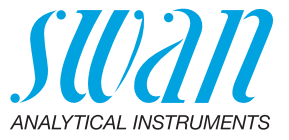

A-96.250.224 / 250121

## **Manuale Operatore**

Firmware V6.20 e successiva

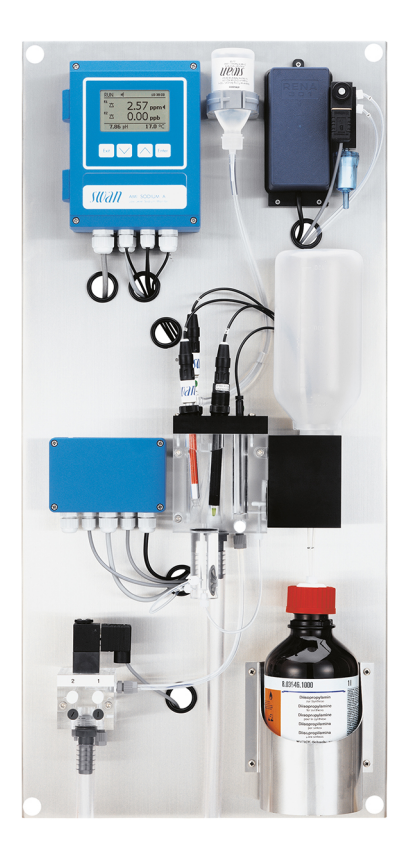

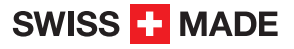

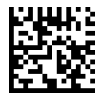

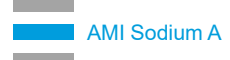

#### Assistenza clienti

Swan e i rappresentanti autorizzati Swan mettono a disposizione uno staff di personale tecnico specializzato e addestrato in tutto il mondo. Per qualsiasi dubbio di natura tecnica, contattare il rappresentante locale Swan o il produttore:

Swan Analytische Instrumente AG Studbachstrasse 13 8340 Hinwil La Svizzera

Internet: www.swan.ch E-mail: support@swan.ch

#### Stato del documento

| Titolo:   | Manuale Operatore AMI Sodium A |                                                           |
|-----------|--------------------------------|-----------------------------------------------------------|
| ID:       | A-96.250.224                   |                                                           |
| Revisione | Edizione                       |                                                           |
| 00        | Giugno 2006                    | Prima Edizione                                            |
| 05        | Febbraio 2012                  | Firmware aggiornato alla versione 4.50                    |
| 06        | Luglio 2014                    | Firmware aggiornato alla versione 5.40, scheda madre V2.4 |
| 07        | Gennaio 2018                   | Firmware aggiornato alla versione 6.20, scheda madre V2.5 |
| 08        | Luglio 2020                    | Scheda madre V2.6                                         |

© 2020, Swan Analytische Instrumente AG, Svizzera, tutti i diritti riservati.

Le informazioni contenute nel presente documento sono soggette a modifica senza preavviso.

## **AMI Sodium A**

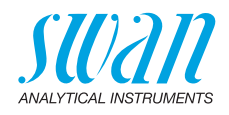

#### Indice

| <b>1.</b>                                                                                                | Istruzioni di sicurezza                                                                                                    | 6                                                                                                    |
|----------------------------------------------------------------------------------------------------|----------------------------------------------------------------------------------------------------|----------------------------------------------------------------------------------------------------|
| 1.1.<br>1.2.<br>1.3.                                                                                     | Normative generali di sicurezza                                                                                                    | ,<br>9<br>10                                                                                                    |
| <b>2.</b><br>2.1.<br>2.2.                                                                                | Descrizione del prodotto                                                                                                    | <b>11</b><br>15<br>17                                                                                                    |
| <b>3.</b><br>3.2.<br>3.3.<br>3.3.1<br>3.3.2<br>3.4.<br>3.4.2<br>3.4.3<br>3.4.4<br>3.4.5<br>3.5.<br>3.5.1 | Installazione.         Lista di controllo installazione .         Montaggio del pannello dello strumento .         Collegamento campione e scarico .         Tubo FEP all'ingresso del campione .         Uscita campione .         Installare i sensori .         Installare l'elettrodo del sodio.         Installare l'elettrodo di riferimento .         Installare l'elettrodo pH .         Installare il sensore di temperatura .         Installare il flacone di reagente .         Installazione del flusso del 2° campione (opzionale).         Collegare l'elettrovalvola . | <ul> <li>18</li> <li>18</li> <li>19</li> <li>20</li> <li>20</li> <li>21</li> <li>22</li> <li>24</li> <li>28</li> <li>29</li> <li>29</li> <li>30</li> <li>31</li> </ul> |
| 3.5.2<br>3.6.<br>3.7                                                                                     | Impostazioni firmware per l'opzione di 2° flusso                                                                                                    | 32<br>33<br>34                                                                                                    |
| 3.8.<br>3.9.<br>3.10.<br>3.10.                                                                           | Schema dei collegamenti         Alimentazione         Contatti relè         1 Ingresso                                                                                                    | 36<br>37<br>38<br>38                                                                                                    |
| 3.10.3<br>3.10.3<br>3.11.                                                                                | 2 Rele allarme                                                                                                    | 38<br>39<br>41                                                                                                    |
| 3.11.<br>3.12.<br>3.12.                                                                                  | Opzioni interfaccia.                                                                                                    | 41<br>41<br>42                                                                                                    |
| 3.12.<br>3.12.<br>3.12.                                                                                  | 2 Interfaccia Profibus Modbus         3 Interfaccia HART         4 Interfaccia USB                                                                                                    | 42<br>43<br>43                                                                                                    |

4

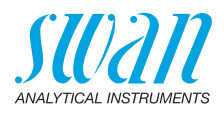

| <b>4.</b><br>∕/ 1 | Configurazione dello strumento                                 | <b>44</b> |
|-------------------|----------------------------------------------------------------|-----------|
| 4.2.              | Regolazione del flusso campione                                | 45        |
| 4.3.              | Accensione dell'alimentazione                                  | 46        |
| 4.4.              | Programmazione                                                 | 46        |
| 4.5.              | Controllo di uscite e relè.                                    | 46        |
| 4.6.              | Eseguire una calibrazione                                      | 46        |
| 5.                | Funzionamento                                                  | 47        |
| 5.1.              | Tasti, Display                                                 | 47        |
| 5.2.              | Struttura del software                                         | 49        |
| 5.3.              |                                                                | 50        |
| 5.4.              |                                                                | 51        |
| 6.                | Manutenzione                                                   | 52        |
| 6.1.              |                                                                | 52        |
| 6.Z.              | Interruzione del funzionamento per manutenzione                | 52        |
| 0.3.<br>6 1       | Manutenzione dell'elettrode di riferimente                     | 55        |
| 6.5               | Manutenzione dell'elettrodo del pH                             | 56        |
| 6.6               | Manutenzione dell'elettrovalvola                               | 57        |
| 6.6.1             | Elettrovalvola per dosaggio DIPA                               | 57        |
| 6.6.2             | Elettrovalvola per opzione 2° flusso di campione               | 59        |
| 6.7.              | Manutenzione della cella a deflusso                            | 61        |
| 6.7.1             | Pulizia della cella a deflusso                                 | 62        |
| 6.7.2             | Sostituzione degli O-ring sul supporto per flaconi standard    | 62        |
| 6.8.              | Sostituire il filtro dell'aria.                                | 63        |
| 6.9.              | Preparare la soluzione                                         | 64        |
| 6.10.             |                                                                | 64        |
| 6.10.             | Calibrazione di processo pH     Calibrazione di processo pH    | 64<br>65  |
| 6 10              | 2 Calibrazione a 2 nunti                                       | 67        |
| 6 11              | Numerazione dei tubi                                           | 68        |
| 6.12              | Sostituire la guarnizione FPDM e il tubo di ingresso dell'aria | 69        |
| 6.13.             | Interruzione prolungata del funzionamento                      | 70        |
| 7.                | Eliminazione dei quasti                                        | 71        |
| 7.1.              |                                                                | 71        |
| 7.2.              | Sostituzione dei fusibili                                      | 74        |

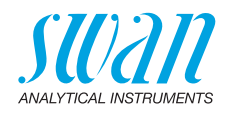

| <b>8.</b><br>8.1.<br>8.2.<br>8.3.<br>8.4.<br>8.5. | Panoramica del programma.         Messages (Menu principale 1)         Diagnostics (Menu principale 2)         Maintenance (Menu principale 3)         Operation (Menu principale 4)         Installation (Menu principale 5) | <b>75</b><br>76<br>77<br>77<br>77<br>78 |
|---------------------------------------------------|----------------------------------------------------------------------------------------------------|-----------------------------------------|
| 9.                                                | Elenco dei programmi e spiegazioni                                                                                                    | 80                                      |
|                                                   | 1 Messages                                                                                                    | 80                                      |
|                                                   | 2 Diagnostics.                                                                                                    | 80                                      |
|                                                   | 3 Maintenance                                                                                                    | 82                                      |
|                                                   | 4 Operation                                                                                                    | 83                                      |
|                                                   | 5 Installation                                                                                                    | 85                                      |
| <b>10.</b><br>10.1.                               | Scheda di sicurezza                                                                                                    | <b>98</b><br>98                         |
| 11.                                               | Valori predefiniti                                                                                                    | 99                                      |
| 12.                                               | Index                                                                                                    | 102                                     |
| 13.                                               | Notes                                                                                                    | 104                                     |

6

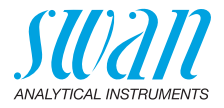

## AMI Sodium A-Manuale Operatore

Questo documento descrive i passaggi principali per la configurazione, l'utilizzo e la manutenzione dello strumento.

## 1. Istruzioni di sicurezza

| Generalità                             | Le istruzioni contenute in questa sezione illustrano i potenziali rischi<br>associati all'utilizzo dello strumento e importanti pratiche di sicurezza<br>per minimizzare tali rischi.<br>Attenendosi scrupolosamente alle informazioni contenute in questa<br>sezione, è possibile proteggersi da pericoli e creare un ambiente di<br>lavoro più sicuro.<br>Ulteriori istruzioni di sicurezza vengono fornite anche nel resto del<br>manuale, nei punti ritenuti più opportuni.<br>Osservare rigorosamente tutte le istruzioni di sicurezza presenti in<br>questa pubblicazione. |
|----------------------------------------|----------------------------------------------------------------------------------------------------|
| Destinatario                           | Operatore: persona qualificata che utilizza l'apparecchiatura<br>per gli scopi appropriati.<br>L'utilizzo dello strumento richiede una conoscenza dettagliata delle<br>applicazioni, delle funzioni dello strumento e del programma softwa-<br>re, così come delle regole e delle normative relative alla sicurezza.                                                                                                    |
| Ubicazione<br>del manuale<br>operatore | Conservare il Manuale Operatore AMI in prossimità dello strumento.                                                                                                    |
| Qualifica,<br>Addestramen-<br>to       | <ul> <li>Per essere qualificati all'installazione e all'utilizzo dello strumento,<br/>è necessario: <ul> <li>leggere e comprendere le istruzioni contenute nel presente<br/>manuale e nelle schede di sicurezza (MSDS)</li> <li>conoscere le regole e le normative applicabili relative alla sicu-<br/>rezza</li> </ul> </li> </ul>                                                                                                    |

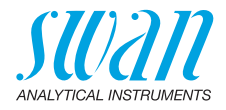

## 1.1. Avvertenze

I simboli utilizzati per le note di sicurezza hanno il significato seguente:

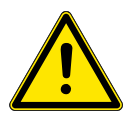

#### PERICOLO

Se tali avvertimenti vengono ignorati, la tua vita o il benessere fisico sono in grave pericolo.

· Seguire attentamente le istruzioni preventive

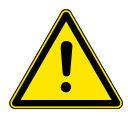

#### AVVERTENZA

Se tali avvertimenti vengono ignorati, lesioni gravi o danni al apparecchiature si può verificare.

· Seguire attentamente le istruzioni preventive

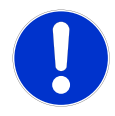

#### ATTENZIONE

Se tali avvertimenti vengono ignorati, si possono verificare danni alle apparecchiature, lesioni minori, malfunzionamenti o valori di processo errati.

I segni obbligatori in questo manuale hanno il significato seguente:

· Seguire attentamente le istruzioni preventive

Obbligatorio segni

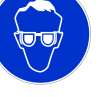

Occhiali protettivi

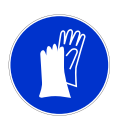

Guanti protettivi

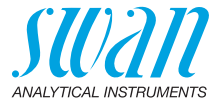

Segnali di avvertimento I segnali di avvertimento in questo manuale hanno il significato seguente:

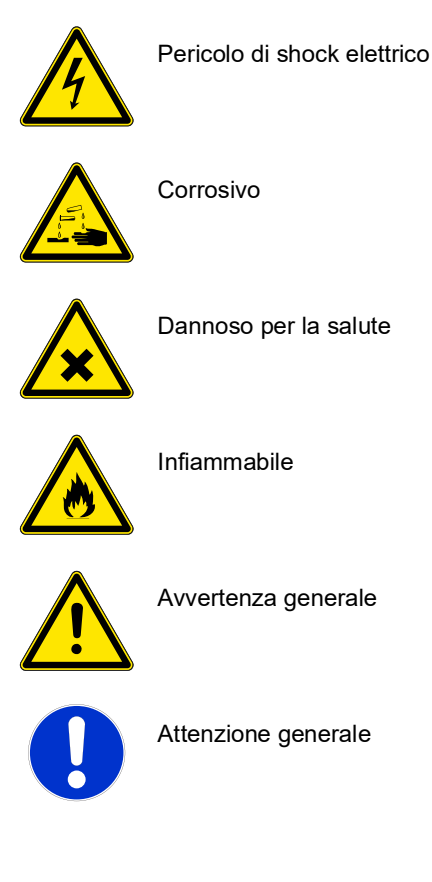

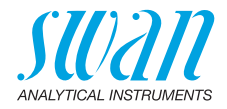

### 1.2. Normative generali di sicurezza

Requisiti<br/>normativiL'utente è responsabile del corretto funzionamento del sistema.<br/>È necessario osservare tutte le precauzioni per garantire il<br/>funzionamento in piena sicurezza dello strumento.

Ricambi e materiale

di consumo

Utilizzare soltanto i ricambi e i materiali di consumo originali SWAN. Se si utilizzano altri componenti durante il normale periodo di garanzia, la garanzia del produttore non è valida.

**Modifiche** Modifiche e aggiornamenti dello strumento devono essere eseguiti esclusivamente da un tecnico autorizzato. SWAN declina ogni responsabilità per qualsiasi rivendicazione derivante da modifiche o alterazioni non autorizzate.

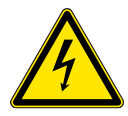

#### AVVERTENZA

#### Pericolo di shock elettrico

Se non è più possibile un funzionamento corretto, scollegare lo strumento da tutte le linee di alimentazione e adottare tutte le misure necessarie per prevenire un utilizzo accidentale.

- Per prevenire lo shock elettrico, assicurarsi che il cavo di messa a terra sia collegato
- Gli interventi di assistenza devono essere effettuati esclusivamente da personale autorizzato
- Quando sono necessari interventi sull'elettronica, scollegare l'alimentazione dello strumento e quella dei dispositivi collegati al
  - relè 1
  - relè 2
  - relè allarme

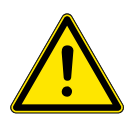

#### **AVVERTENZA**

Per un'installazione e un utilizzo sicuro dello strumento, leggere e comprendere le istruzioni contenute in questo manuale.

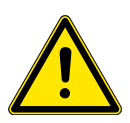

#### AVVERTENZA

Solo il personale addestrato e autorizzato SWAN potrà svolgere le operazioni descritte in questo documento.

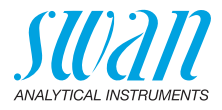

## 1.3. Restrizioni di utilizzo

Il campione non deve contenere particelle in grado di bloccare la cella a deflusso. Un flusso sufficiente del campione è assolutamente necessario per il corretto funzionamento dello strumento. This instrument is only applicable to waters of a pH value higher 2 and lower 8, i.e. after the cation exchanger.

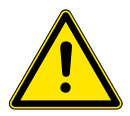

#### AVVERTENZA

Per garantire la sicurezza durante l'installazione e l'utilizzo dello strumento, è necessario leggere e comprendere bene le istruzioni contenute in questo manuale e nelle schede di sicurezza (MSDS).

- Etching kit for sodium electrode (powder + liquid)
- Sodium calibration solution
- Electrolyte for reference electrode
- Alcalizing reagent (e. g. Diisopropylamine)
- Download<br/>MSDSLe attuali schede di sicurezza per i reagenti sopra elencati sono di-<br/>sponibili per il download a www.swan.ch.

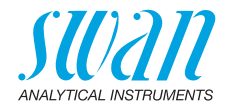

## 2. Descrizione del prodotto

**Applicazione** La misurazione del sodio viene utilizzata per il controllo qualità nelle applicazioni con acqua ad elevata purezza e per il monitoraggio della penetrazione di scambiatori di ioni. Questo strumento è applicabile solo alle acque con un valore di pH >2 e < 8, ovvero dopo lo scambiatore di cationi.

Principio di La misurazione del sodio utilizzata in questo strumento si basa su un metodo potenziometrico. A tale scopo, vengono utilizzati un elettromisurazione do affidabile in vetro sensibile agli ioni e un elettrodo di riferimento. I due elettrodi producono un potenziale elettrico diversificato utilizzato per calcolare la concentrazione di sodio del campione. In base alla Legge di Nernst, la concentrazione di ioni dipende dalla temperatura, pertanto un sensore termico provvede a misurare la temperatura del campione. Con la temperatura corrente, il valore di misurazione viene espresso per la temperatura standard di 25 °C mediante curve programmate di compensazione della temperatura. Le misurazioni di sodio inferiori a 1 ppb richiedono una speciale formulazione del vetro per la risposta dell'elettrodo di rilevamento. Le interferenze di ammonio e pH provenienti dal campione non condizionato vengono eliminate mediante un reagente adatto. Il limite di misurazione di 0.1 ppb di sodio richiede il condizionamento del campione a un minimo di pH 11 mantenendone l'integrità. I migliori risultati si ottengono con la diisopropilammina (DIPA). Uscite Due uscite analogiche programmabili per i valori misurati (liberamente

analogichescalabili, lineari o bilineari) o come uscita di controllo continuata.<br/>Loop di corrente:0/4–20 mA<br/>Carico massimo:510 Ω<br/>Terza uscita di segnale disponibile come opzione. La terza uscita di

segnale può essere utilizzata come sorgente di corrente o come assorbitore di corrente (regolabile tramite interruttore).

**Relè** Due contatti a potenziale zero programmabili come finecorsa per valori di misura, controller o timer per la pulizia del sistema con funzione di attesa automatica.

Carico massimo: 1 A / 250 V CA

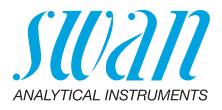

| Relè allarme                    | <ul> <li>Un contatto a potenziale zero. Alternativamente:</li> <li>Aperto durante il normale funzionamento, chiuso in caso di errore o interruzione dell'alimentazione</li> <li>Chiuso durante il normale funzionamento, aperto in caso di errore o interruzione dell'alimentazione</li> <li>Indicazione generale di allarme per valori di allarme programmabili e guasti dello strumento</li> </ul>                                                                                                    |
|---------------------------------|----------------------------------------------------------------------------------------------------|
| Ingresso                        | Per contatto a potenziale zero, al fine di «congelare» il valore di mi-<br>sura o interrompere il controllo in installazioni automatizzate (funzio-<br>ne di attesa o stop remoto).                                                                                                    |
| Caratteristiche<br>di sicurezza | Nessuna perdita di dati in caso di interruzione dell'alimentazione.<br>Tutti i dati vengono salvati nella memoria non volatile. Protezione da<br>sovratensione di ingressi e uscite. Separazione galvanica di ingressi<br>di misurazione e uscite analogiche.                                                                                                    |
| Interfaccia di<br>comunicazione | <ul> <li>Interfaccia USB per download logger</li> <li>Terza uscita di segnale (utilizzabile in parallelo con l'interfaccia USB)</li> <li>RS485 con protocollo Fieldbus Modbus o Profibus DP.</li> <li>Interfaccia HART</li> </ul>                                                                                                    |
| Funzionamento<br>in linea       | Il campione fluisce nel battente costante [E] attraverso l'ingresso<br>campione [N] e la valvola di regolazione del flusso [K]. Regolare la<br>valvola di regolazione del flusso in modo che una piccola parte del<br>campione possa sempre fluire attraverso il tubo di troppopieno nello<br>scarico [P]. Tale regolazione assicura un flusso campione sufficiente<br>attraverso le camere di misurazione III e I.II.                                                                                                    |
|                                 | Durante il funzionamento normale, il suporto del flacone di soluzio-<br>ne [L] viene ruotato verso il basso e il campione fluisce nella pompa<br>di sollevamento ad aria [N] tramite il battente costante della cella a<br>deflusso [E] attraverso il supporto del flacone di soluzione. Per la mi-<br>surazione o la calibrazione a campione il supporto del flacone di so-<br>luzione viene ruotato verso l'alto e il flusso viene commutato dal<br>battente costante della cella a deflusso al flacone standard.<br>Grazie alla pompa ad aria [F], viene garantito un flusso campione co-<br>stante. La precisione ottimale di misurazione si ottiene a un valore di<br>pH di 11, pertanto tale valore è controllato dall'elettrodo del pH [B]. In<br>base al valore del pH, l'elettrovalvola a tre vie [G] viene pilotata in<br>modo che il flusso d'aria acceda alla pompa di sollevamento ad aria<br>[M] direttamente o venga condotto attraverso il flacone di reagente<br>[Q] per aggiungere il vapore DIPA al flusso campione. Dopo la pom-<br>pa ad aria, il campione fluisce nella camera [I] della cella a deflusso<br>in cui verranno misurati il pH e il sodio; da qui fluisce nella camera [J]<br>che ospita l'elettrodo di riferimento, infine raggiunge lo scarico [P]. |

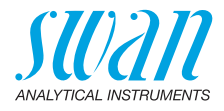

La portata viene monitorata mediante la misurazione del pH. Se il valore del pH resta costante per un lungo periodo di tempo senza aggiunta di DIPA, ciò significa che la portata si è arrestata. Viene pertanto emesso un allarme «Sample Flow low».

**Avviso:** Per visualizzare il flusso campione più chiaramente, la cella a deflusso viene mostrata solo schematicamente. La posizione delle singole celle di misurazione e dei sensori non corrispondono alla cella a deflusso reale. La visuale dall'alto X mostra la posizione corretta delle singole celle di misurazione e dei sensori.

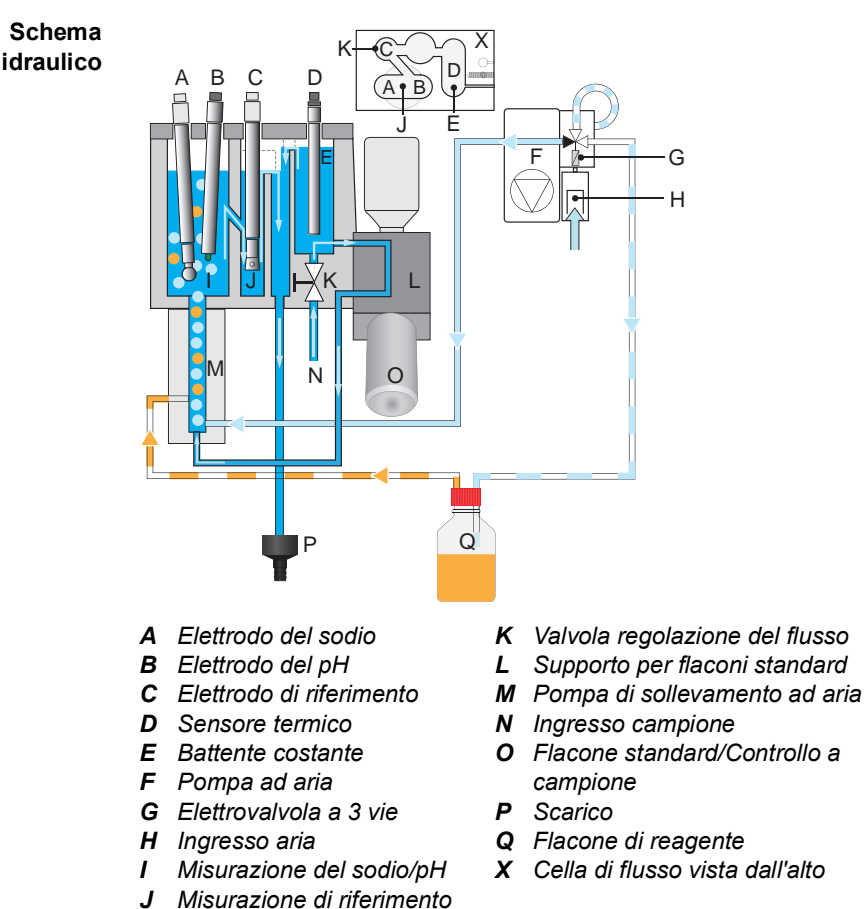

13

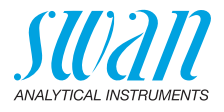

| Secondo<br>flusso di<br>campioni | Se necessario, AMI Sodium A può essere dotato di un secondo mo-<br>dulo di flusso campione ottimale.                                                                                                    |
|----------------------------------|----------------------------------------------------------------------------------------------------|
| Sequenziatore<br>di campione     | Se è necessaria la misurazione di più di due flussi di campione, AMI<br>Sodium A può essere collegato ad un sequenziatore di campioni che<br>consente la misurazione di un massimo di sei flussi di campione.                                                                                                    |
| Controllo a campione             | Il supporto per flaconi standard può essere utilizzato anche per la mi-<br>surazione di un campione da sottoporre a controllo. A tal proposito,<br>vedere Controllo a campione, p. 51.                                                                                                    |
| Calibrazione                     | Il flacone standard [O] viene avvitato nell'apposito supporto [L] e ca-<br>povolto verso l'alto in posizione verticale, commutando così il flusso<br>campione dalla cella a deflusso al flacone standard. All'interno del<br>flacone standard, viene mantenuta una pressione costante grazie<br>alla presenza del tubo di equalizzazione della pressione.<br>1 litro standard viene esaurito in circa 10 min. Per raggiungere una<br>calibrazione corretta, l'elettrodo del sodio deve attestarsi a valori co-<br>stanti entro tale periodo. Per i dettagli, vedere Calibrazione, p. 64. |
| Materiale di<br>consumo          | Il riempimento della bottiglia 100 ml di KCI è sufficiente per un mese.                                                                                                    |

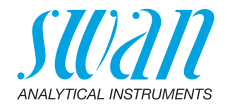

## 2.1. Specifiche tecniche dello strumento

| Alimentazione                   | Versione AC:<br>Versione DC:<br>Consumo energetico:                                                                  | 100–240 VAC (± 10%)<br>50/60 Hz (± 5%)<br>10–36 VDC<br>max. 35 VA                                                                                            |
|---------------------------------|----------------------------------------------------------------------------------------------------|----------------------------------------------------------------------------------------------------|
| Specifiche del<br>trasmettitore | Allogiamento:<br>Temperatura ambiente:<br>Conservazione e trasporto:<br>Umidità:<br>Display:                         | Alluminio con grado di protezione di<br>IP 66 / NEMA 4X<br>-10 to +50 °C<br>-30 to +85 °C<br>10–90% rel., non condensante<br>LCD retroilluminato, 75 x 45 mm |
| Requisiti<br>del campione       | Valore del pH:<br>Concentrazione di ammonio:<br>Portata:<br>Temperatura:<br>Pressione ingresso:<br>Pressione uscita: | ≥ pH 2.0, < ph 8.0<br>< 50 ppm<br>min. 100 ml/min.<br>5–45 °C<br>0.3–3 bar<br>privo di pressione                                                             |

Avviso: Non olio, grasso, né sabbia.

| Requisiti | Il sito di installazione dell'a | analizzatore deve consentire il collega- |
|-----------|---------------------------------|------------------------------------------|
| in sito   | mento a.                        |                                          |
|           | Ingresso campione:              | Tubo 4 x 6 mm                            |
|           | Uscita campione:                | un scarico, ugello da ½" per tubo        |
|           |                                 | flessibile da 20 x15 mm                  |

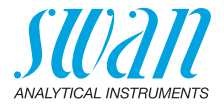

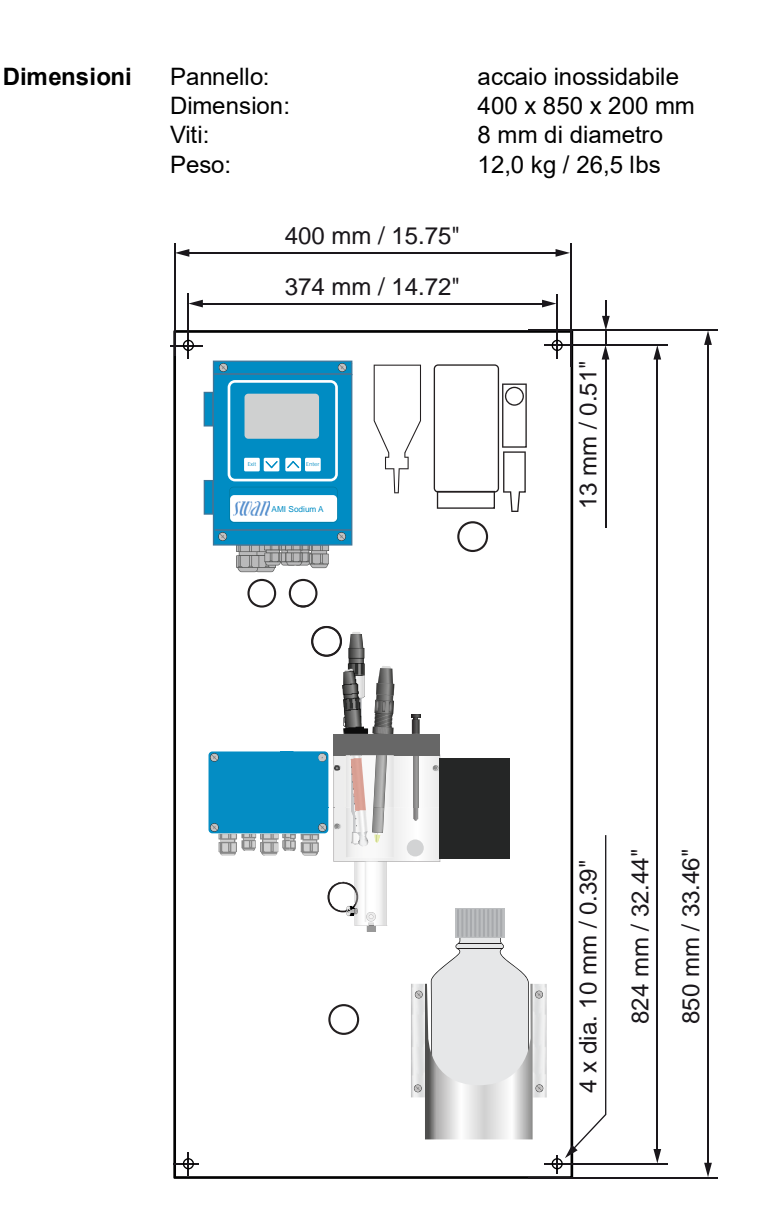

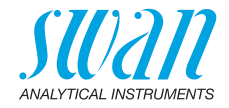

## 2.2. Panoramica dello strumento

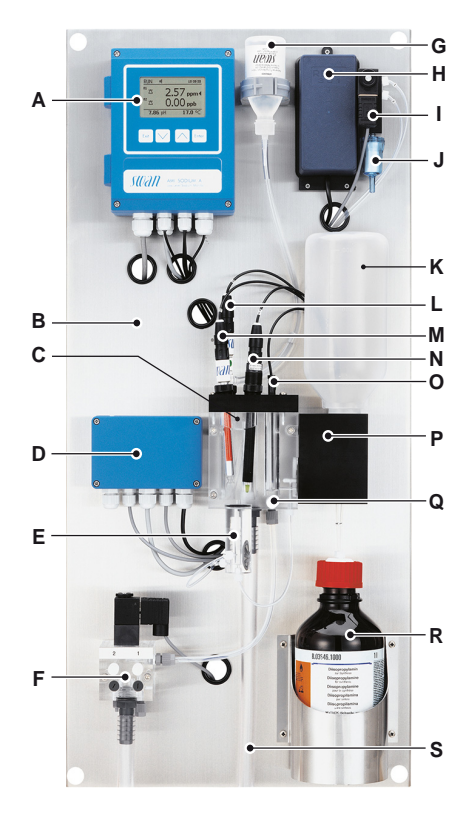

- A Trasmettitore
- B Pannello
- C Cella a deflusso
- **D** Modulo valvole della pompa
- *E* Pompa di sollevamento ad aria
- *F* Flusso del 2° campione (opzionale)
- *G* Flacone di elettrolita di riferimento
- H Pompa ad aria
- I Elettrovalvola

- J Filtro dell'aria
- *K* Flacone standard/Controllo a campione
- L Elettrodo di riferimento
- **M** Elettrodo del sodio
- **N** Elettrodo del pH
- O Sensore termico
- P Supporto per flaconi standard
- **Q** Valvola di regolazione del flusso
- R Flacone di reagente
- S Scarico

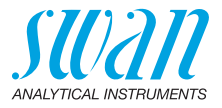

## 3. Installazione

## 3.1. Lista di controllo installazione

| Requisiti del sito                  | Versione AC: 100–240 VAC (±10%), 50/60 Hz (±5%)<br>Versione DC: 10–36 VDC<br>Consumo elettrico: 35 VA massimo<br>È necessario un collegamento a la terra di protezione<br>Pressione e flusso campione sufficienti (fare riferimento a Speci-<br>fiche tecniche dello strumento, p. 15)                                                                                                    |
|-------------------------------------|----------------------------------------------------------------------------------------------------|
| Installazione                       | Montare lo strumento in posizione verticale.<br>Il display deve trovarsi all'altezza degli occhi.<br>Collegare le linee del campione e la condotta di scarico. Vedere<br>Collegamento campione e scarico, p. 20.                                                                                                    |
| Elettrodi                           | Elettrodo sodio: Installare l'elettrodo del sodio, p. 22.<br>Imprimere l'elettrodo del sodio.<br>Sciacquare bene e verificare la presenza di bolle d'aria all'interno<br>dell'elettrodo.<br>Installare l'elettrodo del sodio.<br>Collegare il cavo S all'elettrodo del sodio.<br>Elettrodo di riferimento: Installare l'elettrodo di riferimento, p. 24.<br>Installare il flacone KCI.<br>Controllare la membrana di collegamento a terra.<br>Installare l'elettrodo di riferimento.<br>Praticare un foro nel flacone di KCI.<br>Collegare il cavo R all'elettrodo di riferimento.<br>Elettrodo pH: Installare l'elettrodo pH, p. 28.<br>Installare l'elettrodo pH.<br>Collegare il cavo pH all'elettrodo pH. |
| Collegamenti rea-<br>gente e filtro | Raccomandiamo l'utilizzo di DIPA per il controllo dello strumento.<br>Utilizzare un flacone di reagente con filettatura G45 (Schott) o un<br>flacone del Merck utilizzando un adattatore filettatura. Per l'installa-<br>zione vedere Installazione del flacone di reagente, p. 44.<br>Montare il filtro dell'aria.                                                                                                    |
| Schema elettrico                    | Non accendere lo strumento finché non sono stati eseguiti tutti i collegamenti elettrici. Collegare tutti i dispositivi esterni come i fine-<br>corsa e le pompe. Collegare il cavo di alimentazione; non alimen-<br>tare ancora lo strumento! Vedere Cablaggio elettrico, p. 34.                                                                                                    |

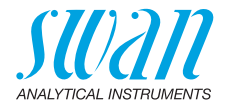

| Messa<br>in funzione                        | Attivare il flusso campione e aspettare finché la cella a deflusso è<br>completamente piena.<br>Accendere l'alimentazione.<br>Vedere Regolazione del flusso campione, p. 45.                                                                                                    |
|---------------------------------------------|----------------------------------------------------------------------------------------------------|
| Configurazione<br>dello strumento           | Programmare tutti i parametri per i dispositivi esterni (interfaccia, registratori, ecc.). Programmare tutti i parametri per il funziona-<br>mento dello strumento (limiti, allarmi, intervallo di misura).                                                                                                    |
| Periodo di<br>rodaggio                      | Lasciare in funzione lo strumento senza interruzioni per 1 ora.                                                                                                    |
| Calibrazione<br>del pH                      | Vedere Calibrazione di processo pH, p. 64.                                                                                                    |
| Calibrazione<br>dell'elettrodo<br>del sodio | Risciacquare bene i flaconi di soluzioni con acqua deionizzata.<br>Preparare le soluzioni di sodio direttamente nei flaconi di soluzioni<br>graduati utilizzando una pipetta di precisione. Verificare che le con-<br>centrazioni siano state programmate correttamente. Eseguire una<br>calibrazione a due punti. Vedere Calibrazione, p. 64. |

## 3.2. Montaggio del pannello dello strumento

La prima parte di questo capitolo descrive la preparazione e il posizionamento dello strumento per l'uso.

- Lo strumento deve essere installato solo da personale formato.
- Montare lo strumento in posizione verticale.
- Per facilitare l'utilizzo, montare lo strumento in modo che il display sia all'altezza degli occhi
- Per l'installazione è disponibile un kit contenente il seguente materiale d'installazione:
  - 4 viti 8 x 60 mm
  - 4 spine Dowels
  - 4 rondelle 8,4/24 mm

## Requisiti di<br/>montaggioLo strumento è pensato solo per l'installazione interna.Per le dimensioni vedere Dimensioni, p. 16Dimensioni, p. 16Dimension

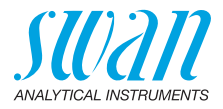

### 3.3. Collegamento campione e scarico

#### 3.3.1 Tubo FEP all'ingresso del campione

#### ATTENZIONE

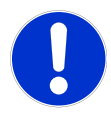

#### Danno alla cella a deflusso in vetro acrilico

Non avvitare mai i raccordi in acciaio direttamente nelle filettature del vetro acrilico.

• Utilizzare solo tubi in acciaio con raccordo speciale.

Utilizzare un tubo di plastica (FEP, PA o PE da 4 x 6 mm) per il collegamento della condotta del campione.

Montaggio del raccordo SERTO

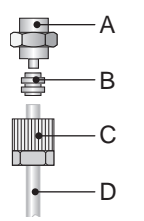

- A Collegamento a vite
- **B** Puntale di compressione
- C Dado zigrinato
- D Tubo flessibile

#### 3.3.2 Uscita campione

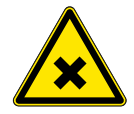

#### AVVERTENZA

#### Rischio di inquinamento dell'acqua

Lo scarico dell'uscita della cella a deflusso contiene diisopropilammina (DIPA)

• Non lasciarlo mai ricircolare nel sistema idrico

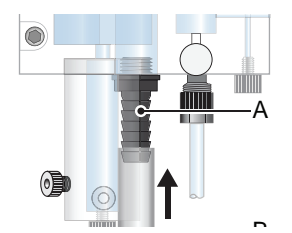

- A Ugello del tubo flessibile
- B Tubo da 1/2"

Collegare il tubo da 1/2" [B] all'ugello del tubo flessibile [A] e posizionarlo in uno scarico privo di pressione con sufficiente capacità.

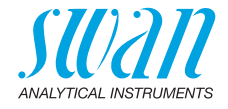

## 3.4. Installare i sensori

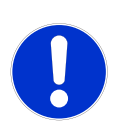

#### ATTENZIONE

Gli elettrodi sono fatti di vetro e pertanto sono molto delicati.

• Manipolare con cura.

Posizione dei sensori

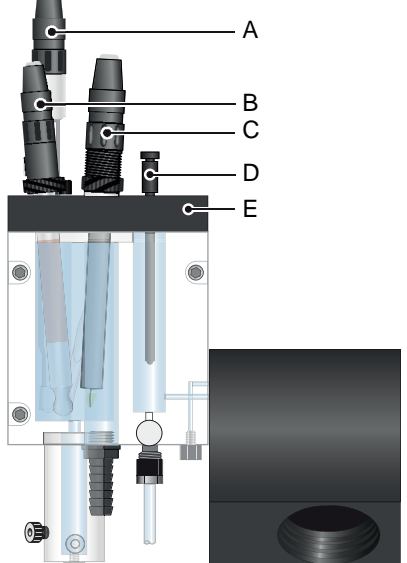

- A Elettrodo di riferimento, cavo segnato con R
- **B** Elettrodo del sodio, cavo segnato con **S**
- C Elettrodo pH, cavo segnato con PH
- **D** Sensore di temperatura, cavo segnato con **T**
- E Copertura cella a deflusso

#### Disimballaggio

Gli elettrodi sono forniti separatamente e sono installati nella cella a deflusso dopo il montaggio del pannello degli strumenti. Gli elettrodi sono protetti con cappucci protettivi alle estremità e sui connettori elettrici.

Rimuovere i cappucci del connettore solo quando l'elettrodo è montato nella cella di misurazione.

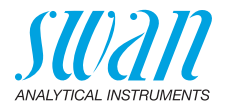

#### 3.4.1 Installare l'elettrodo del sodio

In generale Gli elettrodi del sodio sono dispositivi elettrochimici sensibili, con un'impedenza interna molto elevata. Per mantenere un corretto funzionamento, assicurarsi che:

- la lampadina in vetro di rilevamento resti pulita.
- non vi siano bolle d'aria intrappolate nella lampadina in vetro dell'elettrodo.
- i connettori elettrici restino puliti e asciutti.

L'elettrodo viene fornito con cappucci protettivi sulla lampadina sensibile e sul connettore elettrico.

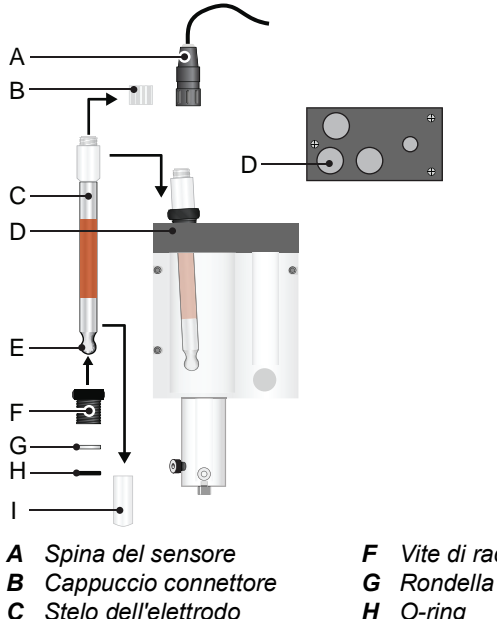

- **D** Foro camera di misurazione
- E Lampadina sensibile
- F Vite di raccordo
- H O-ring
  - Cappuccio protettivo

Installare l'elettrodo del sodio come segue:

Rimuovere il tappo protettivo [I] dall'elettrodo con un attento mo-1 vimento di rotazione e trazione

1

2 Imprimere l'elettrodo, vedere Pulizia e attivazione, p. 54 e notare l'avvertenza sul maneggiamento delle sostanze chimiche.

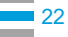

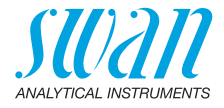

- 3 Sciacquare l'elettrodo con acqua demineralizzata.
- 4 Far scorrere il dado di raccordo [F] e la rondella [G] sullo stelo dell'elettrodo [C].
- 5 Bagnare l'O-ring [H] e farlo scorrere attentamente sullo stelo dell'elettrodo [C].
- 6 Accertarsi che non ci siano bolle d'aria intrappolate nella lampadina sensibile [E]. In tal caso, scuotere l'elettrodo come un termometro clinico finché la bolla non è scomparsa.
- 7 Inserire l'elettrodo nella camera di misurazione attraverso il foro della camera di misurazione [D] e spingerlo completamente verso il basso.
- 8 Stringere a mano la vite di raccordo [F].
- 9 Rimuovere il cappuccio del connettore [B] dall'elettrodo.
- **10** Avvitare il connettore [A] all'elettrodo. Il cavo è segnato con S. ⇒ *Evitare di ruotare il cavo.*
- 11 Collegare il cavo segnato con S alla parte anteriore del trasmettitore AMI, vedere , p. 42.

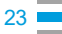

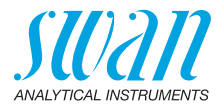

#### 3.4.2 Installare l'elettrodo di riferimento

In generale L'elettrodo di riferimento SWAN è un elettrodo a doppia giunzione Calomel / KCl. La giunzione liquida esterna è un manicotto di vetro liquido, che garantisce una manutenzione semplice e una lunga durata.

Per mantenere un corretto funzionamento, assicurarsi che:

- la membrana di collegamento a terra resti pulita e venga mantenuto un flusso KCI di circa 1ml/giorno.
- nessuna bolla d'aria rimanga intrappolata nell'elettrodo e nel tubo diretto al serbatoio KCI.
- i connettori elettrici restino puliti e asciutti.

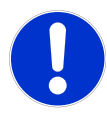

#### ATTENZIONE

#### II KCI è corrosivo

Evitare di schizzare il KCl sul coperchio della cella a deflusso quando si prepara il flacone di KCl.

#### Preparare il flacone KCI

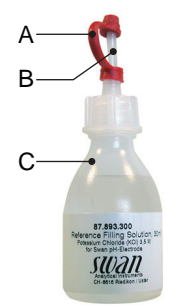

- A Cappuccio di tenuta
- B Punta di dosaggio
- C Flacone KCI

- 1 Rimuovere il cappuccio di tenuta [A] dalla punta di dosaggio [B].
- 2 Tagliare la parte superiore sigillata della punta di dosaggio.

Preparare l'elettrodo di riferimento Dopo una conservazione più lunga dell'elettrodo di riferimento, la membrana può essere intasata con i depositi di sale del KCI. Pertanto si consiglia di aprire e pulire la membrana prima di installare l'elettrodo di riferimento.

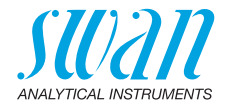

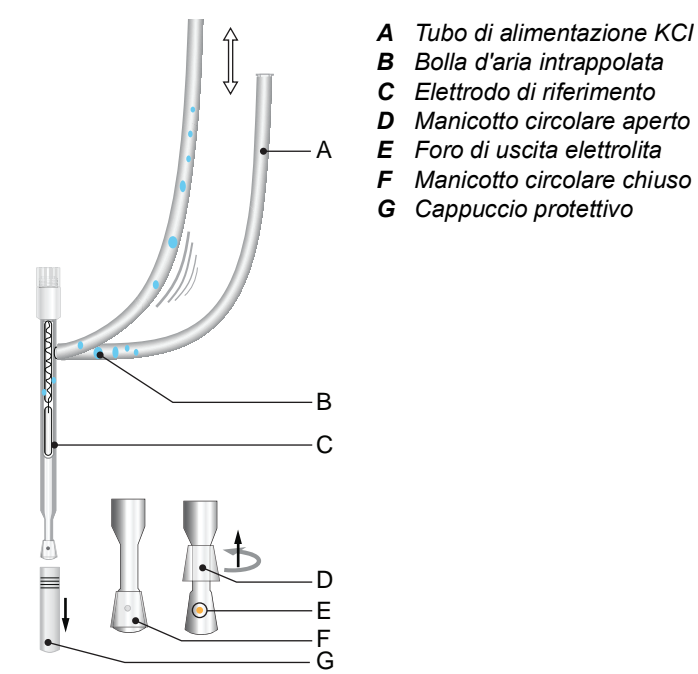

Per pulire l'elettrodo di riferimento procedere come segue:

- 1 Rimuovere il tappo protettivo [G] dalla membrana di collegamento a terra con un attento movimento di rotazione e trazione.
- 2 Tenere l'elettrodo di riferimento con la membrana di collegamento a terra verso il basso.
- 3 Sollevare leggermente il manicotto circolare della membrana di collegamento a terra e consentire ad un po' di elettrolita di defluire nel tessuto.
- 4 Sciacquare bene la punta di elettrodo con acqua deionizzata.
- **5** Premere il manicotto circolare attentamente sulla membrana di collegamento a terra.
- 6 Tenendo la punta dell'elettrodo verso il basso, tirare il tubo di alimentazione KCI diverse volte in modo che le bolle d'aria possano spostarsi verso l'alto.

AMI Sodium A Installazione

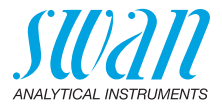

Installare l'elettrodo di riferimento

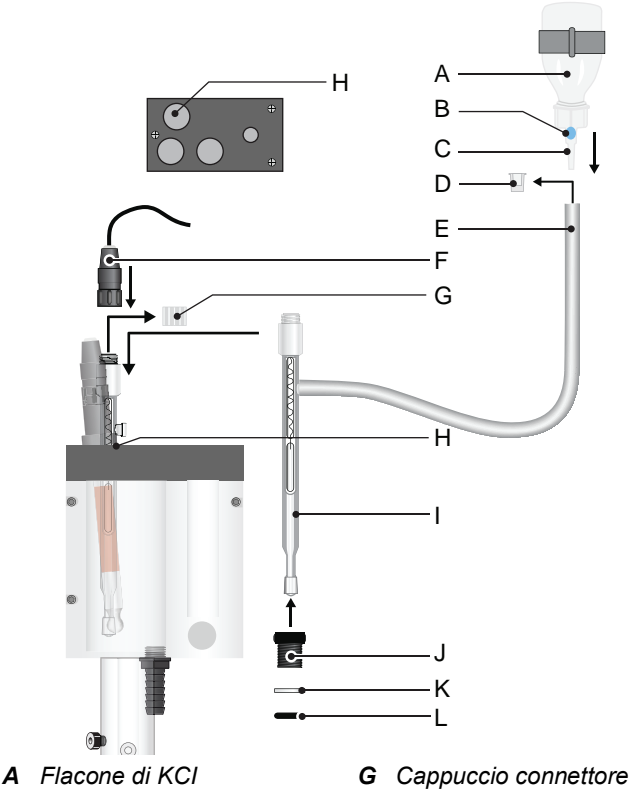

- H Foro camera di riferimento
- I Stelo dell'elettrodo
- J Vite di raccordo
- K Rondella
- L O-ring

Installare l'elettrodo di riferimento come segue:

B Bolla d'aria intrappolata

Tubo di alimentazione KCI

**C** Punta di dosaggio

F Spina del sensore

**D** Tappo

Ε

- 1 Rimuovere il tappo [D] dal tubo di alimentazione KCI [E].
- 2 Collegare il tubo di alimentazione KCI alla punta di dosaggio [C] del flacone KCI.
- 3 Fissare il flacone KCI ribaltato nel supporto sul pannello.
- 4 Praticare un foro nel fondo del flacone per permettere alla pressione di equilibrarsi.

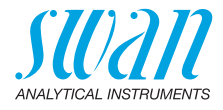

5 Dare dei colpetti al flacone di KCI per rimuovere le bolle d'aria intrappolate [B] nella punta di dosaggio.

**Avviso:** Le bolle d'aria intrappolate nella punta di dosaggio del flacone di KCI potrebbero fermare il flusso di KCI verso l'elettrodo di riferimento, causando valori di misurazione errati.

- 6 Far scorrere la vite di raccordo [J] e la rondella [K] sullo stelo dell'elettrodo [I].
- 7 Bagnare l'O-ring [L] e farlo scorrere attentamente sullo stelo dell'elettrodo [I].
- 8 Inserire l'elettrodo attraverso il foro [H] nella camera di riferimento e spingerlo verso il basso finché la membrana di collegamento a terra si trova a circa 0,5 cm al di sopra del fondo.
- 9 Stringere a mano la vite di raccordo [J].
- **10** Rimuovere il cappuccio del connettore [G] dall'elettrodo.
- 11 Avvitare il connettore [F], del cavo segnato con R, sull'elettrodo.
- 12 Collegare il cavo segnato con R alla parte anteriore del trasmettitore AMI, vedere , p. 42.

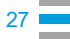

AMI Sodium A Installazione

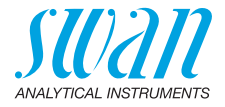

#### 3.4.3 Installare l'elettrodo pH

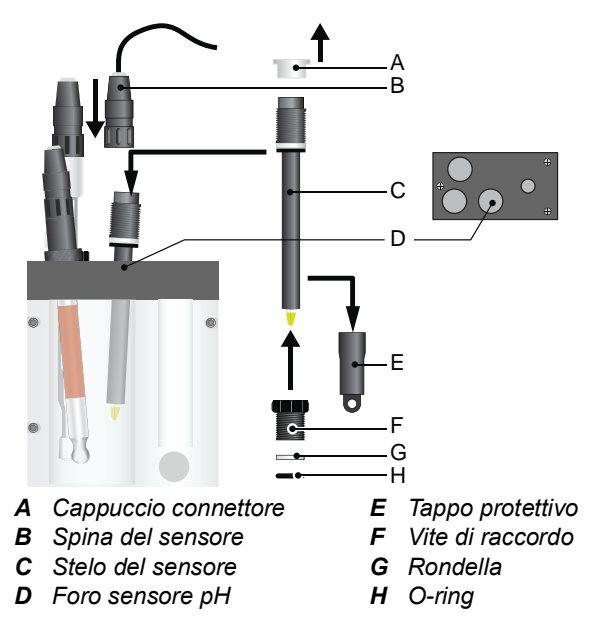

- 1 Rimuovere con cura il tappo protettivo [E] dalla punta dell'elettrodo. Ruotare solo in senso orario.
- 2 Lavare la punta dell'elettrodo con acqua pulita.
- 3 Far scorrere la vite di raccordo [F] e la rondella [G] sullo stelo dell'elettrodo [C].
- 4 Bagnare l'O-ring [H] e farlo scorrere attentamente sullo stelo dell'elettrodo.
- 5 Inserire l'elettrodo attraverso il foro [D] nella cella a deflusso.
- 6 Stringere a mano la vite di raccordo.
- 7 Rimuovere il tappo del connettore [A].
- 8 Avvitare il connettore [B] del cavo segnato con pH sul sensore.
- **9** Conservare i tappi protettivi in un posto sicuro per un uso successivo.
- 10 Collegare il cavo sensore segnato con pH al trasmettitore AMI.
- **11** Collegare il cavo alla parte anteriore del trasmettitore AMI, vedere , p. 42.

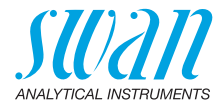

#### 3.4.4 Installare il sensore di temperatura

Il sensore di temperatura viene fissato al pannello con un nastro adesivo ed è già collegato alla parte anteriore del PCB nel trasmettitore AMI.

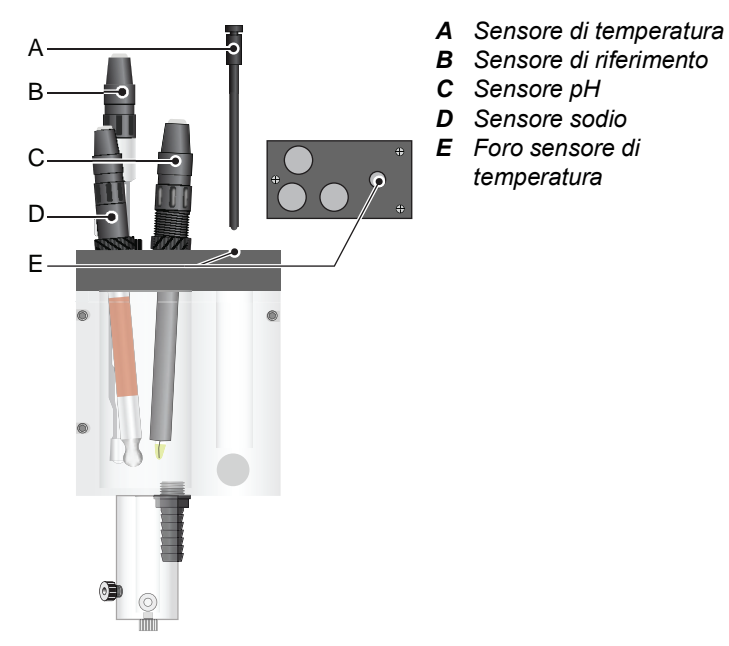

Per installare il sensore di temperatura procedere come di seguito:

- 1 Rimuovere il sensore di temperatura [A] dal pannello.
- 2 Inserire il sensore di temperatura attraverso il foro [E] nel battente costante.
- 3 Spingere nel foro finché possibile.

#### 3.4.5 Installare il flacone di reagente

Il flacone DIPA sarà installato solo poco prima della messa in funzione, vedere capitolo 4, Installazione del flacone di reagente, p. 44.

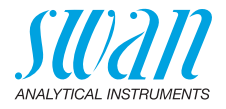

# 3.5. Installazione del flusso del 2° campione (opzionale)

La seguente descrizione presume che l'installazione del 2° fascio di campione avvenga dopo la messa in servizio del monitor.

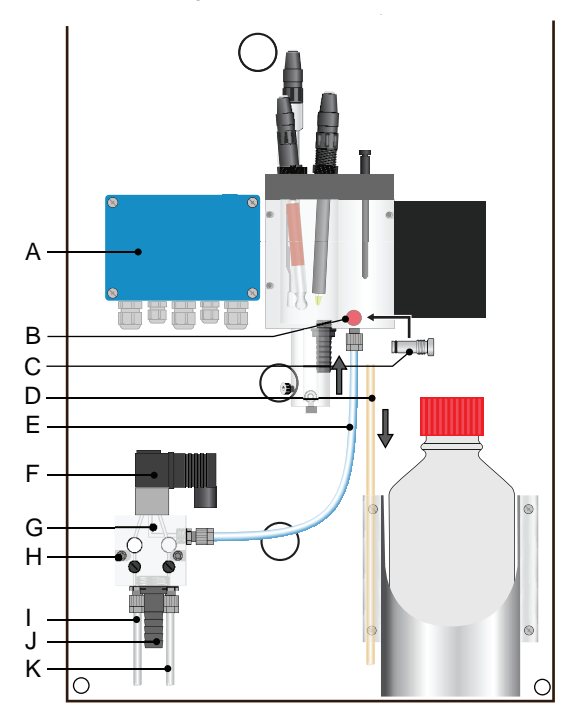

- A Modulo valvola della pompa
- **B** Valvola di regolazione del flusso
- C Tappo cieco
- **D** Tubo d'ingresso campione esistente
- E Tubo di collegamento
- F Elettrovalvola

- **G** Blocco alloggiamento
- H Vite di fissaggio
- I Flusso di campione 2
- J Ugello del tubo flessibile
- K Flusso di campione 1
- **Procedura** 1 Fermare il flusso campione dalla madrevite principale.
  - 2 Spegnere lo strumento.

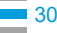

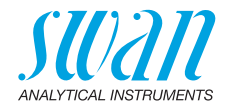

- 3 Svuotare la cella a deflusso.
- **4** Sostituire la valvola di regolazione del flusso [B] con il tappo cieco [C].
- 5 Rimuovere il tubo d'ingresso del campione esistente [D] dalla cella a deflusso.
- 6 Avvitare il blocco dell'alloggiamento [G] con due viti di fissaggio [H] al pannello, vedere Montaggio del raccordo SERTO, p. 20.
- 7 Installare il tubo di collegamento [E] tra la 2° uscita del flusso di campione e inserire la cella a deflusso.
- 8 Collegare l'ingresso campione 1 [I] e l'ingresso campione 2 [K] ai corrispondenti ingressi sul blocco alloggiamento (G).
- **9** Collegare il tubo da 1/2" all'ugello del tubo flessibile [J] e posizionarlo in uno scarico privo di pressione con sufficiente capacità.

#### 3.5.1 Collegare l'elettrovalvola

- 1 Inserire il cavo [B] dell'elettrovalvola attraverso il pressacavi [C] nell'alloggiamento del modulo valvola-pompa [A].
- 2 Collegare i cavi ai terminali nel modulo valvola-pompa secondo Schema dei collegamenti, p. 36, vedere anche l'immagine sotto.

Modulo pompa-valvola

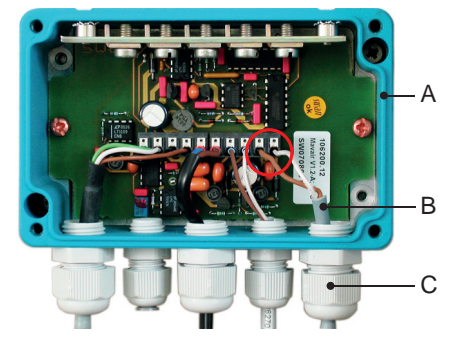

- A Alloggiamento modulo valvola-pompa
- **B** Cavo elettrovalvola
- C Pressacavi

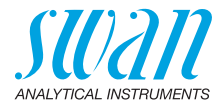

#### 3.5.2 Impostazioni firmware per l'opzione di 2° flusso

Dopo che l'opzione di 2° flusso del campione è stata installata e collegata, impostare il firmware secondo i requisiti.

| Sensors             | 5.1.4  |  |
|---------------------|--------|--|
| Sensor type         | Sodium |  |
| Temperature         | NT5K   |  |
| Flow                | B/s    |  |
| Channel switch None |        |  |
| Standards           |        |  |
|                     |        |  |
| Sensors             | 5.1.4  |  |
| Sensor t Save2      | odium  |  |
| Tempera Voo         | NT5K   |  |
| Flow                | B/s    |  |
| Channel             | Auto   |  |
|                     |        |  |

- 1 Entrare nel menu <Installation/ Sensors>.
- 2 Entrare nel menu <Channel switch> con il tasto [ ] o [ ].
- 3 Premere [Enter].
- 4 Impostare <Channel switch> alla modalità necessaria con il tasto [\_\_\_\_].
- 5 Confermare con [Enter].
- 6 Premere [Exit], scegliere <Save> «Yes». Confermare con [Enter].

Con l'opzione di 2° flusso campione l'AMI Sodium A può essere messo in funzione nelle seguenti 4 diverse modalità.

- None
- Auto
- User defined
- Fieldbus
- None L'interruttore tra i canali è disattivato, il canale 1 è attivo.
- Auto Visibile solo se <Channel switch> nel menu 5.1.4 è impostato su <Auto>.

L'interruttore tra i due flussi campione è controllato dall'AMI Transmitter secondo l'intervallo di misurazione programmato nel menu <Operation>.

| 100 000 |
|---------|
| Too sec |
| 300 sec |
| 15 Min  |
|         |

- 1 Entrare nel menu <Operation/ Sensors>.
- 2 Scegliere <Interval> con il tasto [ ] o [ ].
- **3** Premere [Enter] e impostare l'intervallo secondo i requisiti tra 15 e 120 min.

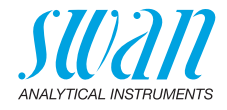

## **User defined** Visibile solo se <Channel switch> nel menu 5.1.4 è impostato su <User defined>.

Scegliere Channel 1, Channel 2 o Digital Input (Dig. Input).

| Sensors    | 6          | 4.1.32   |
|------------|------------|----------|
| Filter Ti: | na Canat   | 180 500  |
| Hold af    | Channel se | election |
| Channe     | Channel 1  |          |
| Channe     | Channel 2  |          |
|            | Dig. Input |          |

- 1 Entrare nel menu <Operation/ Sensors>.
- 2 Scegliere <Channel selection> con il tasto [\_\_\_\_] o [\_\_\_].
- 3 Premere [Enter] per selezionare la funzione necessaria.

| Channel 1:  | viene misurato solo il canale 1.                                                                                                    |
|-------------|----------------------------------------------------------------------------------------------------|
| Channel 2:  | viene misurato solo il canale 2.                                                                                                    |
| Dig. Input: | il canale può essere selezionato tramite input.<br>La funzione Input nel menu 5.3.4 è impostata su<br><active =="" no="">.</active> |

Fieldbus L'interruttore tra i due flussi di campione è controllato tramite Profibus.

# 3.6. AMI Sodium A collegato ad un sequenziatore di campioni

Se sono necessari più di due flussi di campione, è possibile collegare ad un sequenziatore di campioni AMI che consente di misurare fino a sei flussi di campioni. Il collegamento elettrico è descritto nel Manuale del Sequenziatore di campioni AMI.

**Avviso:** Se l'AMI Sodium A è già dotato di una opzione di 2° flusso campione, non può essere messo in funzione con un sequenziatore di campioni AMI. Prima di collegare un sequenziatore di campioni AMI rimuovere l'opzione di 2° flusso campione.

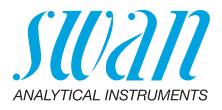

## 3.7. Cablaggio elettrico

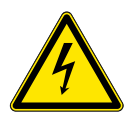

#### AVVERTENZA

#### Rischio di scossa elettrica

Non eseguire interventi ai componenti elettrici se il trasmettitore è acceso. L'inosservanza delle istruzioni può causare lesioni gravi o morte.

- Spegnere sempre l'alimentazione prima di maneggiare i componenti elettrici.
- Requisiti di messa a terra: far funzionare lo strumento soltanto tramite una presa elettrica con messa a terra.
- Accertarsi che le specifiche di alimentazione dello strumento corrispondano a quelle del sito di installazione.

SpessoreAi fini della conformità a IP 66, utilizzare i seguenti spessori di<br/>cavo:dei cavicavo:

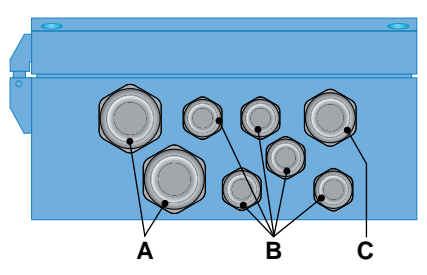

- A PG 11 pressacavi: cavo Ø<sub>esterno</sub> 5–10 mm
- B PG 7 pressacavi: cavo Ø<sub>esterno</sub> 3–6,5 mm
- **C** PG 9 pressacavi: cavo Ø<sub>esterno</sub> 4–8 mm

Avviso: Proteggere i pressacavi inutilizzati.

Cavo

- Per l'alimentazione e i relè: utilizzare un cavo intrecciato di max. 1,5 mm<sup>2</sup>/AWG 14 con guaine isolanti terminali.
  - Per gli ingressi e le uscite di segnale: utilizzare un cavo intrecciato di max. 0,25 mm<sup>2</sup> / AWG 23 con guaine isolanti terminali.

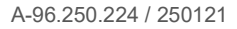

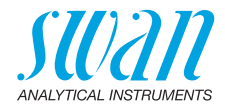

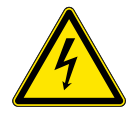

#### AVVERTENZA

#### Tensione esterna

I dispositivi alimentati esternamente collegati al relè 1 o 2 o al relè di allarme possono causare scosse elettriche.

- Accertarsi che i dispositivi collegati ai seguenti contatti siano scollegati dall'alimentazione, prima di riprendere l'installazione:
  - relè 1
  - relè 2
  - relè allarme

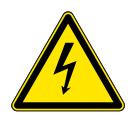

#### AVVERTENZA

Per evitare il pericolo di scosse elettriche, non collegare lo strumento alla corrente a meno che non sia collegato il cavo di messa a terra (PE).

 Non alimentare lo strumento finché non viene richiesto espressamente.

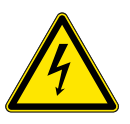

#### AVVERTENZA

La rete che alimenta l'AMI Transmitter deve essere resa sicura da un sezionatore e da un adeguato fusibile o interruttore.

AMI Sodium A Installazione

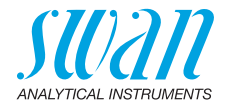

### 3.8. Schema dei collegamenti

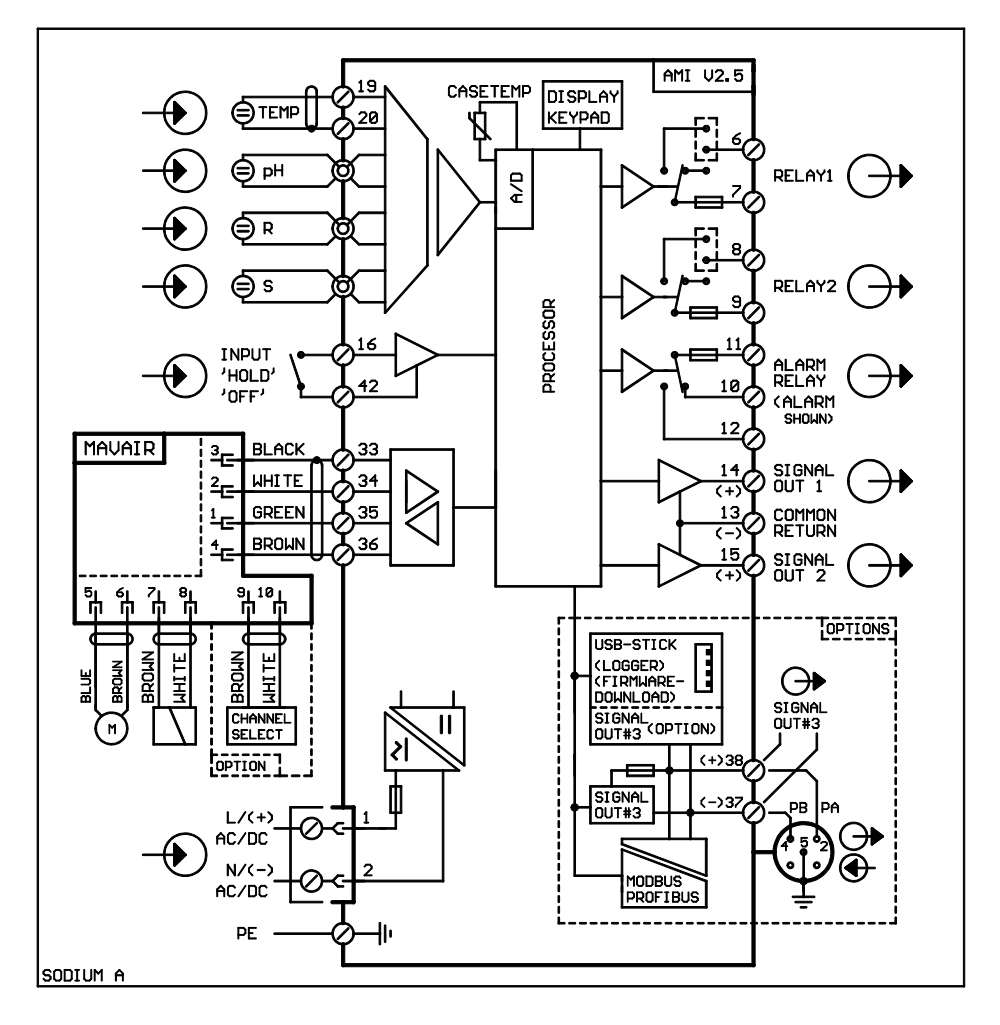

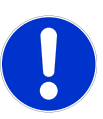

#### ATTENZIONE

Utilizzare solo i morsetti illustrati in questo schema e solo per lo scopo indicato. L'utilizzo di qualsiasi altro morsetto causerà cortocircuiti con conseguenti danni a materiali e persone.
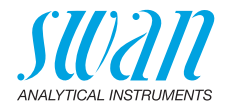

## 3.9. Alimentazione

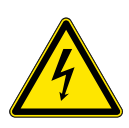

#### AVVERTENZA

#### Rischio di scossa elettrica

L'installazione e la manutenzione delle parti elettriche deve essere svolta da professionisti Spegnere sempre l'alimentazione prima di maneggiare i componenti elettrici.

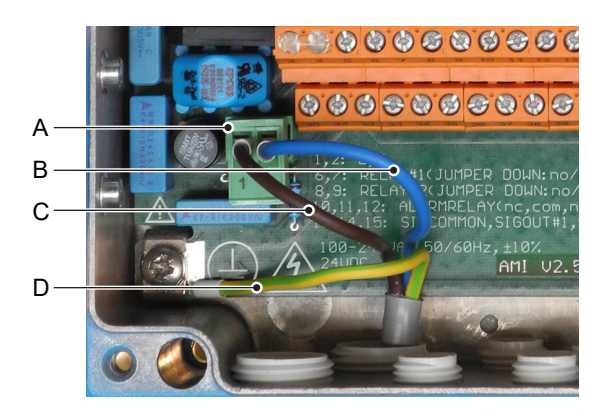

- A Connettore di alimentazione
- B Conduttore neutro, morsetto 2
- **C** Conduttore di fase, morsetto 1
- D Messa a terra PE

**Avviso:** Il cavo di messa a terra protettiva (massa) deve essere collegato al morsetto di massa.

Requisiti d'installazione L'installazione deve soddisfare i seguenti requisiti.

- Cavi elettrici conformi agli standard IEC 60227 o IEC 60245; classe d'infiammabilità FV1
- Rete dotata di interruttore esterno o interruttore automatico

   vicino allo strumento
  - facilmente accessibile all'operatore
  - contrassegnato come interruttore per AMI Sodium A

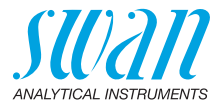

## 3.10. Contatti relè

### 3.10.1 Ingresso

**Avviso:** Utilizzare soltanto contatti a potenziale zero (a secco). La resistenza totale (somma della resistenza del cavo e della resistenza del contatto di relè) deve essere inferiore a 50  $\Omega$ .

Morsetti 16/42

Per la programmazione, vedere l'elenco dei programmi e spiegazioni, 5.3.4, p. 94.

## 3.10.2 Relè allarme

Avviso: Carico massimo 1 A / 250 V CA

Uscita allarme per errori di sistema. Per i codici di errore vedere Eliminazione dei guasti, p. 71.

**Avviso:** Con alcuni allarmi e alcune impostazioni sul trasmettitore AMI il relè non cambia stato. L'errore è comunque segnalato a display.

|                                                       | Morsetti | Description                                                                                                    | Relay connection |
|-------------------------------------------------------|----------|----------------------------------------------------------------------------------------------------|------------------|
| <b>NC</b> <sup>1)</sup><br>Normal-<br>mente<br>chiusi | 10/11    | Attivo (aperto) durante il normale<br>funzionamento.<br>Inattivo (chiuso) in caso di errore<br>o interruzione dell'alimentazione. |                  |
| <b>NO</b><br>Normal-<br>mente<br>aperti               | 12/11    | Attivo (chiuso) durante il normale<br>funzionamento.<br>Inattivo (aperto) in caso di errore<br>o interruzione dell'alimentazione. |                  |

1) utilizzo standard

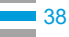

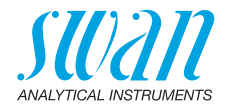

## 3.10.3 Relè 1 e 2

#### Avviso: Carico max. 1 A / 250 V CA

Il relè 1 e 2 possono essere configurati come normalmente aperti o normalmente chiusi. La configurazione standard per entrambi i relè è normalmente aperta. Per configurare un relè come normalmente chiuso, impostare il ponticello sulla posizione superiore.

**Avviso:** Alcuni errori e lo stato dello strumnto possono influnzare lo stato dei relè descritto di seguito.

| Relay<br>config.           | Morsetti                   | Posizione<br>ponticello | Description                                                                                                    | Relay configuration                                                |
|----------------------------|----------------------------|-------------------------|----------------------------------------------------------------------------------------------------|--------------------------------------------------------------------|
| Normal-<br>mente<br>chiusi | 6/7: Relè 1<br>8/9: Relè 2 |                         | Inattivo (aperto) durante il<br>normale funzionamento e<br>interruzione dell'alimenta-<br>zione.<br>Attivo (chiuso) quando avviene<br>un evento programmato. |                                                                    |
| Normal-<br>mente<br>aperti | 6/7: Relè 1<br>8/9: Relè 2 | •                       | Inattivo (chiuso) durante il<br>normale funzionamento e<br>interruzione dell'alimenta-<br>zione.<br>Attivo (aperto) quando<br>avviene un evento program-     | →<br>→<br>→<br>→<br>→<br>→<br>→<br>→<br>→<br>→<br>→<br>→<br>→<br>→ |

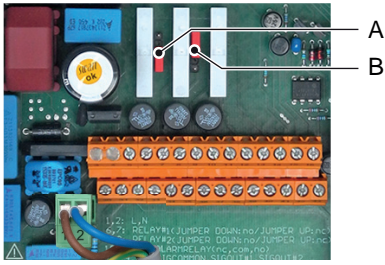

- A Jumper impostato come normalmente aperto (impostazione standard)
- B Jumper impostato come normalmente chiuso

Per la programmazione vedere 5.3.2 e 5.3.3, p. 92, Menu Installazione.

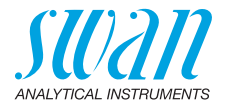

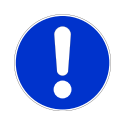

#### ATTENZIONE

# Pericolo di danni ai relè nel trasmettitore AMI dovuto al carico ad elevata induttività

I carichi ad elevata induttività o controllati direttamente (elettrovalvole, pompe di dosaggio) possono distruggere i contatti relè.

 Per commutare i carichi induttivi >0,1 A utilizzare una scatola relè AMI disponibile come opzione o relè di alimentazione esterni adatti.

**Carico induttivo induttivo indutti** 

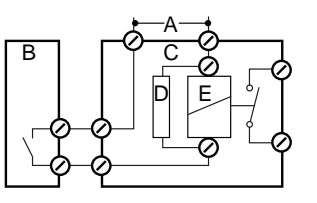

- A Alimentazione AC o DC
- **B** AMI Transmitter
- C Relè di alimentazione esterna
- D Stabilizzatore
- *E* Bobina di un relè di alimentazione

Carico Carichi resistivi (max. 1 A) e segnali di regolazione per PLC, pompe a impulsi, ecc., possono essere collegati senza ulteriori accorgimenti.

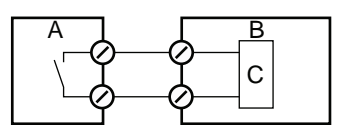

- A AMI Transmitter
- **B** PLC o pompa a impulsi controllati
- **C** Logica
- Attuatori Gli attuatori, come le valvole motore, utilizzano entrambi i relè: un contatto relè viene utilizzato per aprire la valvola, mentre l'altro per chiuderla, quindi con i 2 contatti relè disponibili è possibile controllare solo una valvola motore. Motori con carichi superiori a 0,1 A devono essere controllati attraverso relè di alimentazione esterni o con una scatola relè AMI.

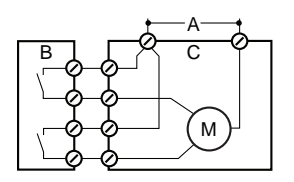

- A Alimentazione AC o DC
- B Trasmettitore AMI
- C Attuatore

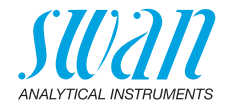

## 3.11. Uscite di segnale

## 3.11.1 Uscita analogica 1 e 2 (uscite di corrente)

**Avviso:** Carico massimo 510  $\Omega$ Se vengono inviati segnali a due ricevitori diversi, utilizzare un isolatore di segnale (isolatore loop).

Uscita segnale 1: morsetti 14 (+) e 13 (-) Uscita segnale 2: morsetti 15 (+) e 13 (-) Per la programmazione vedere Elenco dei programmi e spiegazioni, p. 80, Menu Installazione.

## 3.12. Opzioni interfaccia

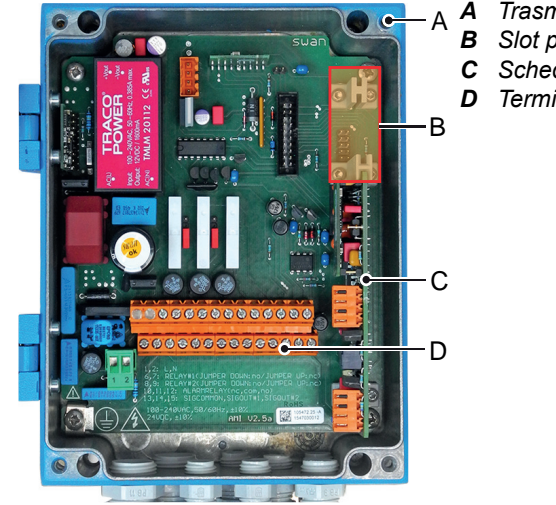

Trasmettitore AMI

- Slot per interfacce
- C Scheda di misura
- **D** Terminali a vite

Lo slot per interfacce può essere utilizzato per espandere le funzioni dello strumento AMI con:

- uscita terzo segnale
- una connessione Profibus o Modbus
- una connessione HART
- un'interfaccia USB

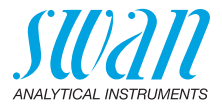

## 3.12.1 Uscita segnale 3

Morsetti 38 (+) e 37 (-).

Richiede la scheda supplementare per la terza uscita di segnale 0/4–20 mA. La terza uscita di segnale può essere utilizzata come sorgente di corrente o assorbitore di corrente (regolabile tramite interruttore [A]). Per informazioni dettagliate vedere le corrispondenti istruzioni d'installazione.

Avviso: Carico massimo 510  $\Omega$ .

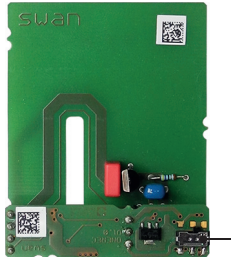

Terza uscita di segnale 0/4-20 mA PCB

A Interruttore di selezione modo operativo

. A

## 3.12.2 Interfaccia Profibus Modbus

Morsetto 37 PB, Morsetto 38 PA

Per collegare diversi dispositivi in rete o per configurare una connessione PROFIBUS DP, fare riferimento al manuale del PROFIBUS. Utilizzare un cavo di rete appropriato.

**Avviso:** L'interruttore deve essere impostato su ON se è installato un solo strumento o sull'ultimo strumento in un bus.

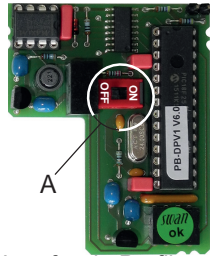

Interfaccia Profibus Modbus PCB (RS 485)

A Interruttore ON–OFF

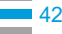

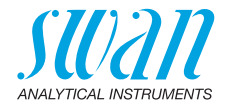

## 3.12.3 Interfaccia HART

Morsetti 38 (+) e 37 (-).

L'interfaccia HART PCB consente la comunicazione tramite protocollo HART. Per informazioni dettagliate, consultare il manuale HART.

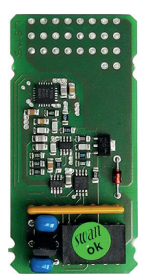

Interfaccia HART PCB

#### 3.12.4 Interfaccia USB

L'interfaccia USB viene utilizzata per archiviare i dati del logger e per l'upload del firmware. Per informazioni dettagliate vedere le corrispondenti istruzioni d'installazione.

La terza uscita di segnale da 0/4–20 mA PCB [B] può essere collegata all'interfaccia USB e usata in parallelo.

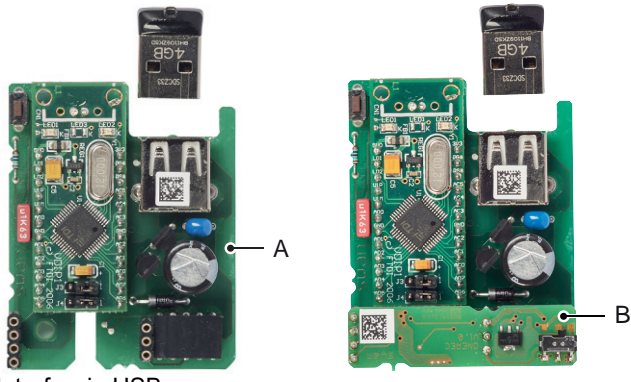

Interfaccia USB

- A Interfaccia USB PCB
- B Terza uscita di segnale 0/4–20 mA PCB

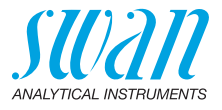

## 4. Configurazione dello strumento

## 4.1. Installazione del flacone di reagente

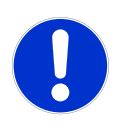

### ATTENZIONE

#### Formazione di vapore reagente

Al fine di prevenire la formazione di vapori di reagente:

- · chiudere saldamente il flacone di reagente
- verificare regolarmente la guarnizione EPDM
- installare correttamente i tubi e il filtro dell'aria

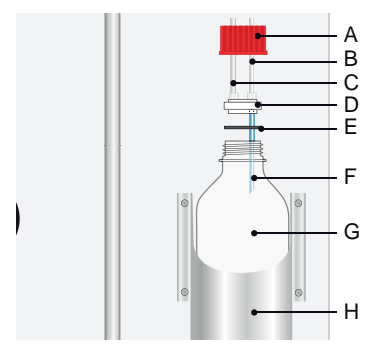

- A Copertura filettata G 45
- B Tubo 1 dall'elettrovalvola
- **C** Tubo 2 verso pompa di sollevamento aria
- **D** Supporto tubo
- E Guarnizione EPDM
- F Tubo d'ingresso dell'aria
- G Flacone di reagente
- H Supporto flacone

**Avviso:** Mettere in funzione lo strumento solo con la diisopropilammina.

I tubi sono già installati nel supporto tubo [D] e la guarnizione EPDM [E] si trova sul fondo del supporto tubo. Per installare il flacone DIPA procedere come segue:

- 1 Collocare il flacone DIPA [G] nel supporto flacone [H].
- 2 Collocare il supporto tubo sul flacone DIPA.
- **3** Avvitare la copertura filettata [A] al flacone DIPA e stringere saldamente.
- **4** Avvitare il raccordo del tubo 1 [B] nel supporto del tubo [D], in modo che sia collegato al tubo d'ingresso aria.
- **5** Avvitare il raccordo del tubo 2 [C] nel supporto del tubo [D], in modo che sia collegato all'uscita di vapore DIPA.

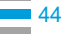

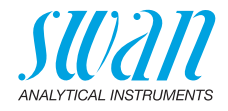

## 4.2. Regolazione del flusso campione

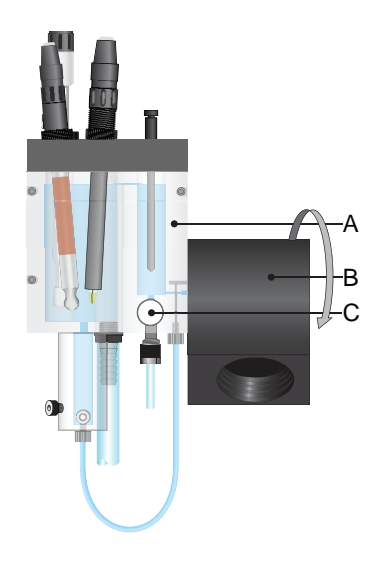

- A Cella a deflusso
- **B** Supporto flacone standard
- **C** Valvola di regolazione del flusso

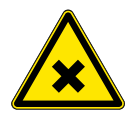

#### AVVERTENZA

#### Rischio di inquinamento dell'acqua

Lo scarico dell'uscita della cella a deflusso contiene diisopropilammina (DIPA).

- Non lasciarlo mai ricircolare nel sistema idrico.
- 1 Abbassare il supporto flacone [B] fino all'estremità.
- 2 Aprire la valvola di regolazione del flusso [C].
- **3** Regolare il flusso campione in modo che una piccola parte del campione defluisca nello scarico.
- 4 Controllare i raccordi delle tubazioni e la cella a deflusso, al fine di individuare e riparare le eventuali perdite.

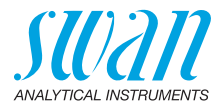

## 4.3. Accensione dell'alimentazione

Dopo aver installato l'analizzatore in base alle precedenti istruzioni, collegare il cavo di alimentazione.

Per prima cosa, l'analizzatore esegue un test diagnostico, visualizza la versione del firmware e avvia il funzionamento normale.

1 Lasciare in funzione lo strumento senza interruzioni per 1 ora con il campione.

## 4.4. Programmazione

Programmare tutti i parametri per i dispositivi esterni (interfaccia, registratori, ecc.). Programmare tutti i parametri per il funzionamento dello strumento (limiti, allarmi). Vedere Elenco dei programmi e spiegazioni, p. 80.

## 4.5. Controllo di uscite e relè

Per le designazioni dei morsetti, vedere Schema dei collegamenti, p. 36.

Controllare il funzionamento delle uscite e dei relè analogici attraverso il dispositivo collegato o un multimetro.

| Maintenar   | ice      | 3.3      |  |
|-------------|----------|----------|--|
| Calibration | ı        | •        |  |
| Simulation  | 1        | ►        |  |
| Set Time    | 01.06.04 | 16:30:00 |  |
|             |          |          |  |
|             |          |          |  |

| Simulation      | 3.3.1    |  |
|-----------------|----------|--|
| Alarm Relay     | active   |  |
| Relay 1         | inactive |  |
| Relay 2         | inactive |  |
| Signal Output 1 | x mA     |  |
| Signal Output 2 | x mA     |  |

## 4.6. Eseguire una calibrazione

- 1 Preparare le soluzioni, vedere Preparare la soluzione, p. 64.
- 2 Calibrare l'elettrodo pH, vedere Calibrazione di processo pH, p. 64.
- **3** Eseguire la calibrazione di sodio, vedere Calibrazione a 1 punto di sodio standard, p. 65.

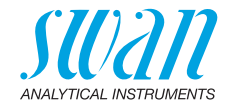

## 5. Funzionamento

## 5.1. Tasti, Display

Tasti

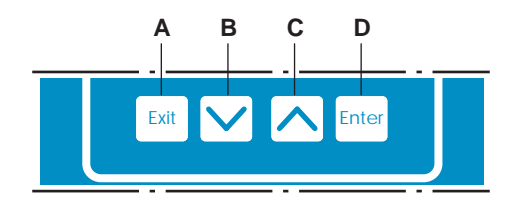

- A per uscire da un menu o da un comando (annullando qualsiasi modifica) e per ritornare al livello di menu precedente
- B per spostarsi IN BASSO in un menu a tendina e per diminuire i valori
- C per spostarsi IN ALTO in un menu a tendina e per aumentare i valori
- D per aprire un sottomenu selezionato e per accettare un'immissione

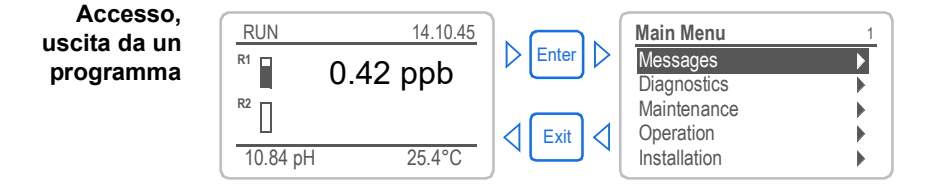

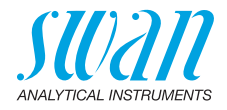

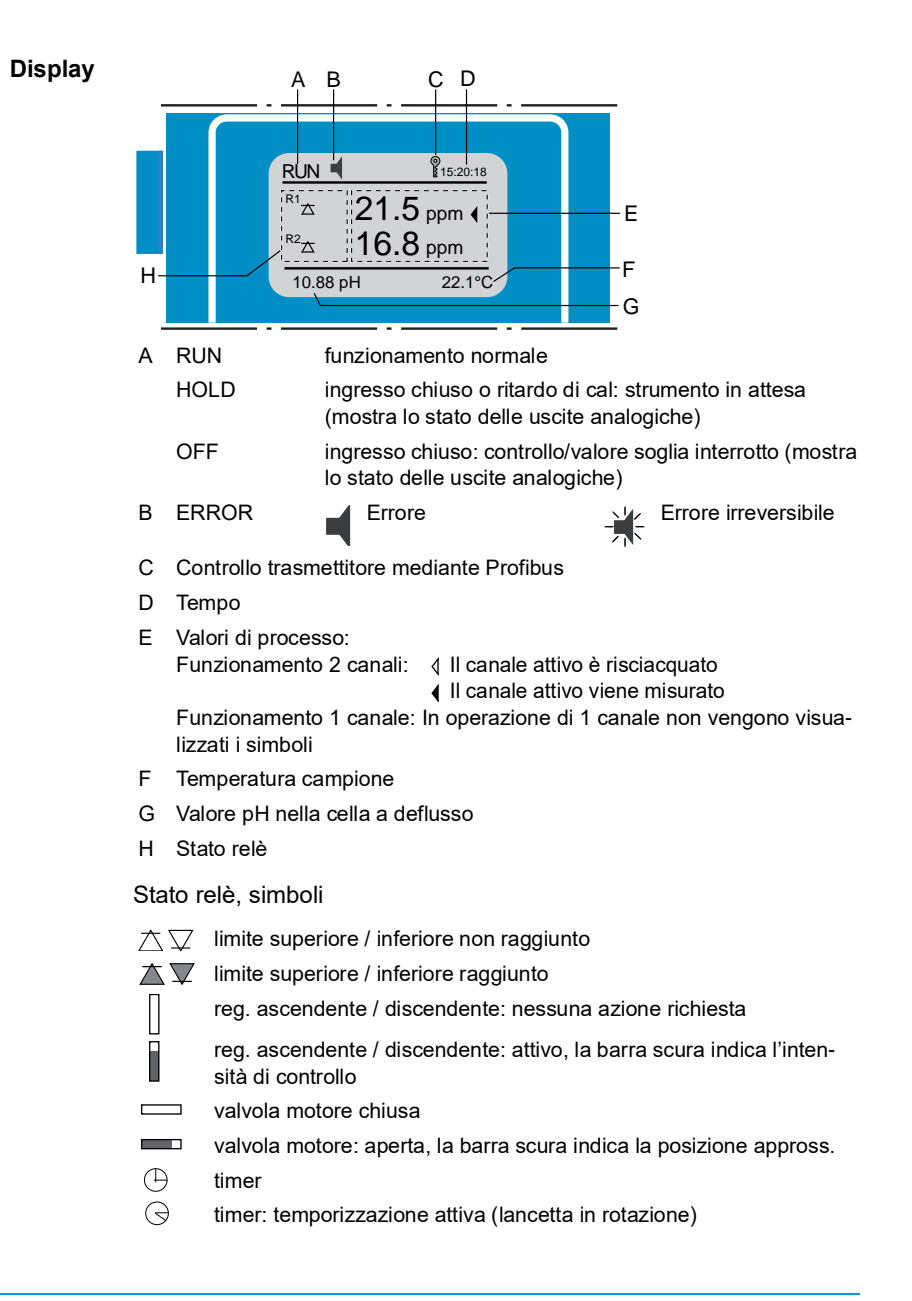

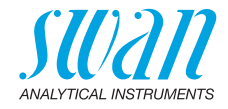

## 5.2. Struttura del software

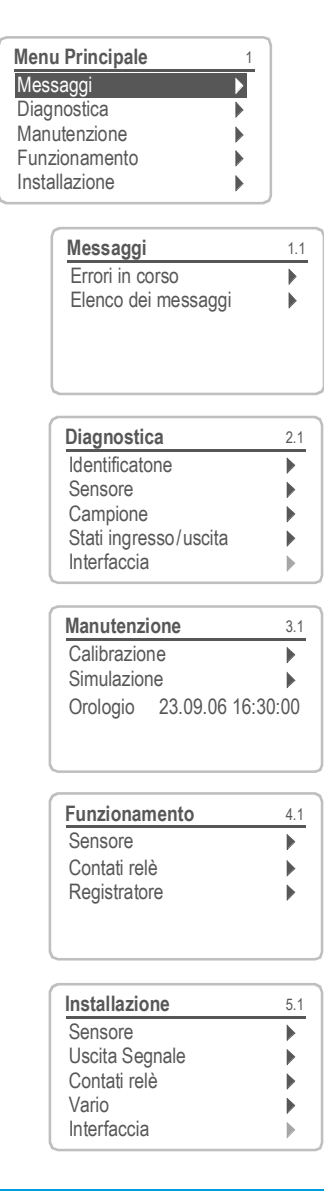

#### Menu 1 Messaggi

evidenzia errori ancora irrisolti, oltre a una cronologia degli eventi (ora e stato degli eventi che si sono verificati in un momento precedente) e le richieste di manutenzione. Contiene dati specifici per l'utente.

#### Menu 2 Diagnostica

Fornisce all'utente dati importanti relativi allo strumento e al campione.

#### Menu 3 Manutenzione

Per la calibrazione dello strumento, l'assistenza, la simulazione dei relè e delle uscite analogiche e per l'impostazione dell'ora. Viene utilizzato dal personale dell'assistenza tecnica.

#### Menu 4 Funzionamento

Sottogruppo del menu 5 - **Installazione**, ma riferito al processo. Parametri specifici per l'utente che potrebbero dover essere modificati durante la routine giornaliera. Di solito è protetto da password e viene usato dall'operatore di processo.

#### Menu 5 Installazione

Per la configurazione iniziale dei valori da parte del personale autorizzato SWAN, al fine di definire tutti i parametri dello strumento. Può essere protetto da password.

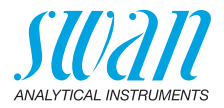

#### Modifica di parametri e valori 5.3.

Modifica dei parametri

| -                                                                 |            |                                                                     |
|-------------------------------------------------------------------|------------|---------------------------------------------------------------------|
| Registratore         4.3.1           Intervallo         30 minuti | L'∉<br>fic | esempio seguente mo<br>are l'intervallo di Regi                     |
| Canc. reg. dati no                                                | 1          | Evidenziare la voce<br>dica il parametro da                         |
| •                                                                 | 2          | Premere [Enter]                                                     |
| Registratore 4.3.1                                                | 3          | denziare il parametro                                               |
| Canc. reç<br>5 minuti<br>10 minuti<br><del>30 minuti</del>        | 4          | Premere [Enter] per<br>selezione o [Exit] per<br>parametro preceden |
| Registratore 4.3.1                                                |            | ⇒ II parametro selez<br>indicato (ma non a                          |
| Intervallo 10 minuti<br>Canc. reg. dati no                        | 5          | Premere [Exit].                                                     |
| Periotrotoro (12                                                  |            | ⇒ Si è selezionato.                                                 |
| Intervalk Salvare ?                                               | 6          | Premere [Enter] per                                                 |
|                                                                   |            | ⇒ II sistema si riavvi<br>parametro è impo                          |
| Allarma 1 52111                                                   | 1          | Selezionare il param                                                |
| Allarme alto 5.00 ppm                                             | 2          | Premere [Enter].                                                    |
| Allarme basso 0.00 ppm<br>Isteresi 0.10 ppm<br>Ritardo 5 Sec      | 3          | Premere [] o [<br>postare il valore desi                            |
| Allarme 1 53.1.1.1                                                | 4          | Premere [Enter] tper<br>nuovo valore.                               |
| Allarme alto<br>Allarme basso<br>Isteresi 0.10 ppm                | 5          | Premere [Exit].<br><i>⇒ Si è selezionato.</i>                       |
| Ritardo 5 Sec                                                     | 6          | Premere [Enter] per s<br>valore.                                    |

stra come modistratore:

- di menu che inmodificare.
- per evio desiderato.
- confermare la r mantenere il te.
  - ionato è ancora salvato).

- salvare il nuovo
  - ia, il nuovo stato.
- etro.
- ] per im-iderato.
- confermare il
- salvare il nuovo

#### Modifica del valore

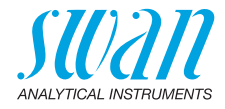

## 5.4. Controllo a campione

Per eseguire una misurazione a campione procedere come segue:

- 1 Sciacquare bene il flacone di soluzione e riempirlo di campione. *⇒ Non utilizzare flaconi chiusi*
- 2 Avvitare il flacone del campione nel supporto di flacone di soluzione e ruotarlo verso l'alto.

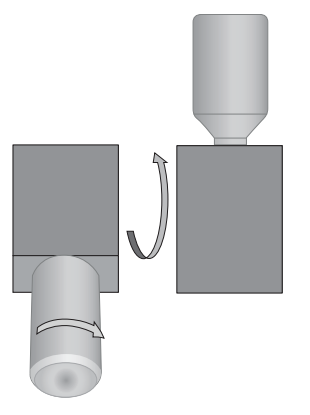

 3 Premere il tasto [ ].
 ⇒ GRAB compare sul lato sinistro della linea di stato superiore e lo strumento ora misura il controllo a campione

**Avviso:** Il valore di misurazione del campione sarà salvato nel trasmettitore. Attendere finché il valore di misurazione è stabile e annotarlo per un uso successivo.

- 4 Dopo che il flacone di campione è vuoto, ruotare il supporto del flacone verso il basso e svitare il flacone di campione.
- **5** Premere nuovamente il tasto [ ].  $\Rightarrow$  HOLD compare sul display (= cal delay).

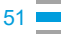

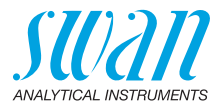

## 6. Manutenzione

## 6.1. Programma di manutenzione

| Settimanal-  | Controllare la presenza di una formazione regolare di bolle.                                                                                                |  |
|--------------|----------------------------------------------------------------------------------------------------|--|
| mente o ogni | <ul> <li>Controllare il livello del flacone di reagente.</li> </ul>                                                                                         |  |
| 2 settimane  | • Attivare l'elettrodo del sodio con la soluzione di attivazione SWAN.                                                                                      |  |
|              | Eseguire la calibrazione a 1 punto.                                                                                                    |  |
| Mensilmente  | <ul> <li>Controllare la sigillatura del flacone di reagente, sostituirlo se<br/>necessario.</li> </ul>                                                      |  |
|              | <ul> <li>Riempire o sostituire il flacone KCI.</li> </ul>                                                                                                   |  |
|              | • Attivare l'elettrodo del sodio nella soluzione di attivazione SWAN.                                                                                       |  |
|              | <ul> <li>Eseguire la calibrazione a 2 punti.</li> </ul>                                                                                                    |  |
|              | <ul> <li>Effettuare una misurazione del pH e correggere il valore se<br/>necessario.</li> </ul>                                                             |  |
| Annualmente  | • Sostituire l'elettrodo del sodio, vedere Manutenzione dell'elettrodo del sodio, p. 53.                                                                    |  |
|              | <ul> <li>Sostituire l'elettrodo di riferimento, vedere Manutenzione<br/>dell'elettrodo di riferimento, p. 55.</li> </ul>                                    |  |
|              | • Sostituire il sensore pH, vedere Manutenzione dell'elettrodo del pH, p. 56.                                                                               |  |
|              | <ul> <li>Pulire l'elettrovalvola, vedere Manutenzione dell'elettrovalvola, p.<br/>57.</li> </ul>                                                            |  |
|              | <ul> <li>Se necessario, rimuovere il ferro depositato nel sistema<br/>risciacquando con un detergente delicato e utilizzando un<br/>antiruggine.</li> </ul> |  |
|              | <ul> <li>Se necessario, sostituire il filtro dell'aria.</li> </ul>                                                                                          |  |

## 6.2. Interruzione del funzionamento per manutenzione

- 1 Interrompere il flusso del campione.
- 2 Interrompere l'alimentazione dello strumento.
- 3 Svuotare completamente la cella a deflusso.

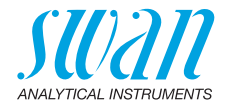

## 6.3. Manutenzione dell'elettrodo del sodio

Gli elettrodi del sodio sono dispositivi elettrochimici sensibili con un'impedenza interna molto elevata. Per preservare un funzionamento corretto, accertarsi che:

- la lampadina sensibile sia pulita
- le bolle d'aria non siano intrappolate tra la lampadina e il tubo di vetro
- i connettori elettrici restino assolutamente puliti e asciutti

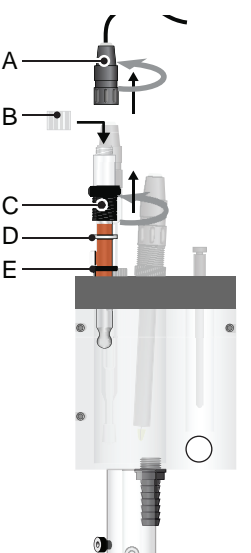

- A Spina del sensore
- B Cappuccio connettore
- C Vite di raccordo
- **D** Rondella
- E O-ring

### Rimuovere l'elettrodo del sodio

1 Svitare e rimuovere la spina del sensore [A].

▲ Impedire che il connettore si bagni.

- 2 Collocare il cappuccio sul connettore [B] del sensore.
- 3 Svitare completamente la vite di raccordo [C] dal foro filettato.
- **4** Rimuovere l'elettrodo insieme alla vite di raccordo, la rondella e l'O-ring dalla cella di misurazione.
- **5** Far scorrere l'O-ring con cautela sul bulbo di misurazione e rimuovere il dado e la rondella.

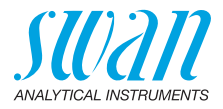

Miscelare la soluzione d'attacco

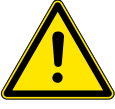

#### AVVERTENZA

#### Pericolo per la salute

Le soluzioni a base di fluoruro acido diluito sono dannose e irritanti. Risultano nocive se ingerite e irritano la pelle e gli occhi. Contiene meno dello 0,5% di acido idrofluorico. Contiene meno dell'1% di acido acetico. Per il solo utilizzo in laboratorio.

• Un breve contatto con la pelle risulta innocuo, tuttavia lavare accuratamente con acqua la parte interessata.

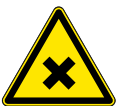

# **Avviso:** Utilizzare solo la soluzione originale di attivazione prodotta da SWAN.

La soluzione d'attacco è fornita in due flaconi, uno contenente solvente acido, l'altra contenente il sale di fluoruro.

Dissolvere il sale nel solvente prima dell'uso e annotare la data di miscelazione.

**Avviso:** Una volta disciolto il fluoruro di sodio, la durata di vita della soluzione è limitata a 6 mesi.

| Pulizia<br>e attivazione    | 1 Rimuovere i depositi di ferro attaccati strofinando delicatamente l'elettrodo con un fazzoletto di carta.                                  |
|-----------------------------|----------------------------------------------------------------------------------------------------|
|                             | 2 Risciacquare l'elettrodo con acqua distillata.                                                                                             |
|                             | 3 Inserire l'elettrodo per 2 minuti nella soluzione d'attacco.                                                                               |
|                             | <ul> <li>4 Sciacquare nuovamente l'elettrodo con acqua distillata.</li> <li>▲ Non asciugare la lampadina in vetro di rilevamento.</li> </ul> |
| Installare                  | Vedere Installare l'elettrodo del sodio, p. 22.                                                                                              |
| Sostituzione                | 1 Procedere secondo Rimuovere l'elettrodo del sodio, p. 53.                                                                                  |
| dell'elettrodo<br>del sodio | 2 Inserire il nuovo elettrodo per 2 minuti nella soluzione di cauterizzazione.                                                               |
|                             | 3 Sciacquare nuovamente l'elettrodo con acqua distillata.                                                                                    |
|                             | 4 Non asciugare la lampadina in vetro di rilevamento.                                                                                        |
|                             | 5 Installare l'elettrodo del sodio, vedere Installare l'elettrodo del so-                                                                    |

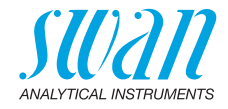

## 6.4. Manutenzione dell'elettrodo di riferimento

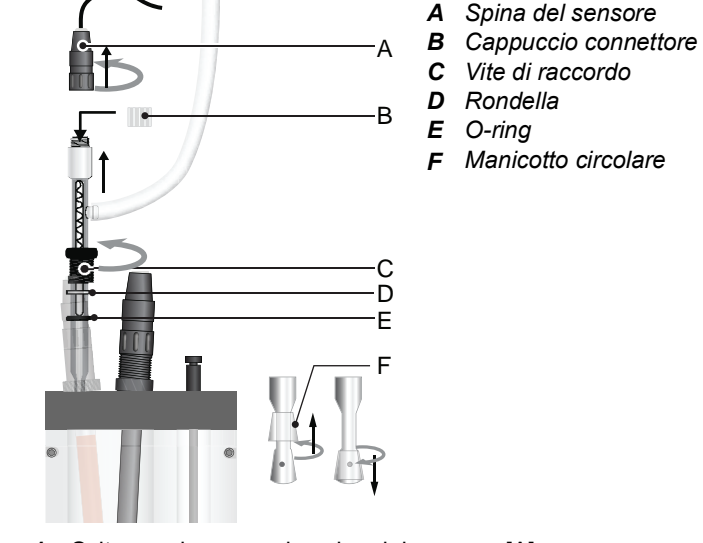

Rimuovere l'elettrodo di riferimento

- 1 Svitare e rimuovere la spina del sensore [A].
  - ▲ Impedire che il connettore si bagni.
- 2 Collocare il cappuccio sul connettore [B] del sensore.
- 3 Svitare completamente la vite di raccordo [C] dal foro filettato.
- 4 Rimuovere il flacone KCI dal suo supporto.
  - ▲ Ricordarsi che sul flacone è stato praticato un foro: non versare il KCI.
- 5 Rimuovere l'elettrodo di riferimento dalla cella a deflusso.
- Pulizia 1 Rimuovere ogni deposito di ferro con un panno morbido di carta.
  - 2 Far scorrere il manicotto circolare [F] verso l'alto con un movimento di rotazione e spinta e consentire la fuoriuscita di un po' di elettrolita.
  - **3** Fissare la linguetta del manicotto circolare con un movimento delicato di rotazione e trazione.
  - **4** Sostituire o rabboccare il serbatoio KCI. Utilizzare solo SWAN KCI originale.
- Installare Vedere Installare l'elettrodo di riferimento, p. 24.

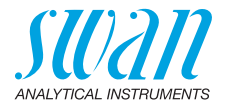

## 6.5. Manutenzione dell'elettrodo del pH

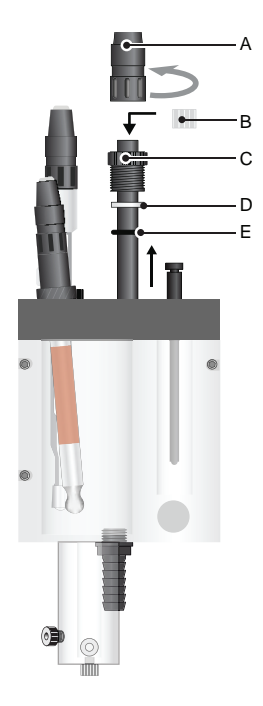

- A Spina del sensore
- B Cappuccio connettore
- C Vite di raccordo
- **D** Rondella
- E O-ring

- Pulire il sensore pH
  - 1 Svitare e rimuovere la spina del sensore [A].

▲ Impedire che il connettore si bagni.

- 2 Collocare il cappuccio sul connettore [B] del sensore.
- 3 Svitare completamente la vite di raccordo [C] dal foro filettato.
- 4 Rimuovere l'elettrodo pH insieme alla vite di raccordo [C], la rondella [D] e l'O-ring [E] dalla cella di misurazione.
- 5 Se necessario, strofinare delicatamente il sensore pH con un panno umido, morbido e pulito di carta.
- 6 Risciacquare il sensore pH con acqua pulita.

Installare Vedere Installare l'elettrodo pH, p. 28.

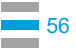

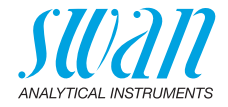

## 6.6. Manutenzione dell'elettrovalvola

## 6.6.1 Elettrovalvola per dosaggio DIPA

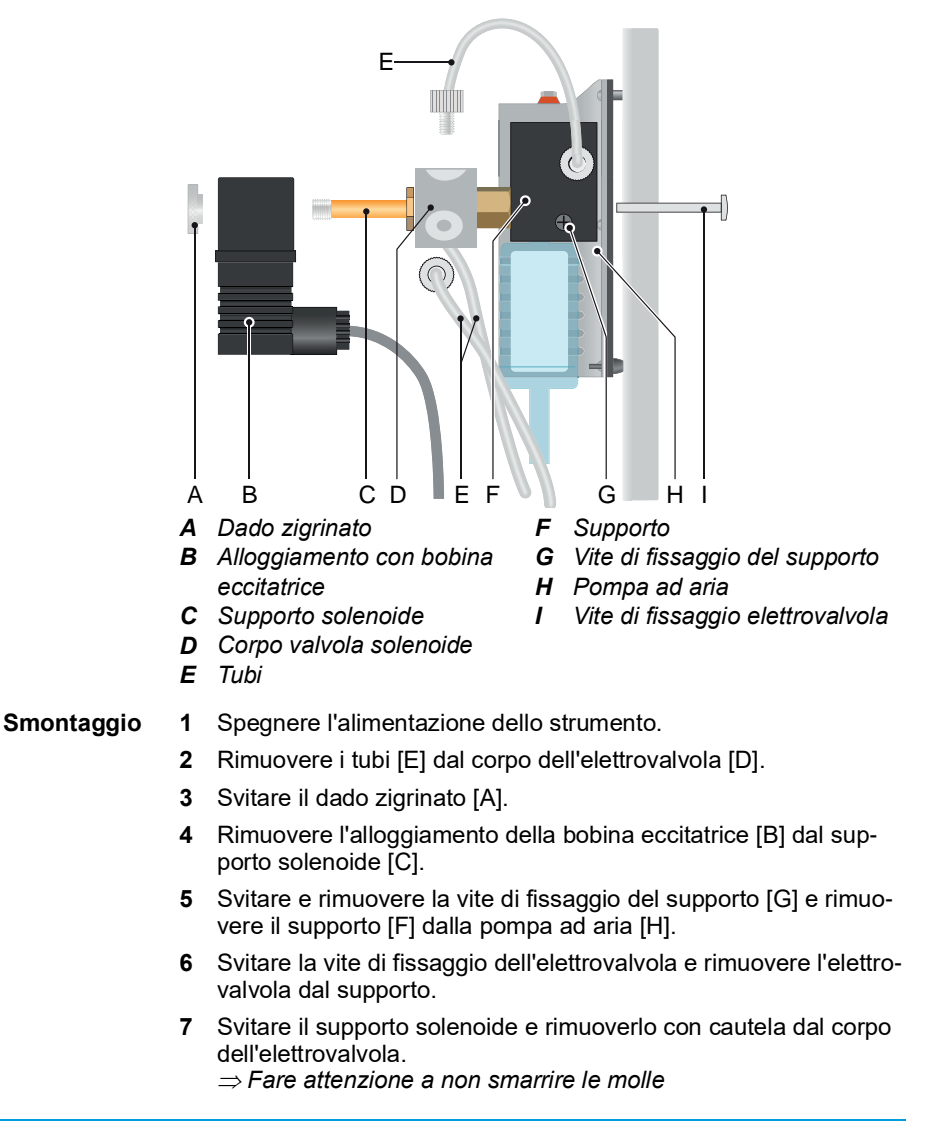

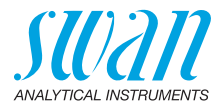

- 8 Rimuovere i supporti della membrana. ⇒ Normalmente le membrane aderiscono al corpo della valvola
- **9** Rimuovere le membrane con delle pinze a punta.

Avviso: Non riutilizzare le membrane.

10 Pulire il corpo della valvola con un detergente delicato.

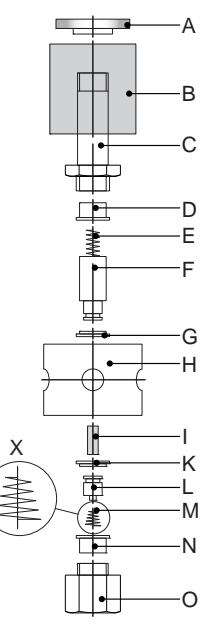

- A Dado zigrinato
- **B** Alloggiamento con bobina eccitatrice
- C Supporto solenoide
- D Rondella 2
- E Molla lunga
- **F** Solenoide con supporto membrana
- G Membrana 2
- H Corpo elettrovalvola
- I Barra distanziatrice in teflon
- K Membrana 1
- L Supporto membrana
- M Molla conica
- N Rondella 1
- o Vite inferiore
- x direzione di montaggio

#### Montaggio

- 1 Inserire le nuove membrane nei relativi supporti.
  - 2 Collocare la membrana 1 con il supporto nel corpo valvola.
  - **3** Collocare la rondella 1 sulla membrana e spingere delicatamente in basso.
  - 4 Collocare la molla conica con l'estremità più corta sul supporto per membrane.
  - 5 Avvitare saldamente la parte inferiore con le dita.
  - 6 Capovolgere il corpo della valvola e collocare la barra distanziatrice in teflon nel foro centrale del corpo valvola.
  - 7 Collocare la membrana 2 con il supporto nel corpo valvola.
  - 8 Collocare la rondella 2 sulla membrana e spingere delicatamente verso il basso.

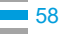

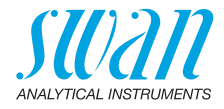

- 9 Collocare una molla lunga nell'elettrovalvola.
- **10** Avvitare saldamente con le dita il supporto dell'elettrovalvola.
- **11** Spingere il gruppo valvole nel corpo bobina.
- 12 Montare tutte le tubazioni.
- 13 Avvitare saldamente con le dita il dado zigrinato.

#### 6.6.2 Elettrovalvola per opzione 2° flusso di campione

Applicabile solo se viene installato l'accessorio opzionale per il 2° flusso di campione.

**Smontare** L'elettrovalvola viene montata sotto il battente costante. Smontarla l'elettrovalvola se non avviene più la commutazione o se risulta ostruita.

1 Spegnere lo strumento in base alle istruzioni riportate in Interruzione del funzionamento per manutenzione, p. 52.

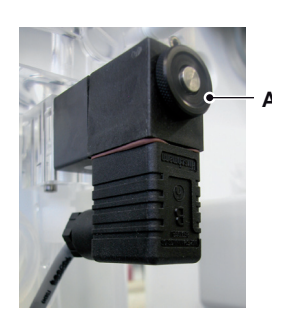

2 Allentare il dado [A].

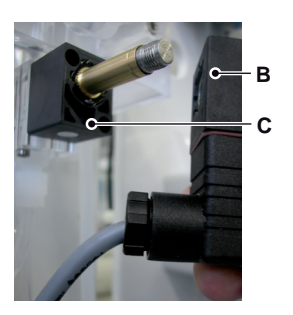

3 Rimuovere la bobina elettromagnetica [B] dal corpo della valvola [C].

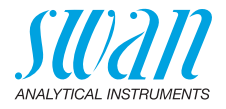

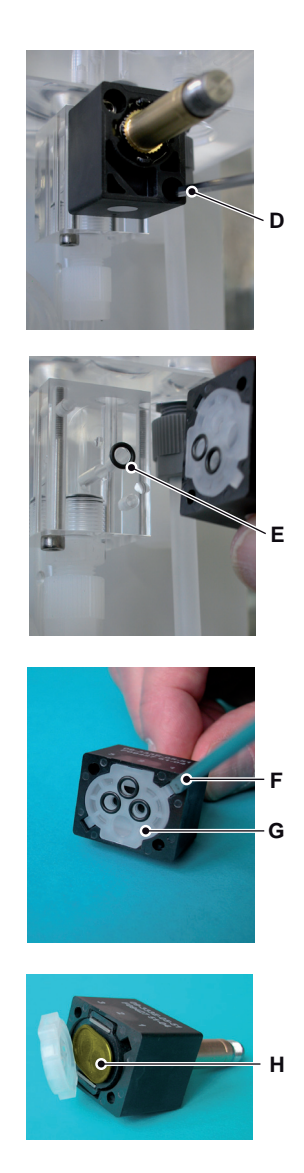

4 Allentare le viti di fissaggio del corpo della valvola con una chiave di Allen da 2,5 mm [D].

**Avviso:** Gli O-ring all'interno del corpo della valvola possono aderire alla cella a deflusso e cadere in caso di rimozione del corpo della valvola.

- 5 Rimuovere il corpo della valvola dalla cella a deflusso.
- 6 Rimuovere la piastra bianca (G) con un cacciavite di dimensione 0 (F).

⇒ La membrana [H] risulta ora visibile.

7 Pulire la piastra di base [G] e la membrana [H] con acqua pulita.

Montaggio Montare l'elettrovalvola seguendo le indicazioni in ordine inverso.

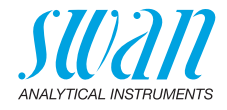

## 6.7. Manutenzione della cella a deflusso

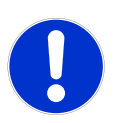

#### ATTENZIONE

#### Le parti in vetro acrilico sono fragili e sensibili ai graffi.

Possibili danni alle parti in vetro acrilico a causa dello sfregamento dei materiali.

- Non utilizzare mai solventi organici o materiali sfreganti per pulire i componenti in vetro acrilico.
- Utilizzare detergenti delicati e risciacquare bene.
- Rimuovere i depositi di ferro con un antiruggine (p. es. iron x).

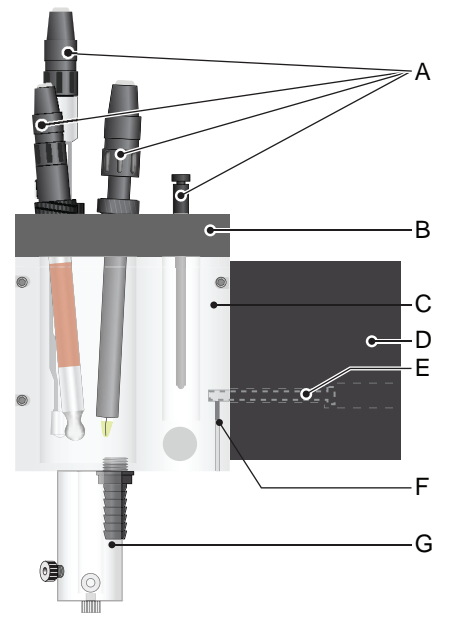

- A Sensori
- **B** Copertura cella a deflusso
- C Cella a deflusso
- D Supporto flacone standard
- E Vite di fissaggio
- F Vite di fermo
- *G* Pompa di sollevamento ad aria

62

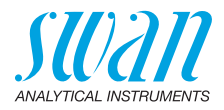

| 6.7.1                                                                           | Ы                                         | ulizia della cella a deflusso                                                                                                    |
|---------------------------------------------------------------------------------|-------------------------------------------|----------------------------------------------------------------------------------------------------|
| Smontaggio                                                                      | 1                                         | Arrestare lo strumento.                                                                                                    |
| della cella a                                                                   | 2                                         | Chiudere la madrevite principale per il flusso di campione.                                                                                                    |
| deflusso                                                                        | 3                                         | Scaricare completamente la cella a deflusso [C].                                                                                                    |
|                                                                                 | 4                                         | Rimuovere tutti i sensori [A].                                                                                                    |
|                                                                                 | 5                                         | Rimuovere tutti i raccordi dei tubi.                                                                                                    |
|                                                                                 | 6                                         | Svitare le tre viti della copertura della cella a deflusso [B] e rimuoverla.                                                                                                    |
|                                                                                 | 7                                         | Estrarre la pompa di sollevamento ad aria [G] dal fondo della cel-<br>la a deflusso.                                                                                                    |
|                                                                                 | 8                                         | Pulire la cella a deflusso con una spazzola morbida.                                                                                                    |
| Montaggio                                                                       | 1                                         | Installare la pompa di sollevamento ad aria.                                                                                                    |
| della cella a                                                                   | 2                                         | Avvitare il coperchio sulla cella a deflusso.                                                                                                    |
| deflusso                                                                        | 3                                         | Installare tutti i tubi, vedere Numerazione dei tubi, p. 68.                                                                                                    |
|                                                                                 | 4                                         | Installare tutti i sensori, vedere Installare i sensori, p. 21.                                                                                                    |
|                                                                                 | 5                                         | Aprire la madrevite principale del flusso campione.                                                                                                    |
|                                                                                 | 6                                         | Accendere lo strumento.                                                                                                    |
| 6.7.2                                                                           | Sc                                        | ostituzione degli O-ring sul supporto per flaconi standard                                                                                                    |
| Smontaggio                                                                      | 1                                         | Arrestare lo strumento.                                                                                                    |
| del supporto                                                                    | 2                                         | Interrompere il flusso del campione.                                                                                                    |
| per flaconi                                                                     |                                           |                                                                                                    |
| per flaconi<br>standard                                                         | 3                                         | Scaricare completamente la cella a deflusso [C].                                                                                                    |
| per flaconi<br>standard                                                         | 3<br>4                                    | Scaricare completamente la cella a deflusso [C].<br>Allentare la vite di regolazione M3 [F].                                                                                                    |
| per flaconi<br>standard                                                         | 3<br>4<br>5                               | Scaricare completamente la cella a deflusso [C].<br>Allentare la vite di regolazione M3 [F].<br>Allentare la vite [E] del supporto del flacone standard [D].                                                                                                    |
| per flaconi<br>standard                                                         | 3<br>4<br>5<br>6                          | Scaricare completamente la cella a deflusso [C].<br>Allentare la vite di regolazione M3 [F].<br>Allentare la vite [E] del supporto del flacone standard [D].<br>Rimuovere il supporto per flaconi standard dalla cella a deflusso.                                                                                                    |
| per flaconi<br>standard                                                         | 3<br>4<br>5<br>6<br>7                     | Scaricare completamente la cella a deflusso [C].<br>Allentare la vite di regolazione M3 [F].<br>Allentare la vite [E] del supporto del flacone standard [D].<br>Rimuovere il supporto per flaconi standard dalla cella a deflusso.<br>Rimuovere gli O-ring.                                                                                                    |
| per flaconi<br>standard<br>Montaggio del<br>supporto<br>per flaconi             | 3<br>4<br>5<br>6<br>7                     | Scaricare completamente la cella a deflusso [C].<br>Allentare la vite di regolazione M3 [F].<br>Allentare la vite [E] del supporto del flacone standard [D].<br>Rimuovere il supporto per flaconi standard dalla cella a deflusso.<br>Rimuovere gli O-ring.<br><b>Avviso:</b> Lubrificare gli O-ring solo con pasta o spray di teflon. Le<br>viti avvitate nella cella a deflusso devono essere leggermente<br>serrate.                                                                                                    |
| per flaconi<br>standard<br>Montaggio del<br>supporto<br>per flaconi<br>standard | 3<br>4<br>5<br>6<br>7                     | Scaricare completamente la cella a deflusso [C].<br>Allentare la vite di regolazione M3 [F].<br>Allentare la vite [E] del supporto del flacone standard [D].<br>Rimuovere il supporto per flaconi standard dalla cella a deflusso.<br>Rimuovere gli O-ring.<br><b>Avviso:</b> Lubrificare gli O-ring solo con pasta o spray di teflon. Le<br>viti avvitate nella cella a deflusso devono essere leggermente<br>serrate.<br>Lubrificare i nuovi O-ring con pasta o spray di teflon.                                                                                                    |
| per flaconi<br>standard<br>Montaggio del<br>supporto<br>per flaconi<br>standard | 3<br>4<br>5<br>6<br>7<br>1<br>2           | Scaricare completamente la cella a deflusso [C].<br>Allentare la vite di regolazione M3 [F].<br>Allentare la vite [E] del supporto del flacone standard [D].<br>Rimuovere il supporto per flaconi standard dalla cella a deflusso.<br>Rimuovere gli O-ring.<br><b>Avviso:</b> Lubrificare gli O-ring solo con pasta o spray di teflon. Le<br>viti avvitate nella cella a deflusso devono essere leggermente<br>serrate.<br>Lubrificare i nuovi O-ring con pasta o spray di teflon.<br>Collocare gli O-ring nelle scanalature della cella a deflusso.                                                                                                    |
| per flaconi<br>standard<br>Montaggio del<br>supporto<br>per flaconi<br>standard | 3<br>4<br>5<br>6<br>7<br>1<br>2<br>3      | <ul> <li>Scaricare completamente la cella a deflusso [C].</li> <li>Allentare la vite di regolazione M3 [F].</li> <li>Allentare la vite [E] del supporto del flacone standard [D].</li> <li>Rimuovere il supporto per flaconi standard dalla cella a deflusso.</li> <li>Rimuovere gli O-ring.</li> <li>Avviso: Lubrificare gli O-ring solo con pasta o spray di teflon. Le viti avvitate nella cella a deflusso devono essere leggermente serrate.</li> <li>Lubrificare i nuovi O-ring con pasta o spray di teflon.</li> <li>Collocare gli O-ring nelle scanalature della cella a deflusso.</li> <li>Avvitare il supporto per flaconi standard nella cella a deflusso.</li> </ul>                                                |
| per flaconi<br>standard<br>Montaggio del<br>supporto<br>per flaconi<br>standard | 3<br>4<br>5<br>6<br>7<br>1<br>2<br>3<br>4 | <ul> <li>Scaricare completamente la cella a deflusso [C].</li> <li>Allentare la vite di regolazione M3 [F].</li> <li>Allentare la vite [E] del supporto del flacone standard [D].</li> <li>Rimuovere il supporto per flaconi standard dalla cella a deflusso.</li> <li>Rimuovere gli O-ring.</li> <li>Avviso: Lubrificare gli O-ring solo con pasta o spray di teflon. Le viti avvitate nella cella a deflusso devono essere leggermente serrate.</li> <li>Lubrificare i nuovi O-ring con pasta o spray di teflon.</li> <li>Collocare gli O-ring nelle scanalature della cella a deflusso.</li> <li>Avvitare il supporto per flaconi standard nella cella a deflusso.</li> <li>Fissare la vite con la vite di fermo.</li> </ul> |

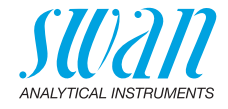

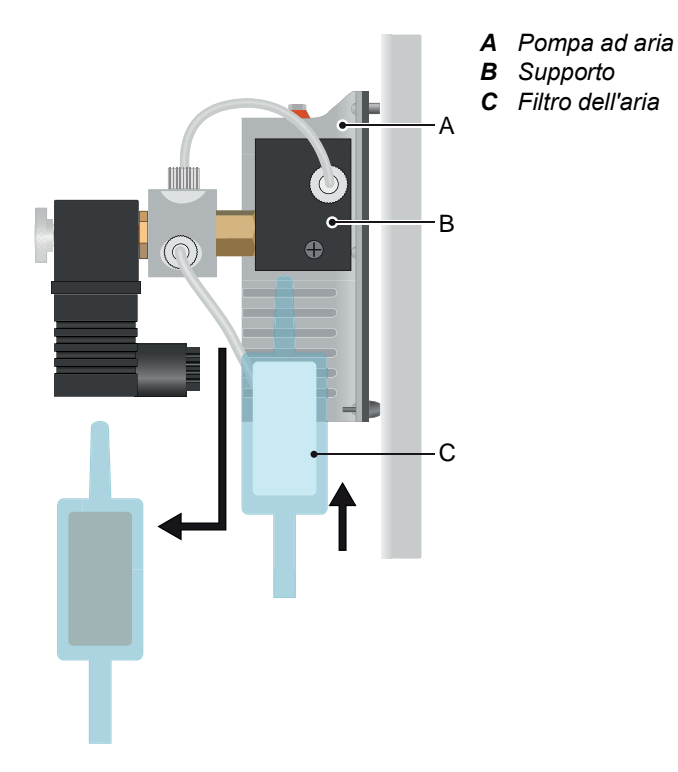

## 6.8. Sostituire il filtro dell'aria

Per sostituire il filtro dell'aria procedere come segue:

- 1 Estrarre il filtro dell'aria sporco.
- 2 Premere il nuovo filtro dell'aria [C] nel foro del supporto [B] fino all'estremità.

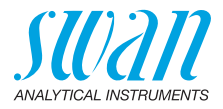

## 6.9. Preparare la soluzione

Risciacquare bene i flaconi standard con acqua deionizzata. Preparare gli standard di sodio direttamente nei flaconi standard graduati utilizzando una pipetta di precisione (p. es. Eppendorf). Verificare che le concentrazioni siano state programmate correttamente. Vedere il menu 5.1.5, p. 85.

Preparazione<br/>di due stan-<br/>dardPreparare le 2 soluzioni direttamente nel flacone segnato utilizzando<br/>la soluzione madre da 1000 ppm. La concentrazione finale deve cor-<br/>rispondere alle concentrazioni programmate nello strumento.<br/>La soluzione madre standard ha una concentrazione di 1000 ppm.

# Miscelazione dello standard

| Quantitativo dello<br>standard | Riempito fino a 1 I<br>con acqua ad elevata<br>purezza | Esito    |
|--------------------------------|--------------------------------------------------------|----------|
| 0,2 ml (= 200 μl)              |                                                        | 200 ppb  |
| 1 ml                           |                                                        | 1000 ppb |
| 2 ml                           |                                                        | 2000 ppb |

## 6.10. Calibrazione

Prima di ogni calibrazione del sodio, eseguire prima una calibrazione del pH! La misurazione del sodio dipende dal valore del pH.

## 6.10.1 Calibrazione di processo pH

Per effettuare tale correzione è richiesto un misuratore del pH di alta qualità. Si consiglia di utilizzare uno strumento della serie Chematest con elettrodo di pH. Il misuratore di pH tenuto in mano deve essere calibrato correttamente!

Andare al menu <Maintenance>/<Calibration>/<Process pH>.

Le uscite analogiche e gli allarmi sono congelati.

- 1 Arrestare il flusso campione facendo oscillare il supporto per flaconi standard a metà strada verso l'alto.
- **2** Estrarre l'elettrodo del sodio dalla cella a deflusso e inserire invece l'elettrodo pH dal misuratore di pH manuale.
- 3 Attendere che il valore dello strumento risulti stabile.

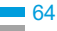

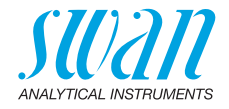

|                   |                 | Δ | Premere [Enter]                        |
|-------------------|-----------------|---|----------------------------------------|
| Process pH        | 3.1.2.4         | - | Freihere [Enter].                      |
| Current Value     | 10.78 pH        |   |                                        |
| Offset            | 0.33 mV         |   |                                        |
| Process Value     | 10.78 pH        |   |                                        |
| Save              | <enter></enter> |   |                                        |
|                   |                 | 5 | Inserire il valore corretto con il ta- |
| Process pH        | 3.1.2.4         |   | sto [] o [].                           |
| Current Value     | 10.78 pH        |   |                                        |
| Offset            | 0.33 mV         |   |                                        |
| Process Value     | 10.70 pH        |   |                                        |
| Save              | <enter></enter> |   |                                        |
|                   |                 | 6 | Premere [Enter] per salvare.           |
| Process pH        | 3.1.2.4         |   |                                        |
| Current Value     | 10.78 pH        |   |                                        |
| Offset            | 0.33 mV         |   |                                        |
| Process Value     | 10 70 pH        |   |                                        |
| Save              | <enter></enter> |   |                                        |
|                   |                 |   |                                        |
| Process pH        | 3.1.2.5         |   |                                        |
| Current Value     | 10.70 pH        |   |                                        |
| Offset            | -3.80 mV        |   |                                        |
|                   |                 |   |                                        |
| Calibration succe | ssful           |   |                                        |

- 7 Rimuovere l'elettrodo del pH dalla cella di misurazione.
- 8 Rimontare l'elettrodo del sodio.
- 9 Premere [Exit] per uscire dalla modalità di programmazione.

**Avviso:** Se si ottiene un messaggio di errore, pulire l'elettrodo e riposizionarlo.

## 6.10.2 Calibrazione a 1 punto di sodio standard

Navigare al menu <Maintenance>/<Calibration>/<Standard Sodium>.

Avviso: Prima di ogni calibrazione:

- Imprimere l'elettrodo del sodio per mezzo minuto.
- Utilizzare esclusivamente il kit di attivazione SWAN.

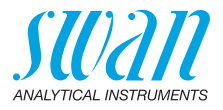

# OffsetLo strumento guida l'utente attraverso l'intero processo di calibrazio-<br/>ne. Se l'operazione richiesta è stata ultimata, premere <Enter> per<br/>continuare.

| Standard Sodium 3.1.1.5     | 1 | Smontare l'elettrodo e risciacquar-                               |
|-----------------------------|---|-------------------------------------------------------------------|
| Unmount Electrode           |   |                                                                   |
| and rinse in                |   |                                                                   |
| deionized water             |   |                                                                   |
| <enter> to continue</enter> |   |                                                                   |
| Standard Sodium 3.1.1.5     | 2 | Imprimere l'elettrodo del sodio per 30 secondi e sciacquare bene. |
| Etch electrode for          |   |                                                                   |
| 30 seconds and              |   |                                                                   |
|                             |   |                                                                   |
| <enter> to continue</enter> |   |                                                                   |
| Standard Sodium 3.1.1.5     | 3 | Montare l'elettrodo e attendere                                   |
| Mount electrode             |   | 2-0 minuti.                                                       |
| and wait                    |   |                                                                   |
| 2 - 3 minutes               |   |                                                                   |
| <enter> to continue</enter> |   |                                                                   |
| Standard Sodium 3.1.1.5     | 4 | Avvitare il flacone standard 1 sul                                |
| Screw standard 1 bottle     |   | verso l'alto.                                                     |
| onto holder and swing       |   |                                                                   |
| bottle upwards              |   |                                                                   |
| <enter> to continue</enter> |   |                                                                   |
| Standard Sodium 3.1.1.5     | 5 | Attendere il completamento del                                    |
| Standard 1 200 ppb          |   | processo.                                                         |
| Current Value 199 ppb       | 6 | Premere [Enter] per salvare.                                      |
| Offset 405 mV               |   |                                                                   |
| <enter> to save</enter>     |   |                                                                   |
| Chandend Cadium             | 7 | Rimuovere il flacone dal supporto                                 |
| Standard Sodium 3.1.1.5     |   | del flacone.                                                      |
| Remove bottle. Press        | 8 | Premere [Enter] per calibrazione a                                |
| <=XII> IT ONLY ONE          |   | 2 punto [Exit] se si desidera ese-                                |
|                             |   | guire solo una calibrazione a un                                  |
| <enter> to continue</enter> |   | punto.                                                            |

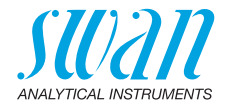

## 6.10.3 Calibrazione a 2 punti

Pendenza dell'elettrodo

| Standard Sodium                                            | 3.1.1.5                          |
|------------------------------------------------------------|----------------------------------|
| Screw standard 2 b<br>onto holder and sw<br>bottle upwards | ottle<br>ing                     |
| <enter> to continue</enter>                                | ;                                |
| Standard Sodium                                            | 3.1.1.5                          |
| Standard 2<br>Current Value<br>Offset                      | 2.00 ppm<br>2.03 ppm<br>- 950 mV |
| <enter> to save</enter>                                    |                                  |
| Standard Sodium                                            | 3.1.1.5                          |
| Swing bottle down<br>and remove it from<br>holder          |                                  |
| <enter> to continue</enter>                                |                                  |
| Standard Sodium                                            | 3.1.1.5                          |
| Current Value<br>Offset<br>Slope                           | 2.03 ppm<br>2 mV<br>1            |

- 1 Avvitare il flacone standard 2 sul supporto e far oscillare il flacone verso l'alto.
- 2 Attendere il completamento del processo.
- 3 Premere [Enter] per salvare.
- 4 Rimuovere il flacone dal supporto del flacone.

**Avviso:** Se non viene raggiunto alcun valore stabile prima dello svuotamento del flacone (circa 10 min) intraprendere le seguenti azioni:

- Controllare che il flusso sia regolare
- Pulire e attivare l'elettrodo del sodio
- Pulire l'elettrodo di riferimento (vedere Installare l'elettrodo di riferimento, p. 24)
- · Sostituire l'elettrodo del sodio

Premendo [Exit], è possibile annullare in qualsiasi momento una calibrazione in corso.Durante la procedura di calibrazione e il tempo di ritardo programmato le uscite analogiche sono congelate. Se il tempo di ritardo è 0 le uscite mostrano il valore misurato. Durante il ritardo di calibrazione, viene visualizzato HOLD. AMI Sodium A Manutenzione

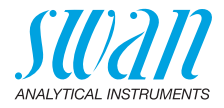

## 6.11. Numerazione dei tubi

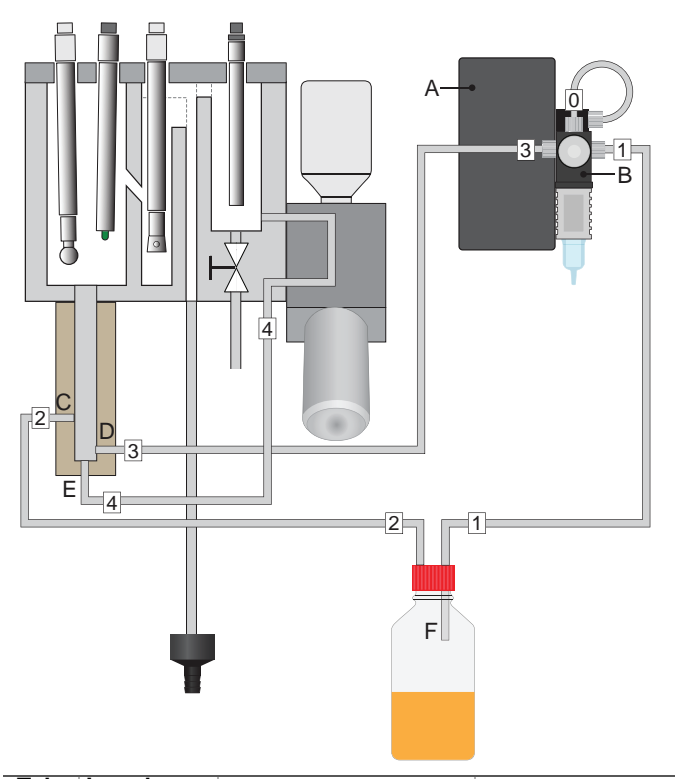

| Tubo | Lunghezza |                            |                                                                   |
|------|-----------|----------------------------|-------------------------------------------------------------------|
| n.   | [mm]      | da                         | а                                                                 |
| 0    | 152       | Supporto [A]               | Elettrovalvola [B]                                                |
| 1    | 670       | Elettrovalvola [B]         | Flacone di reagente [F]                                           |
| 2    | 700       | Flacone di reagente<br>[F] | Lato alimentazione<br>pompa sollevamento<br>ad aria superiore [C] |
| 3    | 700       | Elettrovalvola [B]         | Lato alimentazione<br>pompa sollevamento<br>ad aria inferiore [D] |
| 4    | 186       | Ingresso campione          | Pompa sollevamento<br>aria fondo [E]                              |

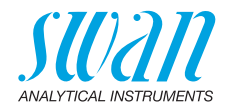

# 6.12. Sostituire la guarnizione EPDM e il tubo di ingresso dell'aria

#### AVVERTENZA

#### La diisopropilammina è corrosiva.

- Leggere prima le schede di sicurezza dei materiali (MSDS).
- Indossare indumenti, guanti e occhiali protettivi adeguati.
- Evitare l'inalazione del vapore DIPA.
- In caso di contatto con gli occhi, risciacquare immediatamente con acqua con le palpebre ben aperte per almeno 10 min e consultare un medico. In caso di incidente o di malessere, consultare immediatamente un medico (se possibile, mostrargli l'etichetta).

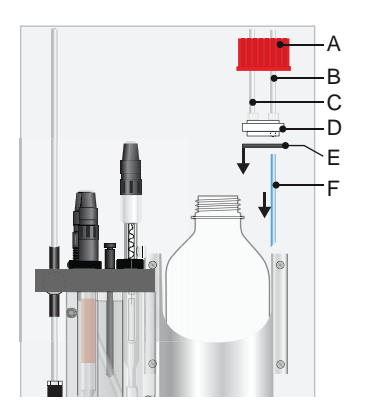

- A Copertura filettata G 45
- B Tubo 1 dal filtro dell'aria
- **C** Tubo 2 verso la pompa di sollevamento ad aria
- **D** Supporto tubo
- E Guarnizione EPDM
- **F** Tubo di ingresso aria

- 1 Svitare con cautela e rimuovere la copertura filettata con il supporto del tubo dal flacone DIPA.
- 2 Chiudere il flacone DIPA con la copertura originale.
- 3 Rimuovere la guarnizione EPDM [E] e sostituirla con una nuova.
- 4 Estrarre il tubo d'ingresso dell'aria [F] dal supporto del tubo [D].
- **5** Premere il nuovo tubo d'ingresso dell'aria nel foro del supporto del tubo, collegato con il tubo 1 dal filtro dell'aria [B].
- **6** Svitare e rimuovere la copertura originale dal flacone DIPA e avvitare invece la copertura della vite con il supporto del tubo.
- 7 Stringere la vite della copertura.

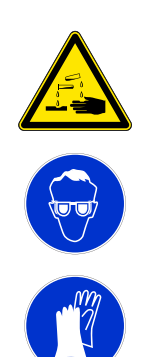

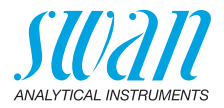

## 6.13. Interruzione prolungata del funzionamento

**Avviso:** Conservare il sensore pH con la punta rivolta verso il basso in un locale protetto dal gelo.

- 1 Arrestare lo strumento.
- 2 Interrompere il flusso del campione.
- 3 Scaricare completamente la cella di misurazione.
- 4 Riempire con acqua deionizzata i cappucci di gomma degli elettrodi.
- 5 Collocare i cappucci di gomma sulla punta degli elettrodi.

#### Sensore pH 1 Svitare e rimuovere il connettore dal sensore pH.

- 2 Collocare il cappuccio sul connettore del sensore.
- 3 Riempire 2 molar KCI (se non disponibile: acqua) nel cappuccio di gomma.
- 4 Rimuovere il sensore pH dalla cella a deflusso e collocare il cappuccio di gomma sulla punta del sensore.

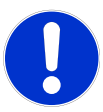

#### ATTENZIONE

#### Danno al sensore pH

Un'errata conservazione danneggia il sensore pH.

• Non conservare mai il sensore pH asciutto

| Sensore<br>di riferimento | <ol> <li>Rimuovere il flacone di elettrolita dal suo supporto.</li> <li>▲ Ricordarsi che sul flacone è stato praticato un foro.</li> </ol>                                                                                     |  |  |
|---------------------------|----------------------------------------------------------------------------------------------------|--|--|
|                           | 2 Rimuovere il tubo di alimentazione dal flacone di elettrolita.                                                                                                    |  |  |
|                           | 3 Lasciare l'elettrolita restante nel tubo di alimentazione.                                                                                                    |  |  |
|                           | 4 Sigillare il tubo di alimentazione con un tappo.                                                                                                    |  |  |
| Flacone<br>di reagente    | Rimuovere il flacone di reagente DIPA e sostituirlo con uno vuoto.<br><b>Avviso:</b> Se il flacone di reagente DIPA resta collegato allo<br>strumento, il vapore DIPA potrebbe danneggiare la membrana<br>dell'elettrovalvola. |  |  |
| Flacone<br>standard       | Rimuovere il flacone di calibrazione standard dal supporto del flacone e chiuderlo.                                                                                                    |  |  |

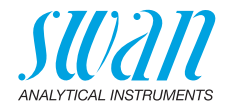

# 7. Eliminazione dei guasti

## 7.1. Lista errori

#### Errore

Errore non irreversibile. Attiva un allarme se un valore programmato viene superato.

Tali errori vengono contrassegnati con **E0xx** (in grassetto e nero).

**Errore irreversibile** (simbolo lampeggiante) Il controllo dei dispositivi di dosaggio viene interrotto. I valori misurati indicati potrebbero essere errati.

Gli errori irreversibili si dividono nelle due categorie seguenti:

- Errori che scompaiono se vengono ripristinate le corrette condizioni di misurazione (p. es. Flusso campione basso). Tali errori vengono contrassegnati con E0xx (grassetto e arancione)
- Errori che indicano un guasto hardware dello strumento. Tali errori vengono contrassegnati con E0xx (grassetto e rosso)

| HOLD 🔆 1                       | 4.10.45 |  |  |  |  |
|--------------------------------|---------|--|--|--|--|
| <sup>R1</sup> 7.04 ppm         |         |  |  |  |  |
| <sup>R2</sup>                  |         |  |  |  |  |
| 8 l/h 25                       | 5.4°C   |  |  |  |  |
| Messaggi                       | 1.1     |  |  |  |  |
| Errori in corso                |         |  |  |  |  |
| Elenco manutenzione            |         |  |  |  |  |
| Elenco dei messaggi            | •       |  |  |  |  |
| Errori in corso                | 1.1.5   |  |  |  |  |
| Codice errore                  | E0021   |  |  |  |  |
| Allarme basso                  |         |  |  |  |  |
| <enter> per confermare</enter> |         |  |  |  |  |

Andare al menu <Messaggi>/ <Errori in corso>.

Premere [ENTER] per confermare gli Errori in corso.

⇒ L'errore viene resettato e salvato in Elenco messaggi.

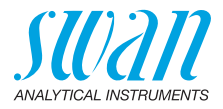

| Errore               | Descrizione          | Misure correttive                                                   |
|----------------------|----------------------|---------------------------------------------------------------------|
| E001                 | Sodium 1 Alarm high  | - controllare il processo                                           |
|                      |                      | – contr. valore progr. su 5.3.1.1 e 2, p. 90                        |
| E002                 | Sodium 1 Alarm low   | <ul> <li>– controllare il processo</li> </ul>                       |
|                      |                      | – contr. valore progr. su 5.3.1.1 e 2, p. 90                        |
| E003                 | pH Alarm high        | <ul> <li>– controllare il processo (sample pH &gt; 11.5)</li> </ul> |
|                      |                      | <ul> <li>check if dosing valve works correctly</li> </ul>           |
|                      |                      | – controllare il processo, 5.3.1.3, p. 91                           |
| E004                 | pH Alarm low         | <ul> <li>check if reagent bottle is empty</li> </ul>                |
|                      |                      | <ul> <li>rifornimento del reagente</li> </ul>                       |
|                      |                      | – sample pH < 2.0                                                   |
| E005                 | Sodium 2 Alarm high  | <ul> <li>– controllare il processo</li> </ul>                       |
|                      |                      | – contr. valore progr. su 5.3.1.1 e 2, p. 90                        |
|                      |                      | – controllare se è installato flusso 2 °                            |
| <b>F000</b>          | Cadium O Alarma laur | controllare il processo                                             |
| E000                 | Socium 2 Alarmilow   | - contribute in processo<br>- contribute program $5311e2$ p 90      |
|                      |                      | - controllare se è installato flusso 2 °                            |
|                      |                      | campione 5.1.3, p. 85                                               |
| E007                 | Sample Temp. high    | - controllare la temperatura del campione                           |
|                      |                      | - contr. valore progr. su 5.3.1.5, p. 91                            |
| E008                 | Sample Temp. low     | - controllare la temperatura del campione                           |
|                      |                      | – contr. valore progr. su 5.3.1.1 e 2, p. 90                        |
| E011                 | Temp. shorted        | <ul> <li>– controllare il cablaggio del sensore di</li> </ul>       |
|                      |                      | temperatura                                                         |
|                      |                      | – controllare sensore di temperatura                                |
| E012                 | Temp. disconnected   | – controllare il cablaggio del sensore di temperatura               |
|                      |                      | – controllare sensore di temperatura                                |
| E013                 | Case Temp, high      | - verificare caso / temperatura ambiente                            |
|                      | Cuse remp. mgn       | - contr. valore progr. su 5.3.1.6. p. 91                            |
| F014                 | Case Temp low        | – verificare caso / temperatura ambiente                            |
|                      |                      | – contr. valore progr. su 5.3.1.7, p. 91                            |
| E017 Control Timeout |                      | – verificare dispositivo di controllo o di                          |
|                      |                      | programmazione in Installazione, relè 5.3.2 e 5.3.3, p. 92          |
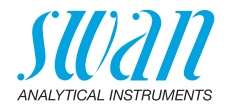

| Errore | Descrizione        | Misure correttive                                                                                                    |
|--------|--------------------|----------------------------------------------------------------------------------------------------|
| E018   | Reagent empty      | <ul> <li>rifornimento del reagente</li> <li>se bottiglia reagente non è vuota,<br/>controllare la valvola se è ancora in<br/>ordine</li> </ul>    |
| E019   | No Sample          | <ul> <li>ripristinare il flusso del campione</li> <li>controllare se i tubi sono bloccati</li> </ul>                                              |
| E020   | pH low             | <ul><li>controllare il processo</li><li>contr. valore progr. su 5.3.1.3, p. 91</li></ul>                                                          |
| E024   | Input active       | <ul> <li>informa che il contatto Input è attivo<br/>(controllare la programmazione in<br/>Installation/Input/Fault "Yes") 5.3.4, p. 94</li> </ul> |
| E026   | IC LM75            | <ul> <li>– contattare l'assistenza</li> </ul>                                                                                                    |
| E028   | Signal output open | <ul> <li>controllare cablaggio per uscite di<br/>segnale 1 e 2</li> </ul>                                                                         |
| E030   | EEprom Frontend    | <ul> <li>– contattare l'assistenza</li> </ul>                                                                                                    |
| E031   | Calibration Recout | <ul> <li>– contattare l'assistenza</li> </ul>                                                                                                    |
| E032   | Wrong Frontend     | <ul> <li>– contattare l'assistenza</li> </ul>                                                                                                    |
| E033   | Power-on           | – nessuna: è solo un avviso di stato                                                                                                    |
| E034   | Power-down         | – nessuna: è solo un avviso di stato                                                                                                    |

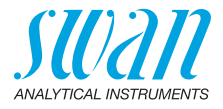

### 7.2. Sostituzione dei fusibili

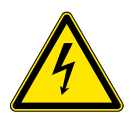

#### AVVERTENZA

#### **Tensione esterna**

I dispositivi alimentati esternamente collegati al relè 1 o 2 o al relè di allarme possono causare scosse elettriche.

- Accertarsi che i dispositivi collegati ai seguenti contatti siano scollegati dall'alimentazione, prima di riprendere l'installazione:
  - relè 1
  - relè 2
  - relè allarme

Se un fusibile è bruciato, individuare la causa e risolverla prima di sostituirlo con uno nuovo.

Utilizzare pinzette o pinze a becchi per rimuovere il fusibile guasto. Utilizzare solo i fusibili originali forniti da SWAN.

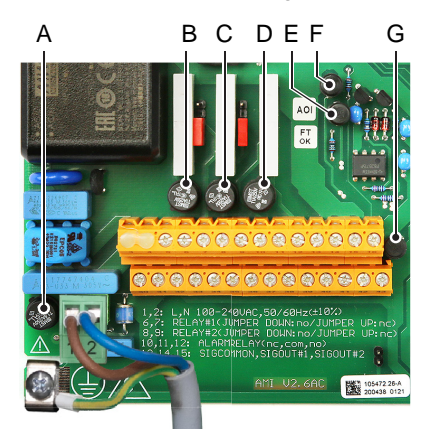

- A Versione AC: 1,6 AT/250 V Alimentazione strumento Versione DC: 3,15 AT/250 V Alimentazione strumento
- B 1,0 AT/250 V Relè 1
- C 1,0 AT/250 V Relè 2
- D 1,0 AT/250 V Relè allarme
- E 1,0 AF/125 V Uscita segnale 2
- F 1,0 AF/125 V Uscita segnale 1
- G 1,0 AF/125 V Uscita segnale 3

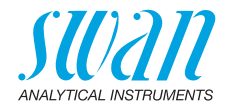

## 8. Panoramica del programma

Per spiegazioni riguardanti ciascun parametro dei menu, vedere Elenco dei programmi e spiegazioni, p. 80.

- Il menu 1 Messaggi informa in merito a errori e interventi di manutenzione in corso e mostra lo storico degli errori. È possibile una protezione tramite password. Non è possibile modificare alcuna impostazione.
- Il menu 2 Diagnostics è sempre accessibile per tutti gli utenti. Non è prevista alcuna protezione tramite password. Non è possibile modificare alcuna impostazione
- Il menu 3 Maintenance è riservato all'assistenza: calibrazione, simulazione delle uscite e impostazione di ora/data. Proteggere con una password
- Il menu 4 Operation è rivolto all'utente e consente di impostare i valori soglia, i valori di allarme, ecc. La preimpostazione avviene tramite il menu Installation (solo per il Tecnico di sistema). Proteggere con una password
- Il menu 5 Installation definisce l'assegnazione di tutti gli ingressi e le uscite, parametri di misurazione, interfaccia, password, ecc. Menu per tecnici di sistema. Si consiglia vivamente di impostare una password

### 8.1. Messages (Menu principale 1)

| Pending Errors<br>1.1* | Pending Errors | 1.1.5* | * Numeri di menu |
|------------------------|----------------|--------|------------------|
| Message List           | Number         | 1.2.1* |                  |
| 1.2*                   | Date, Time     |        |                  |

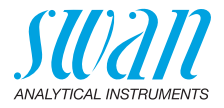

### 8.2. Diagnostics (Menu principale 2)

| Identification | Designation     | AMI Sodium A       |                        | * Numeri di menu      |
|----------------|-----------------|--------------------|------------------------|-----------------------|
| 2.1*           | Version         | V6.20-11/16        |                        |                       |
|                | Factory Test    | Instrument         | 2.1.3.1*               |                       |
|                | 2.1.3*          | Motherboard        |                        |                       |
|                |                 | Front End          |                        |                       |
|                | Operating Time  | Years / Days / Hou | rs / Minutes / Seconds | 2.1.4.1*              |
|                | 2.1.4*          |                    |                        |                       |
| Sensors        | Sodium Sensor   | Current Value      |                        |                       |
| 2.2*           | 2.2.1*          | (Raw value 1)      |                        |                       |
|                |                 | Cal. History       | Number                 | 2.2.1.5.1*            |
|                |                 | 2.2.1.5*           | Date, Time             |                       |
|                |                 |                    | Offset                 |                       |
|                |                 |                    | Slope                  |                       |
|                | pH Electrode    | Current Value      |                        |                       |
|                | 2.2.2*          | (Raw value)        |                        |                       |
|                |                 | Cal. History       | Number                 | 2.2.2.5.1*            |
|                |                 | 2.2.2.5*           | Date, Time             |                       |
|                |                 |                    | Offset                 |                       |
|                |                 |                    | Slope                  |                       |
|                | Miscellaneous   | Case Temp.         | 2.2.3.1*               |                       |
|                | 2.2.3*          |                    |                        |                       |
| Sample         | Sample ID       | 2.3.1*             |                        |                       |
| 2.3*           | Temperature     |                    |                        |                       |
|                | (Nt5k)          |                    |                        |                       |
|                | pH Ctl Actual   |                    |                        |                       |
|                | pH Ctl Average  |                    |                        |                       |
| I/O State      | Alarm Relay     | 2.4.1*             |                        |                       |
| 2.4*           | Relay 1         | 2.4.2*             |                        |                       |
|                | Relay 2         |                    |                        |                       |
|                | Input           |                    |                        |                       |
|                | Signal Output 1 |                    |                        |                       |
|                | Signal Output 2 |                    |                        |                       |
| Interface      | Protocol        | 2.5.1*             |                        | (solo con interfaccia |
| 2.5*           | Baud rate       |                    |                        | RS485)                |
|                |                 |                    |                        |                       |

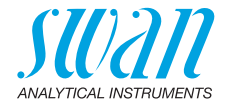

\* Numeri di menu

### 8.3. Maintenance (Menu principale 3)

| Calibration | Standard Sodium | (Progress | s)              |          |
|-------------|-----------------|-----------|-----------------|----------|
| 3.1*        | 3.1.1*          |           |                 |          |
|             | Process pH      | Current V | /alue           |          |
|             | 3.1.2*          | Offset    |                 |          |
|             |                 | Process   | Value           | 3.1.2.4* |
|             |                 | Save      | <enter></enter> | 3.1.2.5* |
| Simulation  | Alarm Relay     | 3.2.1*    |                 |          |
| 3.2*        | Relay 1         | 3.2.2*    |                 |          |
|             | Relay 2         | 3.2.3*    |                 |          |
|             | Signal Output 1 | 3.2.4*    |                 |          |
|             | Signal Output 2 | 3.2.5*    |                 |          |
|             | Magnetic valve  | 3.2.6*    |                 |          |
| Set Time    | (Date), (Time)  |           |                 |          |
| 3.3*        |                 |           |                 |          |

### 8.4. Operation (Menu principale 4)

| Sensors        | Filter Time Const. | 4.1.1*            |            |            |
|----------------|--------------------|-------------------|------------|------------|
| 4.1*           | Hold after Cal.    | 4.1.2*            |            |            |
|                | Interval           | 4.1.3*            |            |            |
| Relay Contacts | Alarm Relay        | Alarm Sodium 1/2  | Alarm High | 4.2.1.x.1* |
| 4.2*           | 4.2.1*             | 4.2.1.1*-4.2.1.2* | Alarm Low  | 4.2.1.x.x* |
|                |                    |                   | Hysteresis | 4.2.1.x.x* |
|                |                    |                   | Delay      | 4.2.1.x.x* |
|                |                    | Alarm pH          | Alarm High | 4.2.1.3.1* |
|                |                    | 4.2.1.3*          | Alarm Low  | 4.2.1.3.x* |
|                |                    |                   | Hysteresis | 4.2.1.3.x* |
|                |                    |                   | Delay      | 4.2.1.3.x* |
|                | Relay 1/2          | Setpoint          | 4.2.x.x*   |            |
|                | 4.2.2*-4.2.3*      | Hysteresis        | 4.2.x.x*   |            |
|                |                    | Delay             | 4.2.x.x*   |            |

### AMI Sodium A

Panoramica del programma

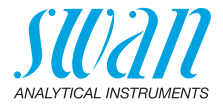

|        | Input        | Active           | 4.2.4.1* | * Numeri di menu |
|--------|--------------|------------------|----------|------------------|
|        | 4.2.4*       | Signal Outputs   | 4.2.4.2* |                  |
|        |              | Output / Control | 4.2.4.3* |                  |
|        |              | Fault            | 4.2.4.4* |                  |
|        |              | Delay            | 4.2.4.5* |                  |
| Logger | Log Interval | 4.3.1*           |          |                  |
| 4.3*   | Clear Logger | 4.3.2*           |          |                  |

### 8.5. Installation (Menu principale 5)

| Sensors        | Sensor type       | Sodium                  |                  |             |
|----------------|-------------------|-------------------------|------------------|-------------|
| 5.1*           | Temperature       | NT5K                    |                  |             |
|                | Channel switch    | None / Auto / Input / F | Fieldbus         | 5.1.3*      |
|                | Standards         | Standard 1              | 5.1.5.1*         |             |
|                | 5.1.5*            | Standard 2              | 5.1.5.2*         |             |
| Signal Outputs | Signal Output 1/2 | Parameter               | 5.2.1.1-5.2.2.1* |             |
| 5.2*           | 5.2.1*-5.2.2*     | Current Loop            | 5.2.1.2-5.2.2.2* |             |
|                |                   | Function                | 5.2.1.3-5.2.2.3* |             |
|                |                   | Scaling                 | Range Low        | 5.2.x.40.x* |
|                |                   | 5.2.x.40                | Range High       | 5.2.x.40.x* |
| Relay Contacts | Alarm Relay       | Alarm Sodium 1/2        | Alarm High       | 5.3.1.x.1*  |
| 5.3*           | 5.3.1*            | 5.3.1.1*-5.3.1.2*       | Alarm Low        | 5.3.1.x.x*  |
|                |                   |                         | Hysteresis       | 5.3.1.x.x*  |
|                |                   |                         | Delay            | 5.3.1.x.x*  |
|                |                   | Alarm pH                | Alarm High       | 5.3.1.3.1*  |
|                |                   | 5.3.1.3*                | Alarm Low        | 5.3.1.3.x*  |
|                |                   |                         | Hysteresis       | 5.3.1.3.x*  |
|                |                   |                         | Delay            | 5.3.1.3.x*  |
|                |                   | Sample Flow             | Flow Alarm       | 5.3.1.4.1*  |
|                |                   | 5.3.1.4*                | Alarm High       | 5.3.1.4.x*  |
|                |                   |                         | Alarm Low        | 5.3.1.4.x*  |
|                |                   | Sample Temp.            | Alarm High       | 5.3.1.5.1*  |
|                |                   | 5.3.1.5*                | Alarm Low        | 5.3.1.5.x*  |
|                |                   | Case Temp. high         | 5.3.1.6*         |             |
|                |                   | Case Temp. low          | 5.3.1.7*         |             |
|                | Relay 1/2         | Function                | 5.3.2.1-5.3.3.1* |             |

### AMI Sodium A Panoramica del programma

SU2211 ANALYTICAL INSTRUMENTS

|               | E 0 0* E 0 0*        | Doromotor      | 500v 500v*       | * Numori di monu      |
|---------------|----------------------|----------------|------------------|-----------------------|
|               | 0.3.2 -0.3.3         | Parameter      | 5.5.2.X=5.5.5.X  | Numen ur menu         |
|               |                      | Setpoint       | 5.3.2.X-5.3.3.X" |                       |
|               |                      | Hysteresis     | 5.3.2.x–5.3.3.x* |                       |
|               |                      | Delay          | 5.3.2.x–5.3.3.x* |                       |
|               | Input                | Active         | 5.3.4.1*         |                       |
|               | 5.3.4*               | Signal Outputs | 5.3.4.2*         |                       |
|               |                      | Output/Control | 5.3.4.3*         |                       |
|               |                      | Fault          | 5.3.4.4*         |                       |
|               |                      | Delay          | 5.3.4.5*         |                       |
| Miscellaneous | Language             | 5.4.1*         |                  |                       |
| 5.4*          | Set defaults         | 5.4.2*         |                  |                       |
|               | Load Firmware        | 5.4.3*         |                  |                       |
|               | Password             | Messages       | 5.4.4.1*         |                       |
|               | 5.4.4*               | Maintenance    | 5.4.4.2*         |                       |
|               |                      | Operation      | 5.4.4.3*         |                       |
|               |                      | Installation   | 5.4.4.4*         |                       |
|               | Sample ID            | 5.4.5*         |                  |                       |
|               | Line break detection | 5.4.6*         |                  |                       |
| Interfaccia   | Protocol             | 5.5.1*         |                  | (solo con interfaccia |
| 5.5*          | Device Address       | 5.5.21*        |                  | RS485)                |
|               | Baud Rate            | 5.5.31*        |                  |                       |
|               | Parity               | 5.5.41*        |                  |                       |
|               | 2 C                  |                |                  |                       |

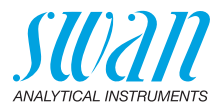

## 9. Elenco dei programmi e spiegazioni

### 1 Messages

#### **1.1 Pending Errors**

1.1.5 Fornisce un elenco degli errori attivi e il relativo stato (attivo, riconosciuto). Se un allarme è riconsciuto, il relè di allarme torna attivo. Gli errori risolti vengono spostati nell'Elenco dei messaggi.

#### 1.2 Message List

1.2.1 Mostra lo storico degli errori: il codice dell'errore, l'ora e la data in cui si è verificato e lo stato (attivo, confermato, cancellato). Vengono salvati 65 errori. Dopodiché, viene eliminato l'errore più datato, in modo da salvare il più recente (buffer circolare).

### **2** Diagnostics

In modalità Diagnostica, è possibile solo visualizzare i valori, ma non modificarli.

#### 2.1 Identification

**Designation:** consente di visualizzare la denominazione dello strumento.

Version: firmware dello strumento (p. es. V6.20-08/16).

- **2.1.3** Factory Test: data del test in fabbrica di controllo qualità sullo strumento, sulla scheda madre e sulla scheda misura.
- 2.1.4 **Operating Time:** anni, giorni, ore, minuti, secondi.

### 2.2 Sensors

#### 2.2.1 Sodium Sensor:

*Current value:* indica il segnale effettivo del Sensore del sodio in ppm.

Raw value: potenziale senza compensazione in mV.

| Offset tipico del sensore del sodio   | + 125       | mV           |
|---------------------------------------|-------------|--------------|
| Offset max. tollerato                 | $\leq$ ± 20 | mV           |
| Pendenza tipica del sensore del sodio | 59          | mV/decade Na |
| Limiti max.                           | ± 3         | mV           |

2.2.1.5 **Cal. History:** analizza i valori diagnostici delle ultime calibrazioni dell'elettrodo del sodio. Vengono salvate max. 65 registrazioni di dati.

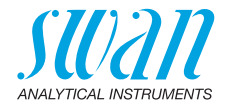

#### 2.2.2 pH Electrode:

- o *Current Value:* indica il valore del pH effettivamente misurato in pH. o *Raw value:* indica la tensione effettiva dell'elettrodo in mV.
- 2.2.2.5 **Cal. History:** indica i valori diagnostici delle ultime calibrazioni dell'elettrodo del pH [Offset in mV e pendenza in mV/pH].

| Offset normale dell'elettrodo pH:       | < ± 30 mV.            |
|-----------------------------------------|-----------------------|
| Offset max. tollerato:                  | $< \pm 60 \text{ mV}$ |
| Pendenza normale dell'elettrodo del pH: | 55–65 mV/pH unit      |
| Limiti max:                             | 40–65 mV/pH           |

#### 2.2.3 Miscellaneous:

2.2.3.1 *Case Temp:* indica la temperatura effettiva in °C all'interno del trasmettitore.

#### 2.3 Sample

- 2.3.1 o Sample ID: visualizza il codice programmato. Il codice viene definito dall'utente per identificare il punto campione nell'impianto. o Temperature: temperatura effettiva in °C e in Ohm (NT5K) o pH Ctl Actual: dose effettiva di diisopropilammina.
  - o pH Ctl Average: dose media di diisopropilammina.

#### 2.4 I/O State

Consente di leggere lo stato effettivo di tutti gli ingressi e di tutte le uscite.

| 2 1 1/2 1 2 |                            |                          |
|-------------|----------------------------|--------------------------|
| 2.4.1/2.4.2 | Alarm Relay:               | attivo o inattivo        |
|             | Relay 1 e 2:               | attivo o inattivo        |
|             | Input:                     | aperto o chiuso          |
|             | Signal Output 1 e 2:       | Corrente effettiva in mA |
|             | Signal Output 3 (opzione): | Corrente effettiva in mA |

#### 2.5 Interface

Disponibile solo se è installata l'interfaccia opzionale. Consente di rivedere le impostazioni di comunicazione programmate.

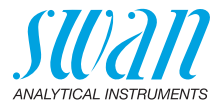

### 3 Maintenance

#### 3.1 Calibration

In questo menu, è possibile correggere i valori di misurazione o calibrare l'offset e la pendenza dell'elettrodo del pH.

- **3.1.1 Standard Sodium:** possibilità di correggere il valore del sensore del sodio. Seguire i comandi a schermo. Salvare il valore premendo il tasto [Enter]. Vedere Calibrazione, p. 64 per ulteriori dettagli.
- **3.1.2 Process pH:** correzione dell'elettrodo del pH. Vedere Calibrazione, p. 64 per i dettagli.

### 3.2 Simulation

Per simulare un valore o uno stato relè, selezionare

- relè di allarme
- relè 1 o 2
- uscita segnale 1 o 2
- valvola 1

con il tasto [\_\_\_\_] o [\_\_\_\_].

Premere il tasto [Enter].

Cambiare il valore o lo stato dell'oggetto selezionato con il tasto [\_\_\_] o [\_\_\_].

Premere il tasto [Enter].

 $\Rightarrow$  Il valore è simulato dal relè/uscita segnale

| Relè allarme:                | attivo o inattivo        |
|------------------------------|--------------------------|
| Relè 1 e 2:                  | attivo o inattivo        |
| Uscita segnale 1 e 2:        | corrente effettiva in mA |
| Uscita segnale 3             |                          |
| (se l'opzione è installata): | corrente effettiva in mA |
| Valvola 1:                   | aperto o chiuso          |

Se non si preme alcun tasto, lo strumento torna in modalità normale dopo 20 minuti. Uscendo dal menu, tutti i valori simulati saranno ripristinati.

#### 3.4 Set Time

Per regolare data e ora.

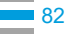

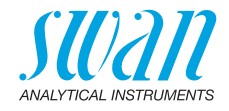

### **4 Operation**

#### 4.1 Sensors

- 4.1.1 Filter Time Constant: utilizzato per ridurre i segnali di disturbo. Maggiore è la costante temporale del filtro, più lentamente il sistema reagisce alle variazioni del valore misurato. Intervallo: 5–300 s
- 4.1.2 Hold after Cal: ritardo che consente allo strumento di stabilizzarsi nuovamente dopo la calibrazione. Durante la calibrazione, più il tempo d'attesa, le uscite analogiche sono congelate (sull'ultimo valore valido), i valori di allarme e i limiti non sono attivi. Intervallo: 0–6000 s
- 4.1.31 *Interval:* visibile solo se <Channel switch> nel menu 5.1.4 è impostato su <Auto>. L'intervallo di misurazione può essere impostato in fasi da 15 min.
  - Gamma: da 15 min a 120 min
- 4.1.32 Channel selection: visibile solo se <Channel switch> nel menu 5.1.4 è impostato su <User defined>. Sono disponibili le seguenti selezioni:
  - Channel 1: viene misurato solo il canale 1.
  - Channel 2: viene misurato solo il canale 2.
  - *Dig. Ingresso:* il canale può essere selezionato tramite input. L'input nel menu 5.3.4 è impostato su <Active = no>.

#### 4.2 Relay Contacts

Vedere 5.3 Relay Contacts, p. 90.

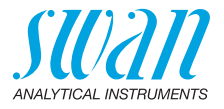

### 4.3 Logger

Lo strumento è dotato di un logger interno. I dati del logger possono essere copiati su un PC con un'unità USB se l'interfaccia USB opzionale è installata.

Il logger può salvare circa 1500 record di dati. I record comprendono: data, ora, allarmi, valore misurato, valore misurato senza compensazione, temperatura, flusso.

Intervallo: 1 s-1 h

4.3.1 Log Interval: selezionare un intervallo di log opportuno. Consultare la tabella riportata in basso per stimare l'intervallo di tempo max. di salvataggio dati mediante logger. Quando la memoria buffer di accesso è piena, i dati memorizzati più datati vengono cancellati per fare spazio ai più recenti. (memoria buffer circolare)

| Inter-<br>vallo | 1 s    | 5 s | 1 min | 5 min | 10 min | 30 min | 1 h   |  |
|-----------------|--------|-----|-------|-------|--------|--------|-------|--|
| Tempo           | 25 min | 2 h | 25 h  | 5 gg  | 10 gg  | 31 gg  | 62 gg |  |

4.3.2 *Clear Logger:* se si conferma con **sì**, tutti i dati del logger vengono eliminati. Viene avviata una nuova serie di dati.

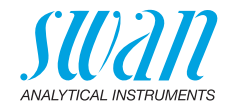

### **5** Installation

#### 5.1 Sensors

- 5.1.1 Sensor type: visualizza il tipo di sensore utilizzato. (p. es. sodio)
- 5.1.2 *Temperature:* visualizza il tipo di sensore termico utilizzato.
- **5.1.3 Channel switch:** con un unico flusso campione selezionare NONE. In presenza di un flusso del secondo campione installato, selezionare una delle seguenti opzioni in base alle proprie necessità:
  - o None: nessun interruttore canale
  - o *Auto:* interruttore canale automatico. L'intervallo può essere definito nel menu <Operation> 4.1.31, p. 83.
  - o User defined: la selezione canale può essere definita dall'utente nel menu <Operation> 4.1.32, p. 83.
  - o Fieldbus: interruttore canale tramite fieldbus
- **5.1.5 Standards:** immettere la concentrazione della calibrazione standard.
- 5.1.5.1 *Standard 1:* soluzione 1 (bassa concentrazione). Non selezionare concentrazioni inferiori a 100 ppb Intervallo: 0–20 ppm
- 5.1.5.2 *Standard 2*: soluzione 2 (concentrazione elevata). Selezionare una concentrazione almeno 10 volte superiore alla soluzione 1. Intervallo: 0–20 ppm

### 5.2 Signal Outputs

5.2.1 e 5.2.2 Uscita segnale 1 e 2: consente di assegnare il valore di processo, l'intervallo di loop di corrente e una funzione ad ogni uscita di segnale.

**Avviso:** La navigazione nel menu <Uscita segnale 1> e <Uscita segnale 2> è uguale. Per motivi di semplicità di seguito sono utilizzati solo i numeri di menu dell'Uscita segnale 1.

- 5.2.1.1 *Parametro:* assegnare uno dei valori di processo all'uscita di segnale. Valori disponibili:
  - Sodio 1
  - Sodio 2
  - ◆ pH
  - temperatura
  - flusso campione

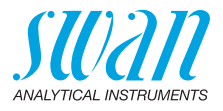

- 5.2.1.2 *Current Loop:* selezionare l'intervallo di corrente dell'uscita analogica. Assicurarsi che il dispositivo collegato operi all'interno dello stesso intervallo di corrente. Intervalli disponibili: 0–20 mA o 4–20 mA
- 5.2.1.3 *Function*: stabilire se l'uscita analogica viene utilizzata per trasmettere un valore di processo o per comandare un'unità di controllo. Le funzioni disponibili sono:
  - lineare, bilineare o logaritmica per valori di processo.
     Vedere Come valori di processo, p. 86.
  - Per i controller è disponibile il controllo verso l'alto o il controllo verso il basso.
     Vedere Come uscita di controllo, p. 88.

**Come valori di** processo lineare o logaritmico. Vedere i grafici in basso.

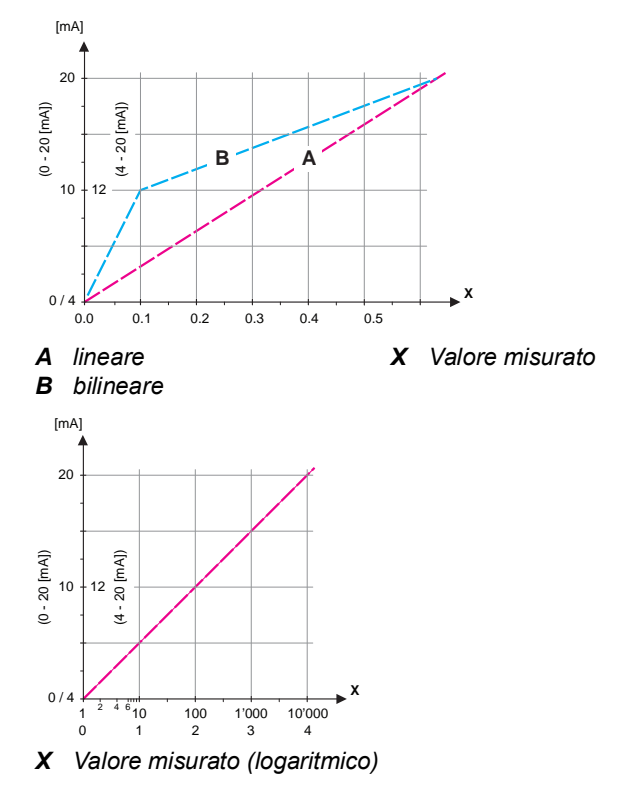

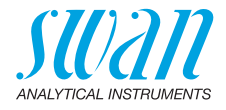

**5.2.1.40 Scaling:** inserire il punto iniziale e finale (intervallo alto o basso) della scala lineare o logaritmica. Inoltre, inserire il punto medio per la scala bilineare.

#### Parameter Sodium 1

- 5.2.1.40.10 *Range low*: 0 ppb-20 ppm
- 5.2.1.40.20 Range high: 0 ppb-20 ppm

#### Parameter Sodium 2

- 5.2.1.40.11 Range low: 0–20 ppm
- 5.2.1.40.21 Range high: 0–20 ppm

#### Parameter pH

- 5.2.1.40.12 *Range low*: 0 14 pH
- 5.2.1.40.22 Range high: 0 14 pH

#### **Parameter Temperature**

- 5.2.1.40.13 Range low: -30 to +120 °C
- 5.2.1.40.23 Range high: -30 to +120 °C

#### Parameter Sample flow

- 5.2.1.40.14 Non applicabile per AMI Sodium A
- 5.2.1.40.24

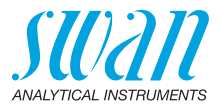

#### Come uscita di controllo Le uscite analogiche possono essere utilizzate per comandare le unità di controllo. Si distinguono diversi tipi di controllo:

 P-controller: l'azione del controller è proporzionale alla deviazione dal valore nominale. Il controller è caratterizzato dalla banda prop. In stato permanente, il valore nominale non verrà mai raggiunto. La deviazione è chiamata errore di stato permanente

Parametri: valore nominale, banda prop

 PI-controller: la combinazione di un controller P con un controller I ridurrà al minimo l'errore stato permanente. Se il tempo di reset è impostato a zero, il controller I viene spento

Parametri: valore nominale, banda prop, tempo di reset.

- PD-controller: la combinazione di un controller P con un controller D ridurrà al minimo il tempo di risposta a un cambiamento rapido del valore di processo. Se il tempo derivativo viene impostato a zero, il controller D viene spento. Parametri: valore nominale, banda prop, tempo derivativo.
- PID-controller: la combinazione di un controller P, I e D consente un controllo adeguato del processo Parametri: valore nominale, banda P, tempo di ripristino, tempo derivativo

Metodo Ziegler-Nichols per l'ottimizzazione di un controller PID: **Parametri:** valore nominale, banda prop., tempo di reset, tempo derivativo

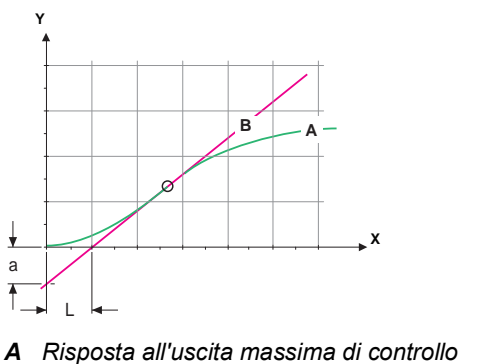

*B* Tangente sul punto di inflessione

X Tempo

Tn = 2L Tv = L/2

Xp = 1.2/a

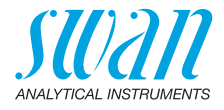

Il punto d'intersezione della tangente con il rispettivo asse dà come risultato i parametri a ed L.

Consultare il manuale dell'unità di controllo per dettagli relativi a collegamento e programmazione. Scegliere tra il controllo verso l'alto o verso il basso.

#### Control upwards/downwards

*Setpoint:* valore di processo definito dall'utente (valore o flusso misurato)

*P-Band*: intervallo al di sotto (controllo verso l'alto) o al di sopra (controllo verso il basso) del valore nominale, dove l'intensità del dosaggio viene ridotta dal 100% allo 0% per eguagliare il valore nominale senza sovrastimolazione.

- 5.2.1.43 Control Parameters: se Parametri = Sodium1
- 5.2.1.43.10 Setpoint: 0-20 ppm
- 5.2.1.43.20 *P-Band*: 0–20 ppm
  - 5.2.1.43 Control Parameters: se Parametri = Sodium 2
- 5.2.1.43.11 Setpoint: 0–20 ppm
- 5.2.1.43.21 P-Band: 0-20 ppm
  - 5.2.1.43 Control Parameters: se Parametri = pH
- 5.2.1.43.12 Setpoint: 0-14 pH
- 5.2.1.43.22 P-Band: 0-14 pH
- 5.2.1.43 Control Parameters: se Parametri = Temperature
- 5.2.1.43.13 Setpoint: -30 to +120 °C
- 5.2.1.43.23 P-Band: 0-100 °C
  - 5.2.1.43 Control Parameters: se Parametri = Sample Flow
- 5.2.1.43.14 Non applicabile per AMI Sodium A
- 5.2.1.43.24
  - 5.2.1.43.3 *Reset time:* il tempo di reset indica il tempo fino a che la risposta al gradino di un singolo controller I raggiunge lo stesso valore immediatamente raggiunto da un controller P. Intervallo: 0–9000 s
  - 5.2.1.43.4 *Derivative time*: il tempo derivativo è il tempo fino al quale la risposta alla rampa di un singolo controller P raggiunge lo stesso valore immediatamente raggiunto da un controller D. Intervallo: 0–9000 s

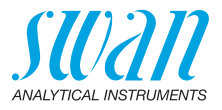

5.2.1.43.5 Control Timeout: se l'azione del controller (intensità di dosaggio) è costantemente superiore al 90% durante un periodo di tempo definito e il valore di processo non si avvicina al valore nominale, il processo di dosaggio viene sospeso per motivi di sicurezza. Intervallo: 0–720 min

#### **5.3 Relay Contacts**

5.3.1 Alarm Relay: il relè di allarme viene utilizzato come indicatore di errore cumulativo. In condizioni di funzionamento normali, il relè è attivo.

Il contatto si inattivo in caso di:

- Interruzione dell'alimentazione
- Rilevamento di guasti del sistema, come sensori o componenti elettronici guasti
- Elevata temperatura della custodia
- · Mancanza di reagenti o esaurimento dello scambiatore di ioni
- Valori di processo fuori dagli intervalli programmati

Programmare i livelli di allarme, i valori di isteresi e i tempi di ritardo per i seguenti parametri:

Sodio 1, Sodio 2, pH, flusso campione, temperatura campione e temperatura involucro.

#### 5.3.1.1 e 2 Alarm Sodium 1 e 2

- 5.3.1.x.x *Alarm High:* se il valore misurato supera il valore di allarme alto, il relè allarme si attiva e nell'elenco messaggi viene visualizzato E001. Intervallo: 0.00–20.00 ppm
- 5.3.1.x.x *Alarm Low:* se il valore misurato scende sotto il valore di allarme basso, il relè allarme si attiva e nell'elenco messaggi viene visualizzato E002.

Intervallo: 0.00-20.00 ppm

5.3.1.x.x *Hysteresis:* all'interno dell'intervallo di isteresi, non si verifica alcuna commutazione relè. Ciò previene eventuali danneggiamenti dei contatti del relè quando il valore misurato oscilla attorno al valore di allarme.

Intervallo: 0.00-20.00 ppm

5.3.1.x.x *Delay:* durante il periodo di funzionamento più quello di ritardo, le uscite analogiche e di controllo restano in modalità di funzionamento. Intervallo: 0.00–28800 s

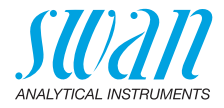

| 5.3.1.3 | Alarm pH: consente di definire il valore di misura, che genera nor- |
|---------|---------------------------------------------------------------------|
|         | malmente un allarme rispettivamente alto o basso.                   |

- 5.3.1.3.1 *Alarm High:* se il valore misurato supera il valore di allarme alto, il relè allarme si attiva e nell'elenco messaggi viene visualizzato E003. Intervallo: 0–14.00 pH
- 5.3.1.3.25 *Alarm Low:* se il valore misurato scende sotto il valore di allarme basso, il relè allarme si attiva e nell'elenco messaggi viene visualizzato E004.

Intervallo: 0-14.00 pH.

5.3.1.3.35 *Hysteresis:* all'interno dell'intervallo di isteresi, non si verifica alcuna commutazione relè. Ciò previene eventuali danneggiamenti dei contatti del relè quando il valore misurato oscilla attorno al valore di allarme.

Intervallo: 0-14.00 pH

- 5.3.1.3.45 *Delay:* durante il periodo di funzionamento più quello di ritardo, le uscite analogiche e di controllo restano in modalità di funzionamento. Intervallo: 0–28800 s
  - **5.3.1.5 Sample Temperature:** consente di definire il valore di misura, che genera un allarme rispettivamente alto o basso.
  - 5.3.1.5.1 *Alarm High:* se la temperatura campione supera il valore programmato, viene generato il codice di errore E007. Intervallo: 30–70 °C
- 5.3.1.5.25 *Alarm Low:* se la temperatura campione scende sotto il valore programmato, viene generato il codice di errore E008. Intervallo: 0–20 °C
  - 5.3.1.6 Case Temp. high: impostare il valore di allarme alto per la temperatura della custodia dei componenti elettronici. Se il valore supera il valore programmato, viene generato il codice di errore E013. Intervallo: 30–75 °C
  - 5.3.1.7 Case Temp. low: impostare il valore di allarme basso per la temperatura della custodia dei componenti elettronici. Se il valore scende sotto il valore programmato, viene generato il codice di errore E014. Intervallo: -10-20 °C

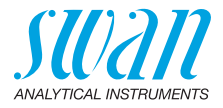

5.3.2 e 5.3.3 Relè 1 e 2: I contatti possono essere impostati come normalmente aperti o normalmente chiusi con un jumper. Vedere Relè 1 e 2, p. 39. La funzione dei contatti relè 1 o 2 viene definita dall'utente.

**Avviso:** La navigazione nel menu <Relè 1> e <Relè 2> è uguale. Per motivi di semplicità di seguito sono utilizzati solo i numeri di menu del relè 1.

- 1 Prima selezionare funzioni come:
  - Limite superiore/inferiore
  - Controllo in su/in giù
  - Timer
  - Fieldbus
- 2 Quindi inserire i dati necessari a seconda della funzione selezionata.
- 5.3.2.1 Funzione = Limite superiore/inferiore

Quando i relè sono utilizzati come finecorsa superiore o inferiore, programmare quanto segue.

- 5.3.2.20 *Parameter:* selezionare un valore di processo
- 5.3.2.300 *Setpoint:* se il valore misurato supera o scende al di sotto del valore nominale, il relè viene attivato.

| Parameter   | Range                            |
|-------------|----------------------------------|
| Sodium 1    | 0–20 ppm                         |
| Sodium 2    | 0–20 ppm                         |
| рН          | 0–14 pH                          |
| Temperature | -30 to +120 °C                   |
| Sample flow | Non applicabile per AMI Sodium A |

5.3.2.400 *Hysteresis:* all'interno dell'intervallo di isteresi, non si verifica alcuna commutazione relè. Ciò previene eventuali danneggiamenti dei contatti del relè quando il valore misurato oscilla attorno al valore di allarme.

| Parameter   | Range                            |
|-------------|----------------------------------|
| Sodium 1    | 0–20 ppm                         |
| Sodium 2    | 0–20 ppm                         |
| рН          | 0–14 pH                          |
| Temperature | 0 to +100 °C                     |
| Sample flow | Non applicabile per AMI Sodium A |

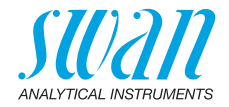

| 5.3.2.50    | <i>Delay</i> : la commutazione relè si verifica solo quando è trascorso il<br>periodo di ritardo.<br>Intervallo: 0–28000 s                                                                                                    |
|-------------|----------------------------------------------------------------------------------------------------|
| 5.3.2.1     | Funzione = Control upwards/downwards                                                                                                    |
| 5.3.2.22    | l relè possono essere utilizzati per comandare dispositivi di controllo<br>come elettrovalvole, pompe di dosaggio a membrana o valvole mo-<br>tore. Per controllare una valvola motore occorrono entrambi i relè, il<br>relè 1 per aprire e il relè 2 per chiudere la valvola.<br><i>Parametro:</i> scegliere uno dei seguenti valori di processo.<br>• Sodio 1<br>• Sodio 2<br>• pH<br>• temperatura |
|             | <ul> <li>flusso campione (Non applicabile per AMI Sodium A).</li> </ul>                                                                                                    |
| 5.3.2.32    | Settings: scegliere il rispettivo attuatore:<br>• Tempo proporzionale<br>• Frequenza<br>• Elettrovalvola                                                                                                    |
| 5.3.2.32.1  | Actuator = Time proportional                                                                                                    |
| 5.3.2.32.20 | Esempi di dispositivi di misurazione controllati a tempo proporziona-<br>le sono elettrovalvole e pompe peristaltiche.<br>Il dosaggio è controllato dal tempo di funzionamento.<br><i>Cvcle time:</i> durata di un ciclo di controllo (modifica on/off).                                                                                                    |
| 0.0.2.02.20 | Intervallo: 0–600 Sec                                                                                                    |
| 5.3.2.32.30 | <i>Response time:</i> tempo minimo necessario al dispositivo di misura-<br>zione per reagire. Intervallo: 0–240 Sec                                                                                                    |
| 5.3.2.32.4  | <b>Control Parameters</b><br>Intervallo per ciascun parametro uguale a 5.2.1.43, p. 89.                                                                                                    |
| 5.3.2.32.1  | Actuator = Frequency                                                                                                    |
| 5.3.2.32.21 | Esempi di dispositivi di misurazione controllati a frequenza di impulsi<br>sono le classiche pompe a membrana con un ingresso di triggering a<br>potenziale zero. Il dosaggio viene controllato dalla velocità di ripeti-<br>zione dei dosaggi.<br><i>Pulse frequency:</i> impulsi max. al minuto a cui il dispositivo è in grado<br>di rispondere. Intervallo: 20–300/min                            |

93 🗖

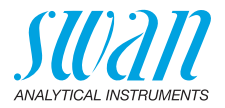

| 5.3.2.32.31 | <b>Control Parameters</b><br>Intervallo per ciascun parametro uguale a 5.2.1.43, p. 89                                                                                                    |
|-------------|----------------------------------------------------------------------------------------------------|
| 5.3.2.32.1  | Actuator = Motor valve                                                                                                    |
|             | Il dosaggio è controllato dalla posizione di una valvola miscelatrice controllata da un motore.                                                                                                    |
| 5.3.2.32.22 | <i>Run time:</i> tempo necessario per aprire una valvola completamente chiusa. Intervallo: 5–300 Sec                                                                                                    |
| 5.3.2.32.32 | <i>Neutral zone:</i> tempo di risposta minima in % del tempo di funziona-<br>mento. Se l'uscita di dosaggio richiesta è minore rispetto al tempo di<br>risposta, non si verifica alcun cambiamento.<br>Intervallo: 1–20% |
| 5.3.2.32.4  | <b>Control Parameters</b><br>Intervallo per ciascun parametro uguale a 5.2.1.43, p. 89                                                                                                    |
| 5.3.2.1     | Function = Timer                                                                                                    |
|             | Il relè viene attivato ripetutamente a seconda dello schema tempora-<br>le programmato.                                                                                                    |
| 5.3.2.24    | <i>Mode:</i> modalità di funzionamento (intervallo, giornaliero, settimana-<br>le)                                                                                                    |
| 5.3.2.340   | Intervallo/Ora di avvio/Calendario: varia in base alle opzioni della<br>modalità di funzionamento.                                                                                                    |
| 5.3.2.44    | <i>Run time:</i> inserire il periodo di tempo in cui il relè resta attivato.<br>Intervallo: 5–32400 Sec                                                                                                    |
| 5.3.2.54    | <i>Delay:</i> durante il periodo di funzionamento più quello di ritardo, le<br>uscite analogiche e di controllo restano nella modalità di funziona-<br>mento programmata in basso.<br>Intervallo: 0–6000 Sec             |
| 5.3.2.6     | Signal Outputs: selezionare il comportamento delle uscite analogi-<br>che quando il relè si chiude. Valori disponibili: cont., hold, off                                                                                 |
| 5.3.2.7     | <i>Output/Control:</i> selezionare il comportamento delle uscite di control-<br>lo quando il relè si chiude. Valori disponibili: cont., hold, off                                                                        |
| 5.3.2.1     | Function = Fieldbus                                                                                                    |
|             | Il relè verrà pilotato attraverso l'ingresso Profibus. Non occorrono ul-<br>teriori parametri.                                                                                                    |
| 5.3.4       | <b>Input:</b> le funzioni dei relè e delle uscite analogiche possono essere definite in base alla posizione del contatto di ingresso, ovvero nessuna funzione, aperto o chiuso.                                          |

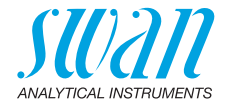

| 5.3.4.1 | Active: consente di definire quando l'ingresso debba essere attiv |                                                                                                    |  |  |  |  |  |
|---------|-------------------------------------------------------------------|----------------------------------------------------------------------------------------------------|--|--|--|--|--|
|         | No:<br>When closed:<br>When open:                                 | l'ingresso non è mai attivo<br>l'ingresso è attivo se il relè di ingresso è chiuso<br>l'ingresso è attivo se il relè di ingresso è aperto                                                        |  |  |  |  |  |
| 5.3.4.2 | Signal Output:<br>uscite analogic                                 | selezionare la modalità di funzionamento delle<br>ne quando il relè è attivo:                                                                                                    |  |  |  |  |  |
|         | Cont.:                                                            | le uscite analogiche continuano ad emettere il valore misurato.                                                                                                    |  |  |  |  |  |
|         | Hold:                                                             | le uscite analogiche emettono l'ultimo valore<br>misurato valido.<br>La misurazione viene interrotta. Gli errori, ad ecce-<br>zione degli errori irreversibili, non vengono emessi.              |  |  |  |  |  |
|         | Off:                                                              | impostare rispettivamente su 0 o 4 mA. Gli errori, ad eccezione degli errori irreversibili, non vengono emessi.                                                                                  |  |  |  |  |  |
| 5.3.4.3 | Output/Control                                                    | : (uscita analogica o relè):                                                                                                    |  |  |  |  |  |
|         | Cont.:<br>hold:<br>Off:                                           | il controller continua a funzionare normalmente.<br>il controller continua dall'ultimo valore valido.<br>il controller viene disinserito                                                         |  |  |  |  |  |
| 5.3.4.4 | Fault:                                                            |                                                                                                    |  |  |  |  |  |
|         | No:                                                               | Non viene generato alcun messaggio nell'elenco<br>errori in corso e il relè di allarme non si chiude<br>quando l'ingresso è attivo. Il messaggio E024 viene<br>salvato nell'elenco dei messaggi. |  |  |  |  |  |
|         | Yes                                                               | Viene generato il messaggio di errore E024 e<br>salvato nell'elenco dei messaggi. Il relè allarme si<br>chiude quando l'ingresso è attivo.                                                       |  |  |  |  |  |
| 5.3.4.5 | <i>Delay:</i> il tempo<br>disattivato prim<br>Intervallo: 0–60    | di attesa dello strumento dopo che l'ingresso viene<br>a di tornare al funzionamento normale.<br>000 Sec                                                                                         |  |  |  |  |  |

95 🗖

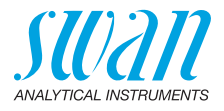

#### 5.4 Miscellaneous

- 5.4.1 *Language*: impostare la lingua desiderata. Impostazioni disponibili: tedesco/inglese/francese/spagnolo
- 5.4.2 *Set defaults:* è possibile riportare lo strumento ai valori preimpostati in fabbrica in tre modi diversi:
  - **Calibration:** ripristina l'impostazione predefinita per i valori di calibrazione. Tutti gli altri valori vengono conservati.
  - In parts: i parametri di comunicazione vengono conservati in memoria. Per tutti gli altri valori vengono ripristinate le impostazioni predefinite.
  - **Completely:** ripristina le impostazioni predefinite per tutti i valori compresi i parametri di comunicazione.
- 5.4.3 *Load Firmware:* gli aggiornamenti del firmware devono essere eseguiti esclusivamente dal personale competente dell'assistenza tecnica.
- 5.4.4 **Password:** selezionare una password diversa da 0000 per impedire l'accesso non autorizzato ai menu «Messages», «Maintenance», «Operation» e «Installation».

Ogni menu può essere protetto da una password *diversa*. Se si dimenticano le password, contattare il rivenditore SWAN più vicino.

- 5.4.5 *Sample ID:* identificare il valore di processo con qualsiasi testo significativo, come il codice KKS.
- 5.4.6 *Controllo uscite segnale:* definire se il messaggio E028 deve essere emesso in caso di rottura linea dell'uscita di segnale 1 o 2. Scegliere tra <Yes> o <No>.

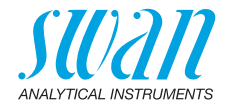

### 5.5 Interface

Selezionare uno dei seguenti protocolli di comunicazione. A seconda della selezione, devono essere definiti diversi parametri.

- 5.5.1 Protocol: Profibus
- 5.5.20 Device address: Range: 0–126 5.5.30 ID No.: Range: Analizzatore; Fabbricante;
  - Multivariabile
- 5.5.40 Local operation: Range: Attivato, Disattivato
  - 5.5.1 Protocol: Modbus RTU
- 5.5.21 Device address: Range: 0–126
- 5.5.31 Baud Rate: Range: 1200–115200 Baud
- 5.5.41 Parity: Range: nessuno, pari, dispari
- 5.5.1 Protocol: USB Stick

Visibile solo se l'interfaccia USB è installata. Non sono possibili altre impostazioni.

5.5.1 Protocol: HART Device address: Range: 0–63

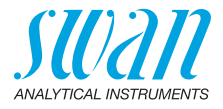

## 10. Scheda di sicurezza

### 10.1. Reactivos

Codice del prodotto: Nome del prodotto: Codice del prodotto: Nome del prodotto: Codice del prodotto: Nome del prodotto: Nome del prodotto: Codice del prodotto: Nome del prodotto: Nome del prodotto: Nome del prodotto: Nome del prodotto: Nome del prodotto: Nome del prodotto: A-87.729.010A Soluzione di attivazione Etching Kit A" A-87.729.010B Soluzione di attivazione Etching Kit B A-85.141.400 Soluzione standard di sodio 1000 ppm 803646 Diisopropilamina per sintesi A-85.810.200 Regeneration solution for sodium electrodes A-87.892.400 Electrolyte for Swansensor Sodium Reference

Download<br/>MSDSLe attuali schede di sicurezza per i reagenti sopra elencati sono di-<br/>sponibili per il download a www.swan.ch.

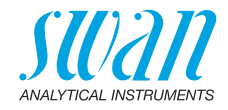

## 11. Valori predefiniti

### Operation

| Sensors         | Filter Time Const.:<br>Hold after Cal.: |                                    |
|-----------------|-----------------------------------------|------------------------------------|
| Alarm Relay     |                                         | identico a quello di installazione |
| Signal Output   |                                         | identico a quello di installazione |
| Relay 1/2       |                                         | identico a quello di installazione |
| Input           |                                         | identico a quello di installazione |
| Logger          | Logger Interval:                        |                                    |
| 55              | Clear Logger:                           | no                                 |
| Installation    |                                         |                                    |
| Sensor          | Sensor type:                            | Sodium                             |
|                 | Temperature:                            | NT5K                               |
|                 | Channel switch:                         | none                               |
|                 | Standard: Standard 1:                   |                                    |
|                 | Standard: Standard 2                    |                                    |
| Signal Output 1 | Parameter:                              | Sodium 1                           |
|                 | Current loop:                           |                                    |
|                 | Scaling: Pango low:                     |                                    |
|                 | Scaling: Range high:                    | 1.00 ppm                           |
| Signal Output 2 | Parameter:                              | Temperature                        |
|                 | Current loop:                           | 4 - 20 mA                          |
|                 | Function:                               | linear                             |
|                 | Scaling: Temperature: Range low:.       | 0.0 °C                             |
|                 | Scaling: Temperature: Range high:       | 50.0 °C                            |
|                 | Further Parameters:                     |                                    |
|                 | Scaling: pH: Range low:                 | 0.00 pH                            |
|                 | Scaling: pH: Range high:                | 14.00 pH                           |
|                 | Scaling: Sample Flow: Range low:        |                                    |
|                 | Scaling. Sample Flow. Range high        |                                    |
| Alarm Relay     | Alarm Sodium:                           | 00.00                              |
|                 |                                         |                                    |
|                 | Hysteresis <sup>.</sup>                 | 10.0 ppb                           |
|                 | Delav:                                  |                                    |
|                 | pH <sup>·</sup> Alarm high <sup>·</sup> | 14 00 pH                           |
|                 | pH: Alarm low:                          |                                    |

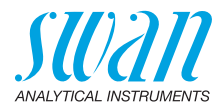

|                | pH: Hysteresis:<br>pH: Delav:             | 0.10 pH<br>5 s |
|----------------|-------------------------------------------|----------------|
|                | Flow Alarm:                               | Ves            |
|                | Sample flow · Alarm High                  | 1000 B/s       |
|                | Sample flow: Alarm Low:                   |                |
|                | Sample Temp : Alarm High:                 | 55 °C          |
|                | Sample Temp: Alarm Low:                   | 5 °C           |
|                | Case temp. high:                          | 65 °C          |
|                | Case temp. low:                           | 0°0            |
| Relav1 and 2   | Function:                                 | l imit unner   |
| itelay i and z | Parameter: Relav1 and 2                   | Sodium 1       |
|                | Setpoint: Relav1 and 2                    |                |
|                | Hysteresis:                               |                |
|                | Delay:                                    |                |
|                | Se Funzione = Control upw. or dnw:        |                |
|                | Parameter:                                | Sodium 1 and 2 |
|                | Settings: Actuator:                       | Frequency      |
|                | Settings: Pulse Frequency:                | 120/min        |
|                | Settings: Control Parameters: Setpoint:   | 1.00 ppm       |
|                | Settings: Control Parameters: P-band:     | 10 ppb         |
|                | Parameter:                                | Ηα             |
|                | Settings: Actuator:                       | Frequency      |
|                | Settings: Pulse Frequency:                | 120/min        |
|                | Settings: Control Parameters: Setpoint:   |                |
|                | Settings: Control Parameters: P-band:     | 0.10 pH        |
|                | Parameter:                                |                |
|                | Settings: Actuator:                       | Frequency      |
|                | Settings: Pulse Frequency:                | 120/min        |
|                | Settings: Control Parameters: Setpoint:   |                |
|                | Settings: Control Parameters: P-band:     |                |
|                | Parameter:Sample Flow                     |                |
|                | Non applicabile per AMI Sodium A          |                |
|                | Configurazione comuni:                    |                |
|                | Settings: Control Parameters: Reset time: | 0 s            |

| Settings: Control Parameters: Reset time:      | 0 s   |
|------------------------------------------------|-------|
| Settings: Control Parameters: Derivative Time: | 0 s   |
| Settings: Control Parameters: Control Timeout: | 0 min |

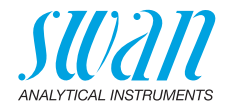

|               | Settings: Actuator:         | . Time proportional |
|---------------|-----------------------------|---------------------|
|               | Cycle time:                 | 60 s                |
|               | Response time:              | 10 s                |
|               | Settings: Actuator          | Motor valve         |
|               | Run time:                   | 60 s                |
|               | Neutral zone:               | 5%                  |
|               | Se Funzione = Timer:        |                     |
|               | Mode:                       | Interval            |
|               | Interval:                   | 1 min               |
|               | Mode:                       | daily               |
|               | Start time:                 |                     |
|               | Mode:                       | weekly              |
|               | Calendar; Start time:       |                     |
|               | Calendar; Monday to Sunday: | Off                 |
|               | Run time:                   | 10 s                |
|               | Delay:                      | 5 s                 |
|               | Signal output:              | cont                |
|               | Output/Control:             | cont                |
| Input         | Active                      | when closed         |
|               | Signal Outputs              | hold                |
|               | Output/Control              | off                 |
|               | Fault                       | no                  |
|               | Delay                       | 10 s                |
| Miscellaneous | Language:                   | English             |
|               | Set default:                | no                  |
|               | Load firmware:              | for all modes 0000  |
|               | rasswulu<br>Sample ID:      | ior all modes 0000  |
|               | Line break detection        | no                  |
|               |                             |                     |

101 🗖

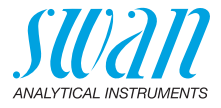

## 12. Index

### Α

| Alarm Relay  |   |   |   |   |   |   |   |   |   |   |   |   |   |   | 99 |
|--------------|---|---|---|---|---|---|---|---|---|---|---|---|---|---|----|
| Allarme pH . | • | • | • | • | • | • | • | • | • | • | • | • | • | • | 91 |

### С

| Cablaggio elettrico 3            | 34 |
|----------------------------------|----|
| Campione 8                       | 31 |
| Cavo                             | 34 |
| Configurazione dello strumento 1 | 9  |
| Contatti relè 7                  | 78 |

### D

| Diagnostica 80 | Diagnostica. |  | • | • | • | • | • | • | • | • | • | • | • | • | • | 80 |
|----------------|--------------|--|---|---|---|---|---|---|---|---|---|---|---|---|---|----|
|----------------|--------------|--|---|---|---|---|---|---|---|---|---|---|---|---|---|----|

### Е

| Elenco messaggi    |   |   |   |   |   |   |   |   |   |   |   | 80 |
|--------------------|---|---|---|---|---|---|---|---|---|---|---|----|
| Elettrodo del pH . |   |   |   |   |   |   |   |   |   |   |   | 81 |
| Errori in corso    | • | • | • | • | • | • | • | • | • | • | • | 80 |

### F

| Flusso campione |  |  |  |  |  | 81 |
|-----------------|--|--|--|--|--|----|
|                 |  |  |  |  |  |    |

### Н

| HART                                  | 43   |
|---------------------------------------|------|
| 1                                     |      |
| Identificazione                       | 80   |
| Ingresso                              | 38   |
| Interfaccia 79,                       | 81   |
| HART                                  | 43   |
| Modbus                                | 42   |
| Profibus                              | 42   |
| USB                                   | 43   |
| Interruzione prolungata del funzionam | ento |
| 70                                    |      |

| L<br>Logger              | 99 |
|--------------------------|----|
| М                        |    |
| Manutenzione             |    |
| elettrodo del sodio      | 53 |
| elettrodo di riferimento | 55 |
| Modbus                   | 42 |
| Modifica dei parametri   | 50 |
| Modifica del valore      | 50 |
| Morsetti 36,             | 42 |
|                          |    |

### Ρ

| pH di processo            | 82 |
|---------------------------|----|
| Portata                   | 13 |
| Profibus                  | 43 |
| Programma di manutenzione | 52 |

#### R

| Relè 1/2                            | 92 |
|-------------------------------------|----|
| Relè allarme                        | 38 |
| Requisiti del sito di installazione | 18 |
| Requisiti di montaggio              | 19 |

### S

| Schema elettrico       | 18 |
|------------------------|----|
| Schema idraulico       | 13 |
| Sensori                | 99 |
| Simulazione            | 82 |
| Spessore dei cavi      | 34 |
| Stato I/O              | 81 |
| Storico calibrazione   | 80 |
| Struttura del software | 49 |

### т

| Temperatura. |  |  |  |  |  |  |  |  |  |  |  |  |  | 81 |
|--------------|--|--|--|--|--|--|--|--|--|--|--|--|--|----|
|--------------|--|--|--|--|--|--|--|--|--|--|--|--|--|----|

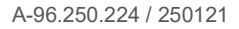

### **AMI Sodium A**

#### Index

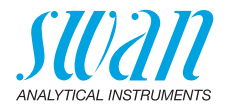

| Temperatura campione   | <br>91 |
|------------------------|--------|
| Tempo di funzionamento | <br>80 |

### U

Uscite analogiche ..... 41, 78, 99

| v |  |
|---|--|
| v |  |

| Valori predefiniti |   |   |   |   |   |   |   |   |   |   |   | 99 |
|--------------------|---|---|---|---|---|---|---|---|---|---|---|----|
| Varie              | • | • | • | • | • | • | • | • | • | • | • | 79 |

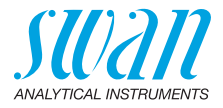

## 13. Notes

| <br> |
|------|
|      |
| <br> |
|      |
|      |
| <br> |
|      |
|      |
| <br> |
| <br> |
|      |
| <br> |
|      |
|      |
| <br> |
|      |
|      |
| <br> |
|      |
|      |
| <br> |
| <br> |
|      |
| <br> |
| <br> |
|      |
| <br> |
| <br> |
|      |
| <br> |
| <br> |
|      |
| <br> |
| <br> |
|      |
| <br> |
|      |
|      |
| <br> |
| <br> |
|      |
| <br> |
| <br> |
|      |
| <br> |
| <br> |
|      |
| <br> |
|      |

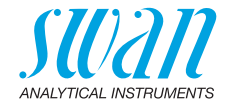

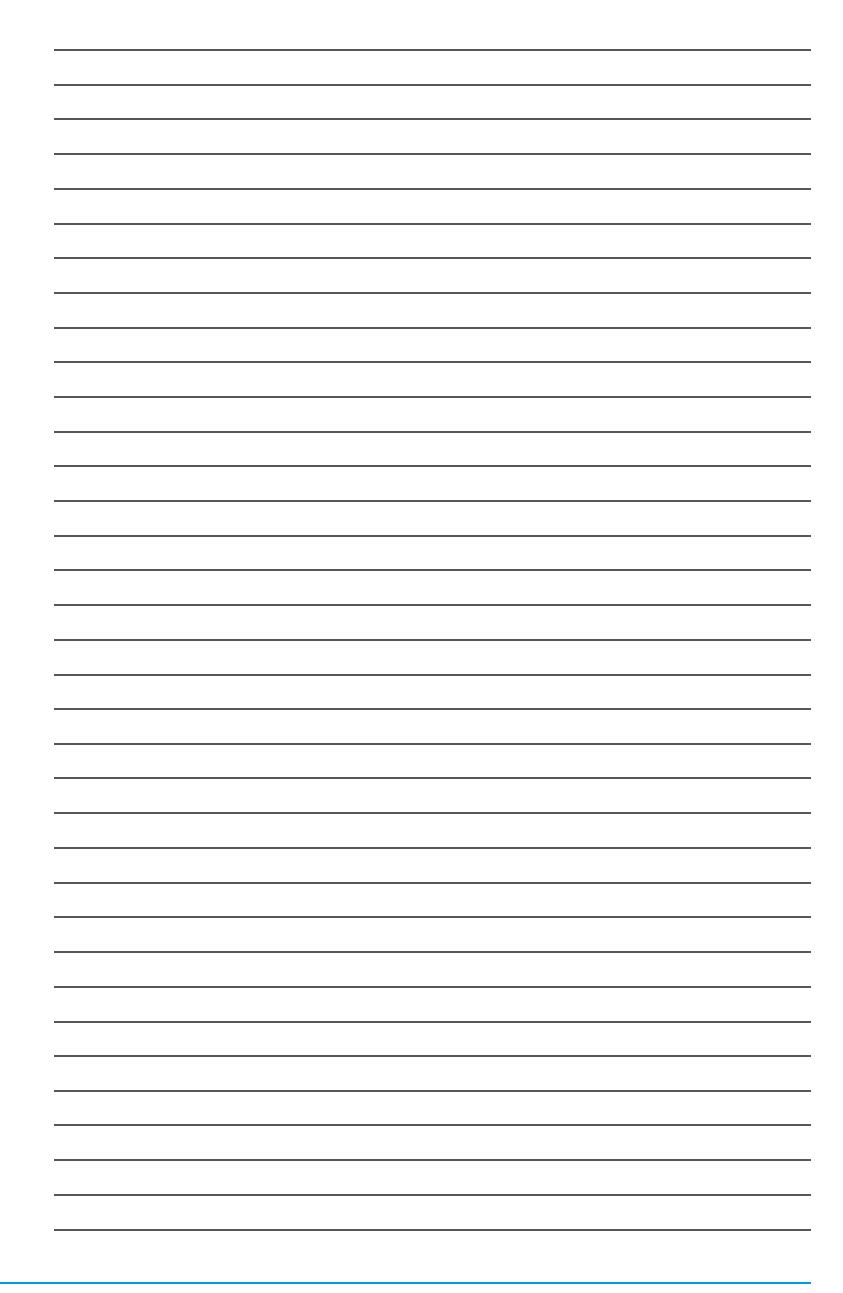

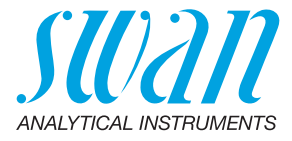

#### A-96.250.224 / 250121

#### Prodotti Swan - Strumenti analitici per:

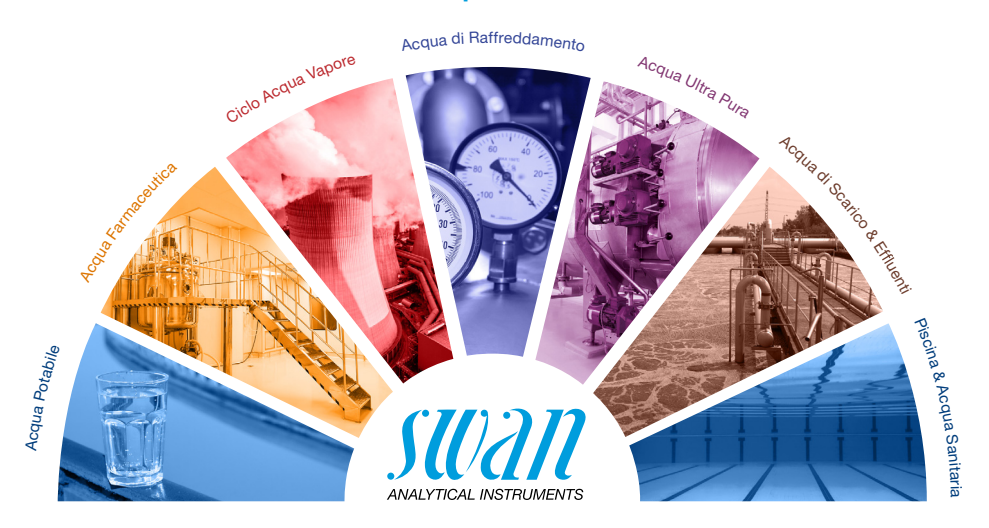

Swan è rappresentata a livello mondiale da società consociate e da distributori e collabora con rappresentanti indipendenti in tutto il mondo. Per informazioni di contatto, si prega di scansionare il codice QR.

# Swan Analytical Instruments · CH-8340 Hinwil www.swan.ch · swan@swan.ch

SWISS 🚹 MADE

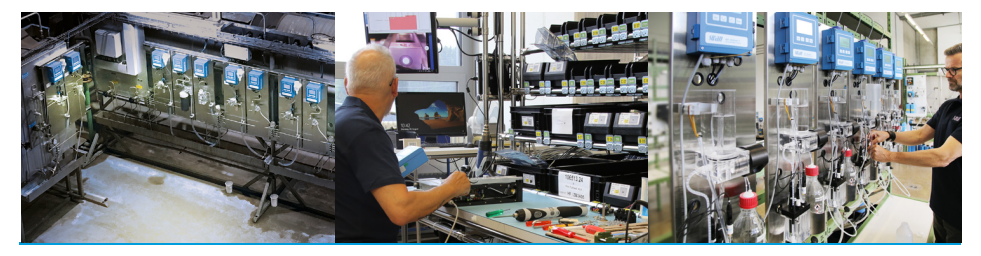

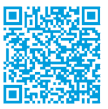

AMI Sodium A